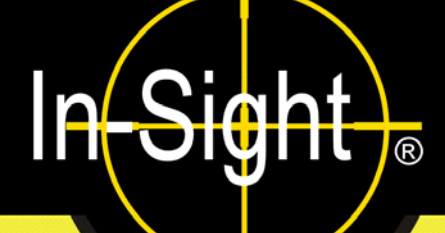

# Installation des capteurs de vision In-Sight<sup>®</sup> série 5000

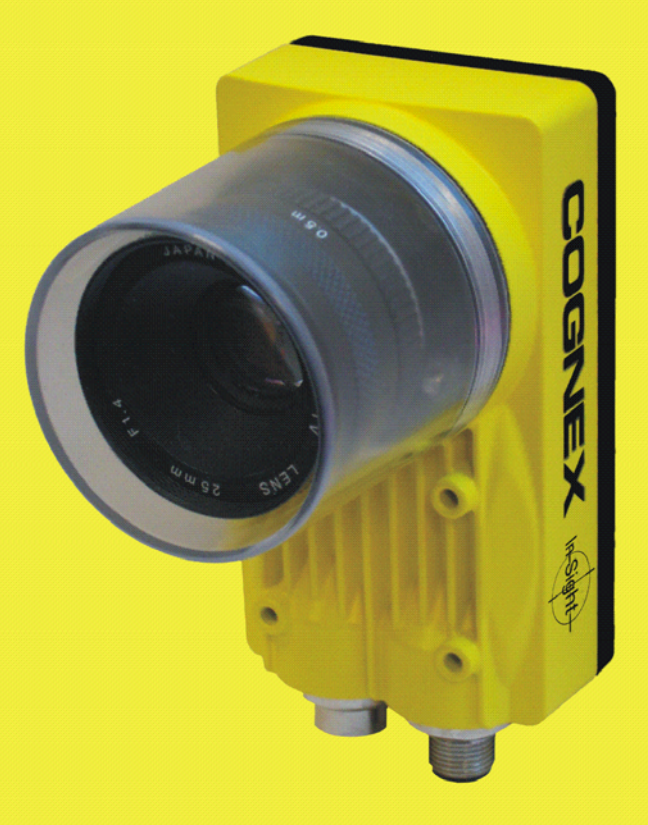

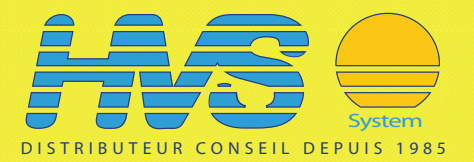

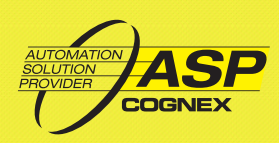

# Copyright, marques et brevets

Le logiciel décrit dans le présent document est fourni sous licence. Il ne peut être copié ou utilisé qu'en accord avec les termes de ladite licence, accompagné de la notice de copyright présentée sur cette page. Le logiciel, le présent document, ou toute copie de ce document ne peut en aucun cas être remis ou mis à la disposition de toute personne autre que le titulaire de la licence. Les droits et la propriété de ce logiciel sont conservés par Cognex Corporation ou par le concédant de la licence. Cognex Corporation n'assume aucune responsabilité quant à l'utilisation ou la fiabilité de son logiciel sur un équipement non fourni par Cognex Corporation. Cognex Corporation exclut toute garantie, explicite ou implicite, concernant le logiciel décrit dans ce document, sa qualité marchande et son adéquation à un usage particulier.

Les informations contenues dans le présent document pourront faire l'objet de modifications sans préavis, et elles ne peuvent être interprétées comme un engagement de la part de Cognex Corporation. Cognex Corporation n'est pas responsable des erreurs éventuellement présentes dans cette documentation ou dans le logiciel qui lui est associé.

Ce document ne peut être ni copié en totalité ou en partie ni transféré vers tout autre support ou toute autre langue sans l'autorisation écrite de Cognex Corporation.

Réf. Cognex 597-0027-05FR

Copyright © 2003-2007 Cognex Corporation. Tous droits réservés.

Le matériel et certaines parties du logiciel décrits dans ce document peuvent faire l'objet d'un ou plusieurs des brevets suivants aux États-Unis (des demandes d'autres brevets sont en cours aux États-Unis et dans d'autres pays).

Matériel 4,972,359 ; 5,526,050 ; 5,657,403 ; 5,793,899 Outils de vision 5,495,537 ; 5,548,326 ; 5,583,954 ; 5,602,937 ; 5,640,200 ; 5,717,785 ; 5,742,037 ; 5,751,853 ; 5,768,443 ; 5,796,868 ; 5,818,443 ; 5,825,483 ; 5,825,913 ; 5,845,007 ; 5,859,466 ; 5,872,870 ; 5,909,504

Les termes suivants sont des marques déposées de Cognex Corporation :

Cognex

Cognex, Vision for Industry

Logo « cible » In-Sight

In-Sight

Les termes suivants sont des marques de Cognex Corporation :

Logo Cognex

Les autres noms de produits et de sociétés mentionnés dans ce manuel sont des marques ou des marques déposées de leurs propriétaires respectifs.

# **Réglementations/Conformité**

| Déclaration de conformité       |                                                                                                    |  |  |
|---------------------------------|----------------------------------------------------------------------------------------------------|--|--|
| Le fabricant :                  | Cognex Corporation<br>One Vision Drive<br>Natick, MA 01760 États-Unis                                                                                                    |  |  |
| Déclare ce <b>CE</b> produit de | e système de vision industrielle marqué                                                                                                    |  |  |
| Numéro de produit :             | In-Sight 5000 : Réf. 800-5840-4<br>In-Sight 5100/5110 : Réf. 800-5870-1 ; P/N 800-5870-1R (conforme à RoHS)<br>In-Sight 5100C : Réf. 800-5837-4 ; P/N 800-5837-4R (conforme à RoHS)<br>In-Sight 5400/5410 : Réf. 800-5855-1 ; P/N 800-5855-1R (conforme à RoHS)<br>In-Sight 5400S/5410S : Réf. 800-5855-3 ; P/N 800-5855-3R (conforme à<br>RoHS)<br>In-Sight 5400C : Réf. 800-5837-4 ; P/N 800-5837-4R (conforme à RoHS)<br>In-Sight 5400CS : Réf. 800-5837-6 ; P/N 800-5837-6R (conforme à RoHS)<br>In-Sight 5401/5411 : Réf. 800-5838-4 ; P/N 800-5838-4R (conforme à RoHS) |  |  |
| Est conforme à :                | la directive 89/336/EEC sur la compatibilité électromagnétique                                                                                                    |  |  |
| Normes de conformité            | EN 55011:1998 + A1:1999 + A2:2002 Classe A<br>EN 61000-3-2:2000 + A2:2005<br>EN 61000-3-3:1995 + A1:2001<br>EN 61000-6-2:2001                                                                                                    |  |  |
| Siège européen :                | Cognex France<br>Immeuble le Patio<br>104 avenue Albert 1er<br>92563 Rueil Malmaison<br>France                                                                                                    |  |  |
|                                 | Sécurité                                                                                                    |  |  |
|                                 | Les symboles de certification UL et CUL sont apposés sur les produits.                                                                                                    |  |  |
| FCC                             | FCC Section 15, Catégorie A<br>Ce périphérique est conforme à l'article 15 du code FCC. Son utilisation est<br>soumise aux deux conditions suivantes : (1) ce périphérique peut causer des<br>interférences nuisibles, et (2) il doit accepter les interférences en réception, y<br>compris les interférences qui peuvent entraîner un fonctionnement<br>indésirable.                                                                                                    |  |  |
|                                 | Cet équipement génère, utilise et peut diffuser une énergie à fréquence radio<br>et, s'il n'est pas installé et utilisé conformément au manuel d'instructions, il<br>peut causer des interférences nuisibles au niveau des communications radio.<br>L'utilisation de cet équipement dans une zone résidentielle est susceptible de<br>causer des interférences nuisibles, auquel cas l'utilisateur doit corriger ces<br>interférences à ses frais.                                                                                                    |  |  |

|                              | Déclaration de conformité                                                                                                    |  |  |  |
|------------------------------|----------------------------------------------------------------------------------------------------|--|--|--|
| Le fabricant :               | Cognex Corporation<br>One Vision Drive<br>Natick, MA 01760 États-Unis                                                                                                    |  |  |  |
| Déclare ce <b>CE</b> produit | de système de vision industrielle marqué                                                                                                    |  |  |  |
| Numéro de produit :          | In-Sight 5400R/5410R : Réf. 800-5829-1 ; P/N 800-5829-1R<br>(conforme à RoHS)                                                                                                    |  |  |  |
| Est conforme à :             | la directive 89/336/EEC sur la compatibilité électromagnétique                                                                                                    |  |  |  |
| Normes de conformité         | EN 61000-6-4:2001 Classe A<br>EN 61000-3-2:2000 + A2:2005<br>EN 61000-3-3:1995 + A1:2001<br>EN 61000-6-2:2001                                                                                                    |  |  |  |
| Siège européen :             | Cognex France<br>Immeuble le Patio<br>104 avenue Albert 1er<br>92563 Rueil Malmaison<br>France                                                                                                    |  |  |  |
|                              | Sécurité                                                                                                    |  |  |  |
|                              | Les symboles de certification UL et CUL sont apposés sur les produits.                                                                                                    |  |  |  |
| FCC                          | FCC Section 15, Catégorie A<br>Ce périphérique est conforme à l'article 15 du code FCC. Son utilisation est<br>soumise aux deux conditions suivantes : (1) ce périphérique peut causer des<br>interférences nuisibles, et (2) il doit accepter les interférences en réception, y<br>compris les interférences qui peuvent entraîner un fonctionnement<br>indésirable.                                                                              |  |  |  |
|                              | Cet équipement génère, utilise et peut diffuser une énergie à fréquence radio<br>et, s'il n'est pas installé et utilisé conformément au manuel d'instructions, il<br>peut causer des interférences nuisibles au niveau des communications radio.<br>L'utilisation de cet équipement dans une zone résidentielle est susceptible de<br>causer des interférences nuisibles, auquel cas l'utilisateur doit corriger ces<br>interférences à ses frais. |  |  |  |

| Déclaration de conformité         |                                                                                                    |  |  |  |
|-----------------------------------|----------------------------------------------------------------------------------------------------|--|--|--|
| Le fabricant :                    | Cognex Corporation<br>One Vision Drive<br>Natick, MA 01760 États-Unis                                                                                                    |  |  |  |
| Déclare ce <b>CE</b> produit de s | système de vision industrielle marqué                                                                                                    |  |  |  |
| Numéro de produit :               | In-Sight 5403/5413 : Réf. 800-5830-4 ; P/N 800-5830-4R<br>(conforme à RoHS)<br>In-Sight 5403S : Réf. 800-5830-6 ; P/N 800-5830-6R (conforme à RoHS)                                                                                                    |  |  |  |
| Est conforme à :                  | la directive 89/336/EEC sur la compatibilité électromagnétique                                                                                                    |  |  |  |
| Normes de conformité              | EN 61000-6-3:2001 + A11:2004 Classe B<br>EN 61000-3-2:2000 + A2:2005<br>EN 61000-3-3:1995 + A1:2001<br>EN 61000-6-2:2001                                                                                                    |  |  |  |
| Siège européen :                  | Cognex France<br>Immeuble le Patio<br>104 avenue Albert 1er<br>92563 Rueil Malmaison<br>France                                                                                                    |  |  |  |
|                                   | Sécurité                                                                                                    |  |  |  |
|                                   | Les symboles de certification UL et CUL sont apposés sur les produits.                                                                                                    |  |  |  |
| FCC                               | FCC Section 15, Catégorie B<br>Ce périphérique est conforme à l'article 15 du code FCC. Son utilisation est<br>soumise aux deux conditions suivantes : (1) ce périphérique peut causer<br>des interférences nuisibles, et (2) il doit accepter les interférences en<br>réception, y compris les interférences qui peuvent entraîner un<br>fonctionnement indésirable. |  |  |  |

| Déclaration de conformité                     |                                                                                                    |  |  |  |
|-----------------------------------------------|----------------------------------------------------------------------------------------------------|--|--|--|
| Le fabricant :                                | Cognex Corporation<br>One Vision Drive<br>Natick, MA 01760 États-Unis                                                                                                    |  |  |  |
| Déclare ce <b>CE</b> produit de               | e système de vision industrielle marqué                                                                                                    |  |  |  |
| Numéro de produit :                           | In-Sight 5600 : Réf. 800-5871-1R (conforme à RoHS)<br>In-Sight 5603 : Réf. 800-5873-1R (conforme à RoHS)                                                                                                    |  |  |  |
| Est conforme à :                              | la directive 89/336/EEC sur la compatibilité électromagnétique                                                                                                    |  |  |  |
| Normes de conformité<br>Classe A <sup>1</sup> | EN 61000-6-4:2001 Classe A<br>EN 61000-3-2:2000 + A2:2005<br>EN 61000-3-3:1995 + A1:2001 +A2:2005<br>EN 61000-6-2:2005                                                                                                    |  |  |  |
| Normes de conformité<br>Classe B <sup>2</sup> | EN 61000-6-3:2001 + A11:2004 Classe B<br>EN 55022:1988 +A1:2000 +A2:2003 Classe B<br>EN 61000-3-2:2000 + A2:2005<br>EN 61000-3-3:1995 + A1:2001 +A2:2005<br>EN 61000-6-2:2005                                                                                                    |  |  |  |
| Siège européen :                              | Cognex France<br>Immeuble le Patio<br>104 avenue Albert 1er<br>92563 Rueil Malmaison<br>France                                                                                                    |  |  |  |
|                                               | Sécurité                                                                                                    |  |  |  |
|                                               | Les symboles de certification UL et CUL sont apposés sur les produits.                                                                                                    |  |  |  |
| FCC<br>Classe A <sup>1</sup>                  | FCC Section 15, Catégorie A<br>Ce périphérique est conforme à l'article 15 du code FCC. Son utilisation est<br>soumise aux deux conditions suivantes : (1) ce périphérique peut causer des<br>interférences nuisibles, et (2) il doit accepter les interférences en réception, y<br>compris les interférences qui peuvent entraîner un fonctionnement<br>indésirable.                                                                              |  |  |  |
|                                               | Cet équipement génère, utilise et peut diffuser une énergie à fréquence radio<br>et, s'il n'est pas installé et utilisé conformément au manuel d'instructions, il<br>peut causer des interférences nuisibles au niveau des communications<br>radio. L'utilisation de cet équipement dans une zone résidentielle est<br>susceptible de causer des interférences nuisibles, auquel cas l'utilisateur doit<br>corriger ces interférences à ses frais. |  |  |  |
| FCC<br>Classe B <sup>2</sup>                  | FCC Section 15, Catégorie B<br>Ce périphérique est conforme à l'article 15 du code FCC. Son utilisation est<br>soumise aux deux conditions suivantes : (1) ce périphérique peut causer des<br>interférences nuisibles, et (2) il doit accepter les interférences en réception, y<br>compris les interférences qui peuvent entraîner un fonctionnement<br>indésirable.                                                                              |  |  |  |

À l'aide de l'alimentation Cognex ACC-24I ou d'une alimentation de Catégorie A équivalente.
 À l'aide de l'alimentation Cognex PS-Kit-1 ou d'une alimentation de Catégorie B équivalente.

# **Précautions**

Respectez ces précautions lors de l'installation du capteur de vision In-Sight série 5000 afin de réduire les risques pour les personnes et les dommages touchant l'équipement :

- Les capteurs de vision In-Sight série 5000 sont destinés à être alimentés au moyen d'une unité d'alimentation agréée à connexion directe, dont la puissance de sortie nominale minimale est égale à 24 Vc.c. et 600 mA, appartenant à la Catégorie 2 et dotée d'une puissance limitée (LPS). Toute autre tension peut provoquer un incendie ou une électrocution, et endommager les composants In-Sight.
- Ne pas installer les capteurs de vision In-Sight série 5000 dans des endroits dans lesquels ils sont susceptibles d'être exposés à des risques environnementaux directs, tels une chaleur excessive, la poussière, les moisissures, l'humidité, les chocs, les vibrations, les substances corrosives, les produits inflammables ou l'électricité statique.
- Afin de réduire les risques de dommage ou de dysfonctionnement liés aux surtensions, parasites, décharges électrostatiques (ESD), pics de tension, ou autres instabilités de l'alimentation électrique, disposez tous les câbles et les fils à distance des sources d'alimentation haute tension.
- Le boîtier du capteur est connecté en interne au fil de terre du système (broche 8 du câble de commande). Par conséquent, si la surface de montage du capteur a un potentiel de terre différent de 0, il est vivement recommandé que le capteur soit monté sur une monture isolée et non conductrice.
- Ne pas exposer le capteur CCD à la lumière laser. Les capteurs CCD peuvent être endommagés par la lumière directe, réfléchie ou laser. Si l'application nécessite l'utilisation de lumière laser qui peut frapper le capteur CCD, un filtre d'objectif prévu pour la longueur d'onde correspondante au laser est recommandé. Prendre contact avec un intégrateur local ou un ingénieur d'application pour obtenir des suggestions.
- Ne pas ouvrir le capteur de vision In-Sight série 5000 ou la caméra déportée. Ces équipements ne contiennent aucune pièce réparable par l'utilisateur.
- Ne jamais apporter de modifications électriques ou mécaniques aux composants In-Sight. Toute modification non autorisée annule la garantie.
- Les changements ou modifications qui ne sont pas approuvés explicitement par la partie responsable de la conformité aux réglementations peuvent annuler les droits d'utilisation de l'équipement accordés à l'utilisateur.

# Table des matières

| 1 | Intr | oduc    | tion                                                                                           |    |
|---|------|---------|------------------------------------------------------------------------------------------------|----|
|   | 1.1  | Prése   | ntation générale des capteurs de vision In-Sight série 5000                                    | 1  |
|   | 1.2  | Suppo   | ort In-Sight                                                                                   | 1  |
|   | 1.3  | Comp    | osants des capteurs In-Sight série 5000                                                        | 2  |
|   | 1.4  | Config  | gurations des capteurs In-Sight série 5000                                                     | 4  |
|   |      | 1.4.1   | Réseau autonome                                                                                | 5  |
|   |      | 1.4.2   | Configurations utilisant des commutateurs et/ou des routeurs                                   | 6  |
|   |      | 1.4.3   | Connexion d'un réseau In-Sight au réseau de l'usine                                            | 7  |
| 2 | Co   | nfigur  | ation de l'ordinateur                                                                          |    |
|   | 2.1  | Install | ation des logiciels In-Sight sur un ordinateur équipé de Windows                               | 9  |
|   | 2.2  | Config  | guration des paramètres réseau de l'ordinateur (sans serveur DHCP)                             | 10 |
| 3 | Ins  | tallati | on du capteur                                                                                  |    |
|   | 3.1  | Install | ation du capteur de vision In-Sight série 5000                                                 | 13 |
|   |      | 3.1.1   | Connexion des composants des capteurs In-Sight série 5000                                      | 14 |
|   | 3.2  | Conne   | exion du module de commande modèle 1350                                                        | 18 |
|   | 3.3  | Conne   | exion du module d'extension d'E/S modèle 1460                                                  | 19 |
|   | 3.4  | Conne   | exion du module d'extension d'E/S modèle 1450                                                  | 22 |
| 4 | Co   | nfigur  | ation du capteur                                                                               |    |
|   | 4.1  | Conne   | exion du capteur In-Sight série 5000 à un réseau                                               | 25 |
|   |      | 4.1.1   | Installation sur un réseau DHCP                                                                | 25 |
|   |      | 4.1.2   | Installation sur un réseau sans serveur DHCP à l'aide du gestionnaire<br>de connexion In-Sight | 26 |
|   | 4.2  | Conne   | exion au capteur                                                                               | 31 |
|   |      | 4.2.1   | Connexion à l'aide d'In-Sight Explorer                                                         | 31 |
|   | 4.3  | Paran   | nètres réseau du capteur                                                                       | 32 |
| 5 | Spe  | écifica | ations                                                                                         |    |
|   | 5.1  | Spéci   | fications générales                                                                            | 35 |
|   |      | 5.1.1   | Spécifications des capteurs de vision standard In-Sight                                        | 36 |
|   |      | 5.1.2   | Spécifications des capteurs de vision In-Sight en acier inoxydable                             | 38 |
|   |      | 5.1.3   | Spécifications des capteurs de vision à tête déportée In-Sight                                 | 40 |
|   |      | 5.1.4   | Spécifications des capteurs Spécifications des capteurs de vision série 5600                   | 42 |
|   | 5.2  | Spéci   | fications d'E/S                                                                                | 44 |
|   |      | 5.2.1   | Entrée du déclencheur d'acquisition                                                            | 44 |
|   |      | 5.2.2   | Sorties à haut débit                                                                           | 45 |
|   |      | 5.2.3   | Spécifications du connecteur et du câble de commande 24 Vc.c                                   | 47 |
|   |      | 5.2.4   | Câble du module d'E/S                                                                          | 48 |
|   |      | 5.2.5   | Spécifications du câble réseau                                                                 | 49 |
|   |      | 5.2.6   | Spécifications du câble de caméra                                                              | 50 |

# Table des matières

| 5.3   | Vue de<br>5.3.1<br>5.3.2<br>5.3.3<br>5.3.4 | es capteurs In-Sight<br>Dimensions des capteurs 5000, 5100, 5100C, 5400, 5401, 5400C et 5403<br>Dimensions des capteurs 5403S, 5400CS et 5400S<br>Dimensions du capteur 5400R<br>Dimensions de la caméra déportée       | .51<br>.51<br>.53<br>.55 |
|-------|--------------------------------------------|----------------------------------------------------------------------------------------------------|--------------------------|
|       | 5.3.5<br>5.3.6<br>5.3.7                    | Dimensions de la protection de caméra déportée<br>Dimensions de la monture de caméra déportée<br>Dimensions des capteurs 5600 et 5603                                                                                   | .57<br>.58<br>.59        |
| Annex | еA                                         |                                                                                                    |                          |
| A.1   | Config<br>A.1.1<br>A.1.2                   | guration des paramètres d'E/S du capteur In-Sight<br>Configuration du module d'extension d'E/S à l'aide du logiciel In-Sight Explorer<br>Activation du contrôle de flux matériel à l'aide du logiciel In-Sight Explorer | .61<br>61<br>.63         |
| Annex | e B                                        |                                                                                                    |                          |
| B.1   | Install                                    | ation de la caméra déportée                                                                                                    | .65                      |
| Annex | e C                                        |                                                                                                    |                          |
| C.1   | Nettoy<br>C.1.1<br>C.1.2                   | vage/maintenance<br>Nettoyage du capteur<br>Nettoyage de la vitre du capteur CCD                                                                                                    | .67<br>.67<br>.67        |

# Liste des figures

| Figure 1-1 :  | Configuration autonome des capteurs                                                 | . 5 |
|---------------|-------------------------------------------------------------------------------------|-----|
| Figure 1-2 :  | Configuration autonome avec un commutateur/routeur Ethernet                         | . 6 |
| Figure 1-3 :  | Installation du réseau de l'usine                                                   | 7   |
| Figure 2-1 :  | Boîte de dialogue Propriétés de Connexion au réseau local                           | 11  |
| Figure 2-2 :  | Boîte de dialogue de sélection du protocole réseau                                  | 12  |
| Figure 3-1 :  | Installation de l'objectif                                                          | 14  |
| Figure 3-2 :  | Connexion CAM0                                                                      | 15  |
| Figure 3-3 :  | Connexion du câble réseau                                                           | 16  |
| Figure 3-4 :  | Connecteurs d'alimentation                                                          | 17  |
| Figure 3-5 :  | Connexions du module de commande                                                    | 18  |
| Figure 3-6 :  | Connexion des fils d'E/S                                                            | 19  |
| Figure 3-7 :  | Connexion du câble d'E/S et du câble série                                          | 20  |
| Figure 3-8 :  | Connexion du module d'extension d'E/S au capteur                                    | 20  |
| Figure 3-9 :  | Connexion des fils d'alimentation +24 Vc.c. et de mise à la terre                   | 21  |
| Figure 3-10 : | Connexions du module d'extension d'E/S                                              | 22  |
| Figure 4-1 :  | Boîte de dialogue Gestionnaire de connexion In-Sight                                | 26  |
| Figure 4-2 :  | Boîte de dialogue Entrez un compte d'administrateur                                 | 27  |
| Figure 4-3 :  | Boîte de dialogue Sélection du capteur de vision In-Sight                           | 28  |
| Figure 4-4 :  | Boîte de dialogue Définir la configuration du réseau                                | 29  |
| Figure 4-5 :  | Boîte de dialogue Définir les informations des nouveaux capteurs de vision In-Sight | 30  |
| Figure 4-6 :  | Boîte de dialogue Configurer les capteurs de vision In-Sight                        | 30  |
| Figure 4-7 :  | Boîte de dialogue Paramètres de réseau                                              | 32  |
| Figure 5-1 :  | Schéma de l'entrée du déclencheur d'acquisition                                     | 44  |
| Figure 5-2 :  | Connexion de sortie à haut débit - exemple 1                                        | 45  |
| Figure 5-3 :  | Connexion de sortie à haut débit - exemple 2                                        | 46  |
| Figure 5-4 :  | Connexion de sortie à haut débit - exemple 3                                        | 46  |
| Figure 5-5 :  | Dimensions des capteurs de vision standard In-Sight (avec objectif)                 | 51  |
| Figure 5-6 :  | Dimensions des capteurs de vision standard In-Sight (sans objectif)                 | 52  |
| Figure 5-7 :  | Dimensions des capteurs de vision en acier inoxydable In-Sight (avec objectif)      | 53  |
| Figure 5-8 :  | Dimensions des capteurs de vision en acier inoxydable In-Sight (sans objectif)      | 54  |
| Figure 5-9 :  | Dimensions du capteur de vision In-Sight 5400R                                      | 55  |
| Figure 5-10 : | Dimensions de la caméra déportée In-Sight                                           | 56  |
| Figure 5-11 : | Dimensions de la protection de la caméra déportée In-Sight                          | 57  |
| Figure 5-12 : | Dimensions de la monture de caméra déportée In-Sight                                | 58  |
| Figure 5-13 : | Dimensions des capteurs de vision In-Sight série 5600 (avec objectif)               | 59  |
| Figure 5-14 : | Dimensions des capteurs de vision In-Sight série 5600 (sans objectif)               | 60  |
| Figure A-1 :  | Accès aux paramètres de sortie E/S                                                  | 61  |

#### Liste des figures

| Figure A-2 : | Boîte de dialogue Paramètres des sorties discrètes | 62 |
|--------------|----------------------------------------------------|----|
| Figure A-3 : | Accès aux paramètres du port série                 | 63 |
| Figure A-4 : | Boîte de dialogue Paramètres du port série         | 63 |
| Figure B-1 : | Schéma d'installation de la caméra déportée        | 65 |

# Liste des tableaux

| Tableau 1-1 :  | Composants standard des capteurs In-Sight série 5000                     | . 2 |
|----------------|--------------------------------------------------------------------------|-----|
| Tableau 1-1 :  | Composants standard des capteurs In-Sight série 5000 (suite)             | . 3 |
| Tableau 1-2 :  | Description des composants des capteurs standard In-Sight série 5000     | . 4 |
| Tableau 3-1 :  | Connecteurs et indicateurs du capteur de vision In-Sight série 5000      | 13  |
| Tableau 5-1 :  | Spécifications des capteurs 5000, 5100, 5100C, 5401, 5400C, 5403 et 5400 | 36  |
| Tableau 5-2 :  | Spécifications des capteurs 5400CS, 5403S et 5400S                       | 38  |
| Tableau 5-3 :  | Spécifications du capteur 5400R                                          | 40  |
| Tableau 5-4 :  | Spécifications des caméras déportées                                     | 41  |
| Tableau 5-5 :  | Spécifications de la protection de caméra déportée                       | 41  |
| Tableau 5-6 :  | In-Sight 5603 et 5600                                                    | 42  |
| Tableau 5-7 :  | Spécifications de l'entrée du déclencheur d'acquisition                  | 44  |
| Tableau 5-8 :  | Spécifications des sorties à haut débit                                  | 45  |
| Tableau 5-9 :  | Schéma de brochage du câble du connecteur de commande 24 Vc.c            | 47  |
| Tableau 5-10 : | Schéma de brochage du câble du module d'E/S                              | 48  |
| Tableau 5-11 : | Schéma de brochage du câble réseau                                       | 49  |
| Tableau 5-12 : | Schéma de brochage du câble de caméra                                    | 50  |

## **Sous-sections**

| 1.1 | Présentation générale des capteurs de vision     |
|-----|--------------------------------------------------|
|     | In-Sight série 50001                             |
| 1.2 | Support In-Sight1                                |
| 1.3 | Composants des capteurs In-Sight série 5000 2    |
| 1.4 | Configurations des capteurs In-Sight série 50004 |

# 1.1 Présentation générale des capteurs de vision In-Sight série 5000

Les capteurs de vision In-Sight<sup>®</sup> série 5000 proposent un système de vision industrielle compact, configurable en réseau, conçu aux fins de l'automatisation des tâches d'inspection, de mesure, d'identification, d'alignement et de guidage de robots en usine. Pour obtenir une liste des capteurs disponibles, reportez-vous au Tableau 1-1, page 2.

La configuration de tous les modèles de capteurs s'effectue à distance, par l'intermédiaire d'un réseau, grâce à une interface intuitive présentée sous forme de tableur. Cette interface autorise également le contrôle à distance des capteurs lors de leur fonctionnement. Les capteurs In-Sight série 5000 peuvent également être contrôlés à distance à partir d'applications personnalisées, configurées par les utilisateurs ; ces programmes utilisent des commandes In-Sight propriétaires pour modifier les paramètres et obtenir les résultats des commandes transmises.

Ce manuel décrit la procédure d'installation des capteurs de vision In-Sight de la série 5000. Lorsque vous faites référence aux capteurs In-Sight série 5000, le terme « capteur standard » désigne tous les capteurs à l'exception des capteurs en acier inoxydable, des capteurs à tête déportée et des capteurs série 5600.

# 1.2 Support In-Sight

De nombreuses sources d'informations sont à votre disposition pour vous aider à utiliser les capteurs In-Sight série 5000 et leur tableur d'interface :

- Présentation de In-Sight, réf. Cognex 590-6368 (anglais), 590-6368F (français), 590-6368G (allemand) ou 590-6368J (japonais).
- *In-Sight<sup>®</sup>Explorer Help*, un fichier d'aide HTML fourni sur le CD-ROM In-Sight (pour le logiciel In-Sight Explorer).
- Didacticiel In-Sight enregistré sur le CD-ROM, conjointement à certains kits d'accessoires de démarrage In-Sight.
- Le support en ligne d'In-Sight : <u>www.cognex.com/support/In-Sight.asp</u>.

®

# 1.3 Composants des capteurs In-Sight série 5000

Les capteurs de vision In-Sight série 5000 sont fournis avec les composants répertoriés dans le Tableau 1-1. Le Tableau 1-2 contient une description des composants.

Tableau 1-1 : Composants standard des capteurs In-Sight série 5000

| Capteur de vision                                                       | Kit de capuchon<br>d'objectif de 50mm<br>(Réf. 800-5842-x) | Kit de capuchon<br>d'objectif IP68<br>(Réf. 800-5892-x) | Protection du filetage<br>du capuchon<br>(Réf. 370-0361) | Caméra déportée<br>(Réf. 800-5808-x) |
|-------------------------------------------------------------------------|------------------------------------------------------------|---------------------------------------------------------|----------------------------------------------------------|--------------------------------------|
| <b>In-Sight 5000</b><br>Réf. 800-5840-4<br>Réf. 800-5840-4R             | Х                                                          |                                                         | Х                                                        |                                      |
| In-Sight 5100<br>In-Sight 5110<br>Réf. 800-5870-1<br>Réf. 800-5870-1R   | Х                                                          |                                                         | X                                                        |                                      |
| In-Sight 5400<br>In-Sight 5410<br>Réf. 800-5855-1<br>Réf. 800-5855-1R   | Х                                                          |                                                         | X                                                        |                                      |
| In-Sight 5400S<br>In-Sight 5410S<br>Réf. 800-5855-3<br>Réf. 800-5855-3R |                                                            | Х                                                       | X                                                        |                                      |
| In-Sight 5400R<br>In-Sight 5410R<br>Réf. 800-5829-1<br>Réf. 800-5829-1R |                                                            |                                                         |                                                          | Х                                    |
| In-Sight 5100C<br>In-Sight 5400C<br>Réf. 800-5837-4<br>Réf. 800-5837-4R | Х                                                          |                                                         | X                                                        |                                      |
| In-Sight 5400CS<br>Réf. 800-5837-6<br>Réf. 800-5837-6R                  |                                                            | Х                                                       | Х                                                        |                                      |
| In-Sight 5401<br>In-Sight 5411<br>Réf. 800-5838-4<br>Réf. 800-5838-4R   | Х                                                          |                                                         | X                                                        |                                      |
| In-Sight 5403<br>In-Sight 5413<br>Réf. 800-5830-4<br>Réf. 800-5830-4R   | Х                                                          |                                                         | Х                                                        |                                      |
| In-Sight 5403S<br>Réf. 800-5830-6<br>Réf. 800-5830-6R                   |                                                            | Х                                                       | Х                                                        |                                      |
| In-Sight 5600<br>In-Sight 5610<br>Réf. 800-5871-1R                      | X                                                          |                                                         | X                                                        |                                      |
| In-Sight 5603<br>In-Sight 5613<br>Réf. 800-5873-1R                      | Х                                                          |                                                         | X                                                        |                                      |

| Capteur de<br>vision                                                    | Kit d'accessoires pour<br>caméra déportée<br>(Réf. 800-5813-x) | Support de montage sur<br>rail DIN<br>(Réf. 800-9007-x) | Kit de nettoyage<br>d'objectif<br>(Réf. 195-0519R) | Kit de vis de<br>montage<br>(Réf. 800-5843-x) |
|-------------------------------------------------------------------------|----------------------------------------------------------------|---------------------------------------------------------|----------------------------------------------------|-----------------------------------------------|
| In-Sight 5000<br>Réf. 800-5840-4<br>Réf. 800-5840-4R                    |                                                                |                                                         | х                                                  | Х                                             |
| In-Sight 5100<br>In-Sight 5110<br>Réf. 800-5870-1<br>Réf. 800-5870-1R   |                                                                |                                                         | X                                                  | X                                             |
| In-Sight 5400<br>In-Sight 5410<br>Réf. 800-5855-1<br>Réf. 800-5855-1R   |                                                                |                                                         | Х                                                  | X                                             |
| In-Sight 5400S<br>In-Sight 5410S<br>Réf. 800-5855-3<br>Réf. 800-5855-3R |                                                                |                                                         | Х                                                  | Х                                             |
| In-Sight 5400R<br>In-Sight 5410R<br>Réf. 800-5829-1<br>Réf. 800-5829-1R | Х                                                              | X                                                       | Х                                                  | Х                                             |
| In-Sight 5100C<br>In-Sight 5400C<br>Réf. 800-5837-4<br>Réf. 800-5837-4R |                                                                |                                                         | Х                                                  | Х                                             |
| In-Sight 5400CS<br>Réf. 800-5837-6<br>Réf. 800-5837-6R                  |                                                                |                                                         | Х                                                  | Х                                             |
| In-Sight 5401<br>In-Sight 5411<br>Réf. 800-5838-4<br>Réf. 800-5838-4R   |                                                                |                                                         | Х                                                  | Х                                             |
| In-Sight 5403<br>In-Sight 5413<br>Réf. 800-5830-4<br>Réf. 800-5830-4R   |                                                                |                                                         | Х                                                  | Х                                             |
| In-Sight 5403S<br>Réf. 800-5830-6<br>Réf. 800-5830-6R                   |                                                                |                                                         | Х                                                  | Х                                             |
| In-Sight 5600<br>In-Sight 5610<br>Réf. 800-5871-1R                      |                                                                |                                                         | Х                                                  | Х                                             |
| In-Sight 5603<br>In-Sight 5613<br>Réf. 800-5873-1R                      |                                                                |                                                         | Х                                                  | Х                                             |

#### Tableau 1-1 : Composants standard des capteurs In-Sight série 5000 (suite)

- Les références suivies d'un suffixe « R » indiquent la conformité RoHS.
- **REMARQUES :** Les composants standard n'incluent pas de câble de commande, de réseau ou de caméra. Ces câbles doivent être achetés séparément.

#### Tableau 1-2 : Description des composants des capteurs standard In-Sight série 5000

| Composant                                                                               | Description                                                                                                    |
|-----------------------------------------------------------------------------------------|----------------------------------------------------------------------------------------------------|
| Capteur de vision                                                                       | Gère l'acquisition des images, le traitement de la vision, le stockage des fichiers de projets, la connectivité série et Ethernet, ainsi que les E/S discrètes.                                                |
| Kit de capuchon d'objectif (inclut<br>le capuchon d'objectif et<br>l'anneau circulaire) | Garantit la protection environnementale de l'objectif.                                                                                                    |
| Protection du filetage du<br>capuchon                                                   | Protège le filetage du capuchon d'objectif pour capteur In-Sight<br>lorsque le capuchon n'est pas utilisé. Retirez toujours la protection du<br>filetage du capuchon avant d'installer le capuchon d'objectif. |
| Caméra déportée                                                                         | Acquière et envoie des images au capteur In-Sight 5400R.                                                                                                    |
| Kit d'accessoires pour tête<br>déportée                                                 | Inclut le matériel de fixation pour caméra déportée et un anneau<br>d'extension de 5 mm (à utiliser avec les objectifs à monture C).                                                                           |
| Support de fixation sur rail<br>DIN                                                     | Inclut un support pour monter le capteur In-Sight 5400R sur un rail DIN.                                                                                                    |
| Kit de nettoyage d'objectif                                                             | Inclut un chiffon pour nettoyer les objectifs et des instructions de nettoyage des objectifs.                                                                                                    |
| Kit de vis de montage                                                                   | Inclut 4 vis M4 pour monter le capteur.                                                                                                    |

# 1.4 Configurations des capteurs In-Sight série 5000

Les capteurs de vision In-Sight série 5000 sont conçus pour fonctionner comme un capteur hôte connecté à un réseau In-Sight. Pour des raisons de clarté, nous supposons, dans ce manuel, qu'un réseau In-Sight existe dès qu'un capteur In-Sight est connecté via Ethernet à au moins un autre capteur In-Sight, ou à un ordinateur sur lequel s'exécute le logiciel In-Sight Explorer.

Ces configurations peuvent nécessiter des composants supplémentaires, tels qu'un commutateur Ethernet. De nombreux composants en option peuvent être achetés directement auprès de Cognex. Un catalogue complet de produits et d'accessoires In-Sight est disponible sur le site Web de Cognex, à l'adresse : www.cognex.com/pdf/downloads/In-Sight-brochure.pdf.

Les capteurs In-Sight série 5000 s'intègrent à diverses configurations réseau. Pour chaque configuration, le capteur est géré à l'aide de « projets » du logiciel In-Sight Explorer, qui propose également des fonctions d'affichage à distance pour ce capteur. Le nombre de projets pouvant être stocké est limité par l'espace de stockage disponible localement sur le capteur. Les fichiers de projets excédant cette capacité peuvent être stockés localement sur l'ordinateur, ainsi que tous les fichiers image.

## 1.4.1 Réseau autonome

Une configuration réseau autonome In-Sight comprend une connexion entre un capteur de vision In-Sight et un ordinateur. Dans cette configuration, le capteur In-Sight est isolé du réseau de l'usine.

Dans sa configuration la plus sommaire, un réseau In-Sight comprend un capteur connecté directement à un ordinateur exécutant le logiciel In-Sight Explorer. Les capteurs In-Sight série 5000 sont équipés d'une fonction de détection automatique, qui permet de connecter directement le capteur à un ordinateur au moyen d'un câble réseau droit ou d'un câble croisé.

REMARQUE : Si la fonction Microsoft « Media Sense » (qui permet de détecter automatiquement si votre interface réseau est ou non connectée à un réseau) est activée lors de l'exécution de Microsoft Windows 2000 ou XP, il est possible que la communication avec le capteur In-Sight ne soit parfois pas établie. Nous vous recommandons d'utiliser un commutateur et un câble Ethernet standard pour configurer le capteur In-Sight, ou de paramétrer votre ordinateur de manière à désactiver la fonction « Media Sense ». Pour plus de détails sur la procédure à suivre, reportez-vous à l'article 239924 de la base de connaissances Microsoft.

La Figure 1-1 représente un capteur In-Sight connecté directement à un ordinateur au moyen d'un câble réseau. L'opérateur utilise l'ordinateur, le clavier et la souris pour configurer les applications et contrôler le fonctionnement du système pendant les opérations d'exécution.

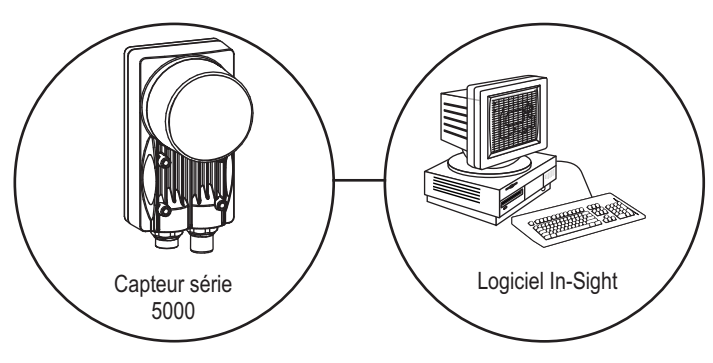

Figure 1-1 : Configuration autonome des capteurs

## 1.4.2 Configurations utilisant des commutateurs et/ou des routeurs

Un réseau In-Sight peut être étendu de manière à incorporer plusieurs capteurs In-Sight au moyen d'un routeur réseau ou d'un commutateur Ethernet. L'unique limite à la capacité d'extension de ce type de réseau est le nombre de routeurs ou de commutateurs connectés et le nombre de connexions qu'ils autorisent.

Le réseau In-Sight autonome représenté sur la Figure 1-2 comprend deux capteurs In-Sight et un ordinateur exécutant In-Sight Explorer, connectés au moyen d'un commutateur/ routeur. Dans cette configuration, tous les capteurs In-Sight connectés au réseau peuvent être configurés à l'aide d'In-Sight Explorer. In-Sight Explorer permet également d'accroître la capacité de stockage des fichiers de projet et les fonctions d'archivage d'images et de données pour tous les capteurs In-Sight connectés au réseau. Le commutateur/routeur du réseau peut également être connecté à un commutateur/routeur d'un autre réseau, pouvant à son tour être connecté à un assortiment semblable de capteurs réseau.

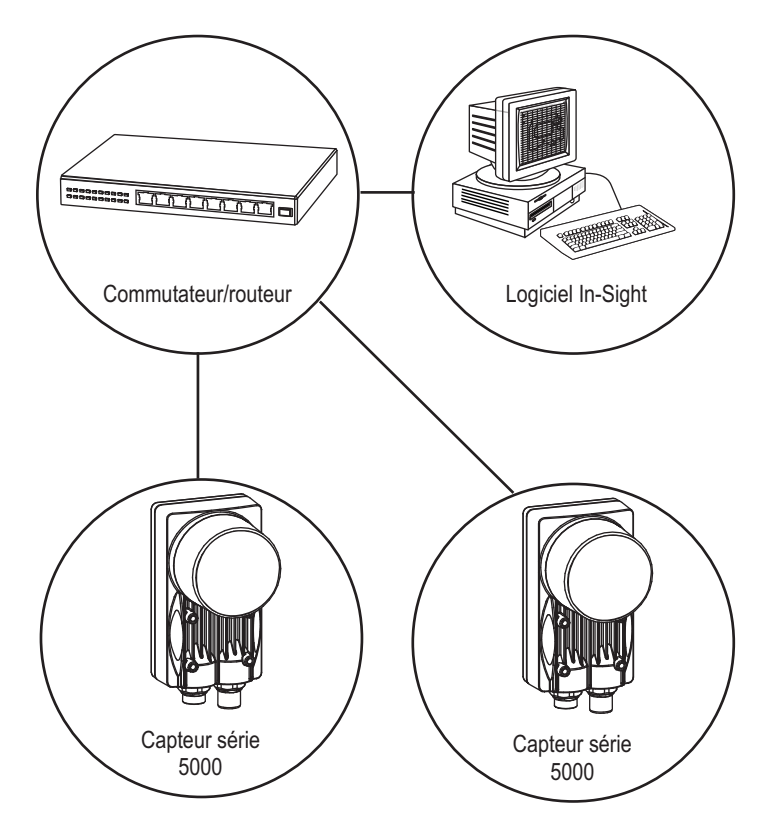

Figure 1-2 : Configuration autonome avec un commutateur/routeur Ethernet

## 1.4.3 Connexion d'un réseau In-Sight au réseau de l'usine

Plusieurs réseaux In-Sight peuvent être connectés à un réseau d'usine plus vaste, et être associés afin de créer un réseau In-Sight de taille quasiment illimitée. La connexion d'un réseau In-Sight au réseau de l'usine permet d'accéder en temps réel aux données de production depuis n'importe quel poste de travail compatible doté d'un accès au réseau. Pour les réseaux couvrant une vaste superficie physique, la connexion d'un ordinateur exécutant le logiciel In-Sight Explorer à chaque réseau In-Sight permettra de configurer localement les fichiers de projets et l'affichage de l'image de tous les capteurs In-Sight.

À l'image de l'exemple de la Figure 1-2, le réseau In-Sight représenté sur la Figure 1-3 comprend un capteur In-Sight série 5000 et un ordinateur exécutant In-Sight Explorer, connectés au même commutateur/routeur réseau. En revanche, le commutateur/routeur du réseau In-Sight est désormais connecté au réseau de l'usine par l'intermédiaire d'un autre commutateur/routeur, pouvant à son tour accueillir des connexions à d'autres réseaux In-Sight.

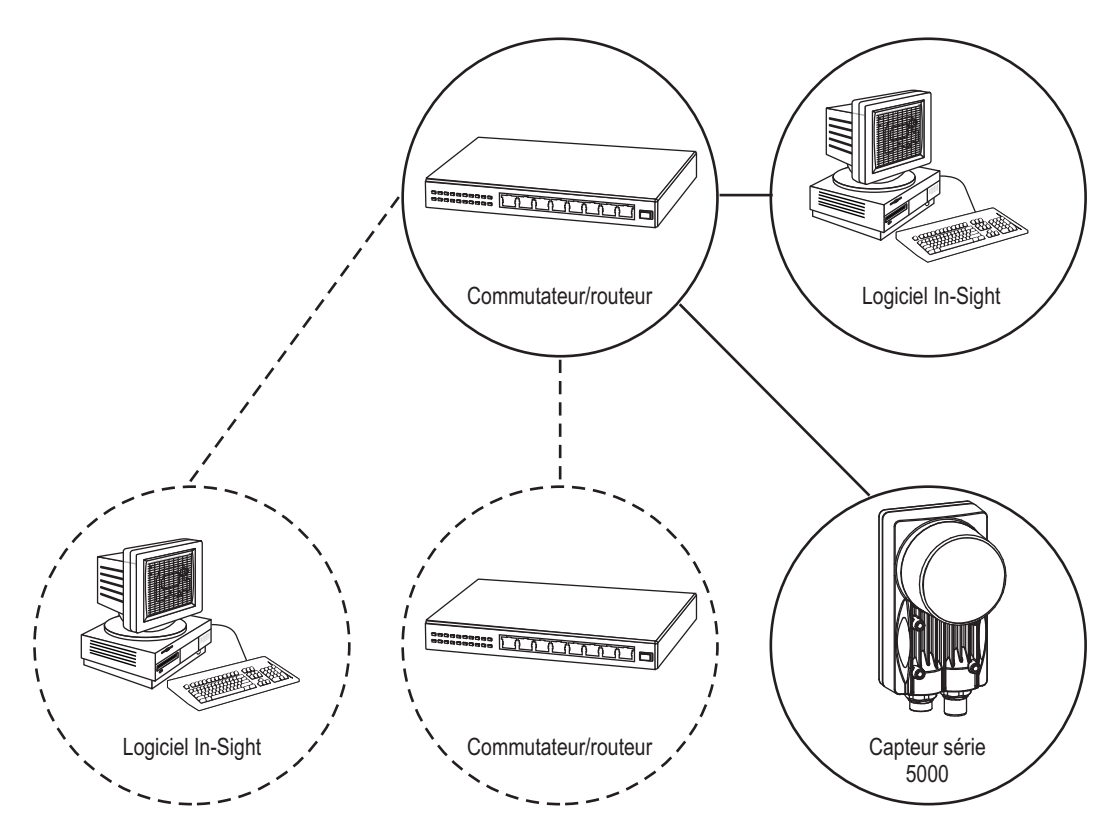

Figure 1-3 : Installation du réseau de l'usine

# 2 Configuration de l'ordinateur

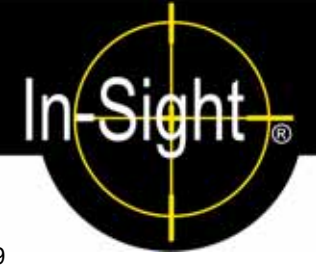

## Sous-sections

- 2.2 Configuration des paramètres réseau de l'ordinateur (sans serveur DHCP) ......10

# 2.1 Installation des logiciels In-Sight sur un ordinateur équipé de Windows

Les capteurs de vision In-Sight série 5000 sont configurés et leur fonctionnement contrôlé à distance depuis un ordinateur connecté en réseau exécutant le programme In-Sight Explorer, à l'aide d'une souris et d'un clavier. Les capteurs de vision In-Sight série 5000 peuvent également être configurés et contrôlés à partir d'un capteur In-Sight 3400 connecté en réseau. L'ordinateur doit disposer des composants suivants :

- Processeur Intel<sup>®</sup> Pentium<sup>®</sup> classe III cadencé à 700 MHz (ou équivalent)
- 256 Mo de mémoire vive disponible
- 300 Mo d'espace disponible sur le disque dur
- Carte graphique disposant d'une résolution de 800 x 600 et d'une profondeur d'échantillonnage de 16 bits
- Carte d'interface réseau (au moins 100 Mbits/s) pour la connexion de capteurs In-Sight
- Microsoft Windows<sup>®</sup> XP Professionnel (Service Pack 2), Windows 2000 (Service Pack 4) ou Windows Server 2003 (Service Pack 1)
- Microsoft .NET Framework 1.1 (Service Pack 1)
- Internet Explorer 6.0

**REMARQUE :** Les logiciels sont utilisables uniquement sur un sous-réseau local auquel est connecté un capteur In-Sight.

## Procédez comme suit pour installer le logiciel In-Sight :

- 1. Fermez toutes les applications en cours d'exécution sur votre ordinateur.
- Insérez le CD-ROM d'installation In-Sight dans le lecteur de CD-ROM de votre ordinateur. Si la lecture automatique est activée, le logiciel doit automatiquement lancer le fichier ISSETUP.EXE.
- 3. Suivez les instructions d'installation affichées à l'écran.
- 4. Lorsque le programme d'installation est terminé, retirez le CD-ROM de son lecteur.

#### Si le programme d'installation ne démarre pas automatiquement :

- 1. Cliquez sur le menu Démarrer, puis sur Exécuter et enfin sur Parcourir.
- 2. Dans la fenêtre de navigation, sélectionnez le lecteur de CD-ROM de l'ordinateur, puis le fichier ISSETUP.EXE.
- 3. Cliquez sur **Ouvrir**, puis sur **OK** pour lancer l'installation. Le répertoire d'installation par défaut est C:\Program Files\Cognex.
- 4. Suivez les instructions d'installation affichées à l'écran.
- 5. Lorsque le programme d'installation est terminé, retirez le CD-ROM de son lecteur.

## Contrôlez l'installation des logiciels In-Sight :

1. Vérifiez l'installation du logiciel In-Sight Explorer en ouvrant le menu Démarrer et en cliquant sur

Tous les programmes > Cognex > In-Sight > In-Sight Explorer 3.x.x > In-Sight Explorer 3.x.x.

2. Vérifiez l'installation du fichier *In-Sight<sup>®</sup> Explorer Help* en ouvrant le menu Démarrer et en cliquant sur

```
Tous les programmes > Cognex > In-Sight > In-Sight Explorer 3.x.x > In-Sight Explorer 3.x.x Help.
```

REMARQUE : Dans le groupe de programmes Cognex, sélectionnez l'option In-Sight Explorer 3.x.x Release Notes (Notes de mise à jour In-Sight) pour obtenir des informations actuelles sur les logiciels In-Sight (nouvelles fonctions, correctifs et problèmes connus, par exemple). Les utilisateurs In-Sight peuvent télécharger des mises à jour de la documentation In-Sight à l'adresse : www.cognex.com/support/In-Sight.asp.

# 2.2 Configuration des paramètres réseau de l'ordinateur (sans serveur DHCP)

Cette section présente la configuration des paramètres réseau de Microsoft Windows afin de connecter un capteur In-Sight série 5000 exécutant le logiciel In-Sight sur un réseau sans serveur DHCP. Les étapes répertoriées ci-dessous et les boîtes de dialogue citées en tant qu'exemple sont spécifiques à Windows XP Professionnel.

**REMARQUE :** Consultez l'administrateur réseau pour déterminer si le réseau comporte un serveur DHCP.

## Pour configurer les paramètres réseau de Microsoft Windows :

- 1. Cliquez sur **Démarrer**, puis sur **Panneau de configuration** pour ouvrir le groupe d'icônes du Panneau de configuration.
- 2. Cliquez sur l'icône **Connexions réseau et Internet** pour ouvrir la boîte de dialogue Connexions réseau et Internet.
- 3. Cliquez sur l'icône **Connexions réseau** pour ouvrir la boîte de dialogue Connexions réseau.

4. Cliquez avec le bouton droit sur l'icône **Connexion au réseau local** et cliquez sur **Propriétés** pour ouvrir la boîte de dialogue Propriétés de Connexion au réseau local (Figure 2-1).

| 📥 Propriétés de Connexion au réseau local 2                                                                                                    | ? 🗙    |
|----------------------------------------------------------------------------------------------------|--------|
| Général Authentification Avancé                                                                                                    |        |
| Se connecter en utilisant :                                                                                                    |        |
| Carte réseau 3Com EtherLink XL 10/                                                                                                    |        |
| Cette connexion utilise les éjéments suivants :                                                                                                    |        |
| <ul> <li>✓ E Client pour les réseaux Microsoft</li> <li>✓ Partage de fichiers et d'imprimantes pour les réseaux Mi</li> <li>✓ Planificateur de paquets QoS</li> <li>✓ Protocole Internet (TCP/IP)</li> </ul>                |        |
| Installer Désinstaller Propriétés<br>Description<br>Protocole TCP/IP (Transmission Control Protocol/Internet<br>Protocol). Le protocole de réseau étendu par défaut qui<br>permet la communication entre différents réseaux |        |
| <ul> <li>Afficher l'icône dans la zone de notification une fois connecté</li> <li>M'indiguer si cette connexion a une connectivité limitée ou<br/>inexistante</li> </ul>                                                    |        |
| ОК А                                                                                                    | nnuler |

Figure 2-1 : Boîte de dialogue Propriétés de Connexion au réseau local

- 5. Sélectionne l'onglet Général.
- 6. Cochez la case en regard de Protocole Internet (TCP/IP).
- Sélectionnez Protocole Internet (TCP/IP) et cliquez sur Propriétés pour ouvrir la boîte de dialogue Propriétés de Protocole Internet (TCP/IP).

#### Configuration de l'ordinateur

 Cliquez sur le bouton d'option Utiliser l'adresse IP suivante (Figure 2-2). Les champs grisés Adresse IP, Masque de sous-réseau, Passerelle par défaut, Serveur DNS préféré et Serveur DNS auxiliaire deviennent alors actifs.

| Propriétés de Protocole Internet (TCP/IP)                                                                                                    |                     |  |  |
|----------------------------------------------------------------------------------------------------|---------------------|--|--|
| Général                                                                                                    |                     |  |  |
| Les paramètres IP peuvent être déterminés automatiquement si votre<br>réseau le permet. Sinon, vous devez demander les paramètres IP<br>appropriés à votre administrateur réseau. |                     |  |  |
| O Detenir une adresse IP automatiquement                                                                                                    |                     |  |  |
| O Utiliser l'adresse IP suivante : —                                                                                                    |                     |  |  |
| Adresse <u>I</u> P :                                                                                                    | 192.168.0.100       |  |  |
| Masque de <u>s</u> ous-réseau :                                                                                                    | 255 . 255 . 255 . 0 |  |  |
| Passerelle par <u>d</u> éfaut :                                                                                                    | · · ·               |  |  |
| Obtenir les adresses des serveurs                                                                                                    | DNS automatiquement |  |  |
| <ul> <li>Utiliser l'adresse de serveur DNS s</li> </ul>                                                                                                    | suivante :          |  |  |
| Serveur DNS pré <u>f</u> éré :                                                                                                    |                     |  |  |
| Serve <u>u</u> r DNS auxiliaire :                                                                                                    | · · ·               |  |  |
|                                                                                                    | <u>Avancé</u>       |  |  |
|                                                                                                    | OK Annuler          |  |  |

#### Figure 2-2 : Boîte de dialogue de sélection du protocole réseau

- 9. Saisissez l'adresse IP adéquate.
- 10. Saisissez un masque de sous-réseau approprié. Le masque de sous-réseau définit la partie de l'adresse IP faisant référence au réseau et la partie faisant référence à l'hôte. La zone réseau de l'adresse IP est identique pour tous les hôtes connectés au même sous-réseau, et la zone restante est propre à chaque hôte.

**REMARQUE :** Informez-vous auprès de votre administrateur réseau afin de renseigner les champs Serveur DNS préféré et Serveur DNS auxiliaire.

- 11. Cliquez sur OK pour fermer la boîte de dialogue Propriétés de Protocole Internet (TCP/IP).
- 12. Cliquez sur **OK** pour fermer la boîte de dialogue Propriétés de Connexion au réseau local si le système vous y invite.

# 3 Installation du capteur

## Sous-sections

- 3.2 Connexion du module de commande modèle 1350 ......17
- 3.3 Connexion du module d'extension d'E/S modèle 1460......19
- 3.4 Connexion du module d'extension d'E/S modèle 1450...... 22

# 3.1 Installation du capteur de vision In-Sight série 5000

Cette section décrit le raccordement du capteur In-Sight série 5000 à ses composants standard et en option. Pour obtenir une liste complète des options et des accessoires disponibles, contactez votre représentant commercial Cognex.

#### Tableau 3-1 : Connecteurs et indicateurs du capteur de vision In-Sight série 5000

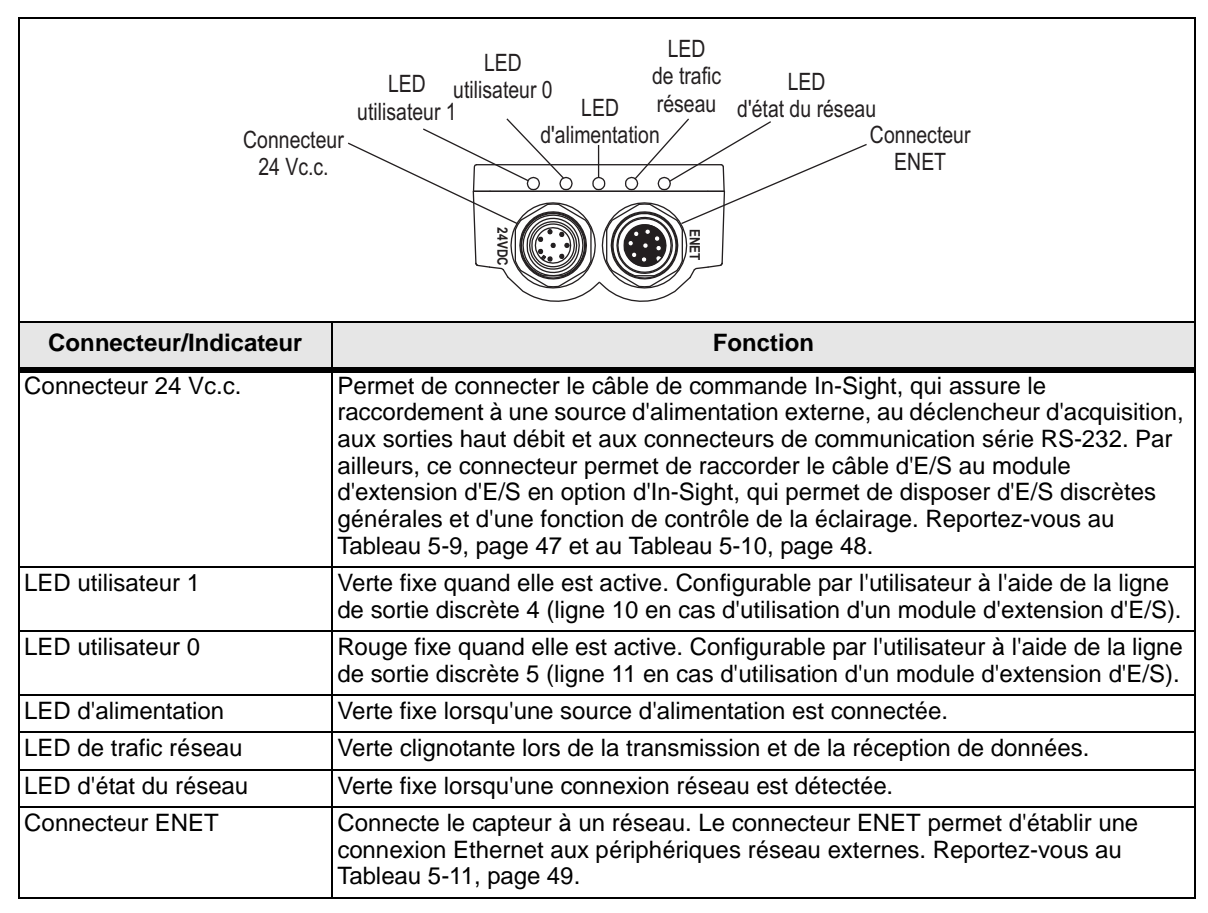

Lorsque le capteur est alimenté, la LED utilisateur 0 et la LED utilisateur 1 sont temporairement allumées. Ensuite, la LED utilisateur 0 s'éteint et la LED utilisateur 1 reste allumée. Puis, la LED utilisateur 0 s'allume et la LED utilisateur 1 s'éteint. Enfin, les deux LED s'allument temporairement, puis s'éteignent.

R

#### 3.1.1 Connexion des composants des capteurs In-Sight série 5000

## Installation de l'objectif

L'installation d'un objectif permettra de regarder les images vidéo directe. La longueur focale nécessaire dépend de la distance de travail et du champ de vision requis pour l'application.

#### Capteur In-Sight série 5000 (ne concerne pas les capteurs à tête déportée) :

1. Installez un objectif à monture C sur le capteur (Figure 3-1).

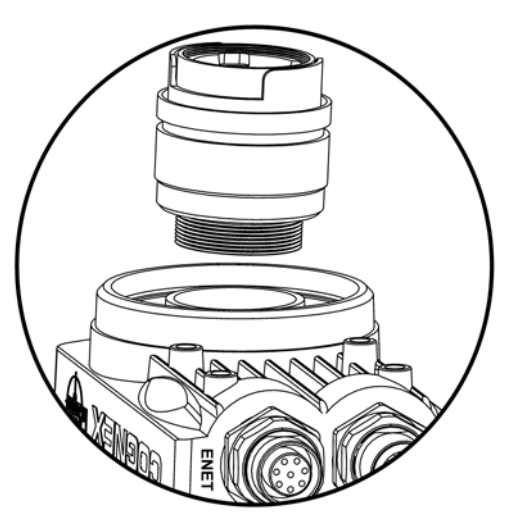

Figure 3-1 : Installation de l'objectif

#### Capteur à tête déportée In-Sight :

1. Installez un adaptateur d'objectif à monture CS ou C (avec un anneau d'extension de 5 mm) sur la caméra déportée.

**REMARQUE :** Pour plus d'informations sur l'installation de la caméra déportée, reportez-vous à l'Annexe B, page 65.

2. Raccordez le connecteur M12 femelle du câble de la caméra au connecteur M12 mâle de la caméra déportée.

3. Raccordez le connecteur M12 du câble de la caméra au connecteur CAM0 du capteur In-Sight (Figure 3-2).

| REMARQUE : C | Les composants standard du capteur In-Sight n'incluent pas de câble de caméra. Il |
|--------------|-----------------------------------------------------------------------------------|
|              | doit être acheté séparément.                                                      |

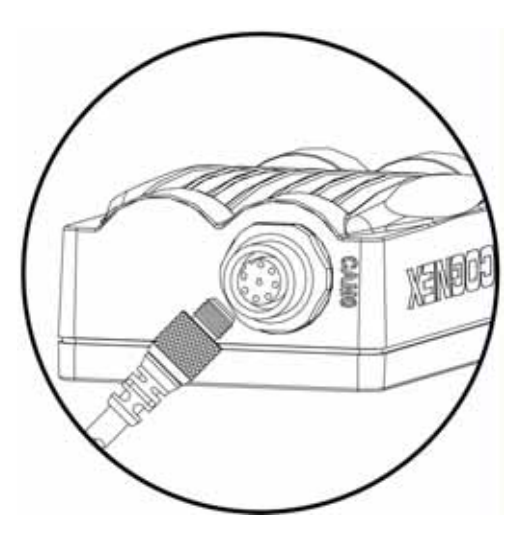

Figure 3-2 : Connexion CAM0

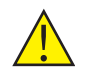

ATTENTION : Alimentez à distance le capteur avant de raccorder ou de débrancher la caméra déportée. Le « raccordement à chaud » de la caméra déportée peut endommager le capteur In-Sight et/ou la caméra déportée.

## Connexion des câbles de réseau et de commande

**REMARQUE :** Les composants standard du capteur In-Sight n'incluent pas de câble de commande ou de réseau. Ces câbles doivent être achetés séparément.

Le capteur comporte un connecteur ENET et un connecteur 24 Vc.c. Le connecteur ENET permet de connecter l'appareil à Ethernet pour les communications réseau. Le connecteur 24 Vc.c. fournit les connexions pour l'alimentation 24 Vc.c., les E/S, le déclenchement d'acquisition et les communications série.

1. Raccordez le connecteur M12 mâle du câble Ethernet au connecteur ENET M12 femelle du capteur (Figure 3-3).

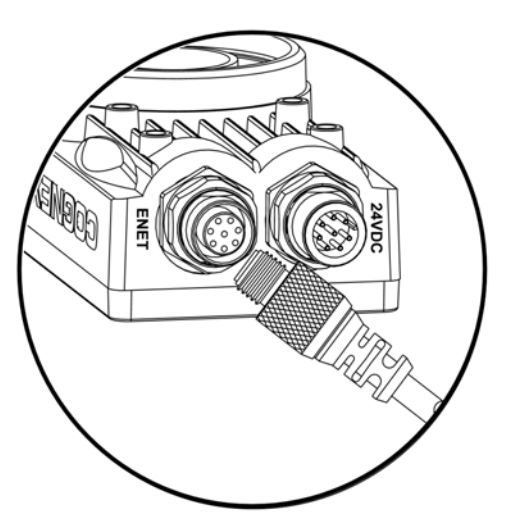

Figure 3-3 : Connexion du câble réseau

- 2. Branchez le connecteur RJ-45 du câble Ethernet sur l'ordinateur, le commutateur ou le routeur, le cas échéant.
- 3. Vérifiez que le bloc d'alimentation 24 Vc.c. n'est pas alimenté.

4. Raccordez le bloc d'alimentation au câble de commande (Figure 3-4). Branchez le câble de commande sur le connecteur 24 Vc.c. du capteur.

**REMARQUE :** Les fils nus inutilisés peuvent être coupés ou noués à l'aide d'un lien fait dans un matériau non conducteur. Conservez tous les fils nus à distance du fil +24 Vc.c. (blanc/vert).

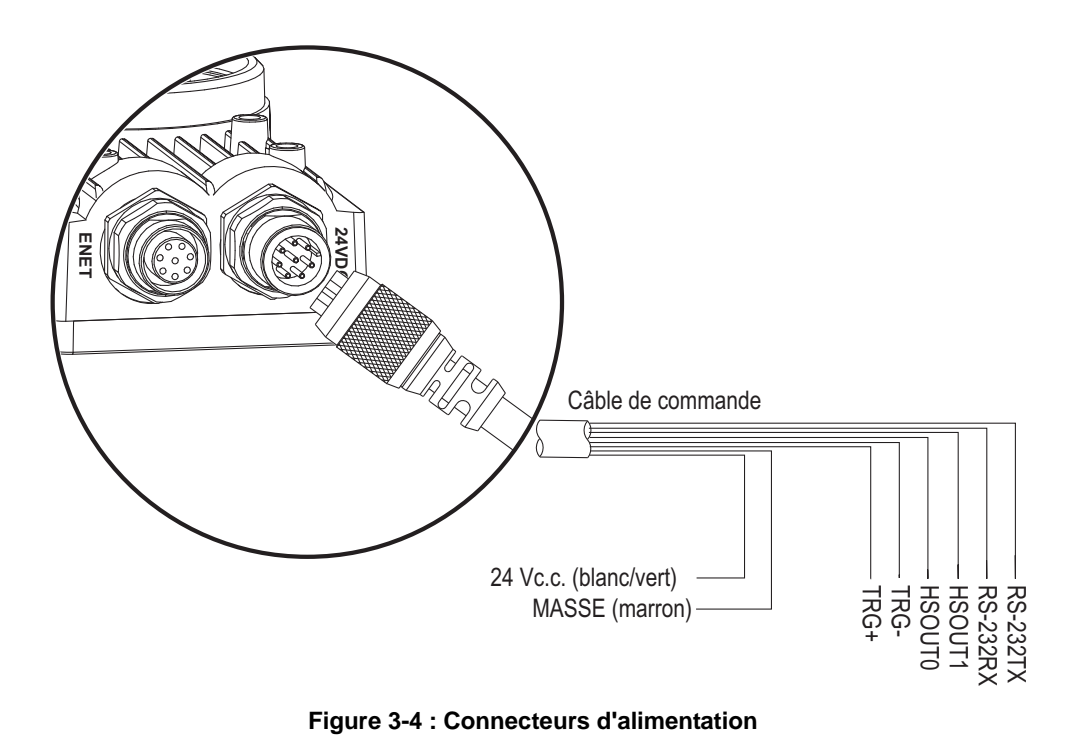

ATTENTION : Ne connectez jamais une tension autre que 24 Vc.c. Respectez toujours la polarité indiquée.

# 3.2 Connexion du module de commande modèle 1350

Le module de commande 1350 en option (Réf. 800-5743-1 et 800-5743-1R) est une méthode pratique pour connecter le bloc d'alimentation du capteur, les communications série et les lignes d'E/S.

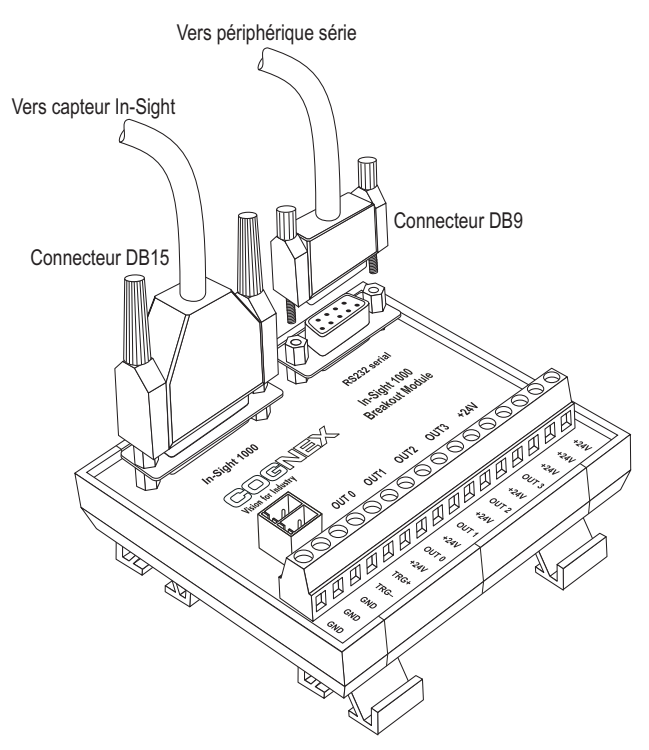

Figure 3-5 : Connexions du module de commande

#### Pour raccorder un module de commande 1350 au capteur :

- 1. Vérifiez que le bloc d'alimentation 24 Vc.c. utilisé se trouve hors tension.
- En option, connectez les fils d'alimentation et de mise à la terre destinés à l'entrée du déclencheur d'acquisition et aux sorties discrètes aux bornes correspondantes du module de commande.
- 3. En option, branchez le connecteur DB9 mâle d'un câble série RS-232 sur le connecteur DB9 femelle correspondant du module de commande.
- 4. Branchez le connecteur DB15 mâle du câble du module d'E/S sur le connecteur femelle correspondant du module de commande.

**REMARQUE :** Les composants standard du module de commande n'incluent pas le câble du module d'E/S. Celui-ci doit être acheté séparément.

- 5. Branchez le connecteur M12 du câble du module d'E/S sur le connecteur 24 Vc.c. du capteur.
- 6. Connectez les conducteurs d'un bloc d'alimentation 24 Vc.c. des bornes d'alimentation +24 V et de mise à la terre à la fiche de raccordement à 2 broches du module de commande.
- Remettez le bloc d'alimentation 24 Vc.c. sous tension. La LED d'alimentation verte du capteur et la LED +24 V orange du module de commande indiquent que le capteur et le module de commande sont alimentés.

# 3.3 Connexion du module d'extension d'E/S modèle 1460

Comme le module de commande 1350 et le module d'extension d'E/S 1450, le module d'extension d'E/S 1460 en option (Réf. 800-5815-1) permet un accès pratique au bloc d'alimentation du capteur, aux communications série et aux lignes d'E/S discrètes. Outre les deux sorties discrètes, le déclencheur d'acquisition et les connecteurs de transmission/ réception série fournis en standard sur le capteur, le module d'extension d'E/S fournit les éléments suivants :

- 8 sorties discrètes
- 8 entrées discrètes
- Contrôle de flux matériel RS-232
- Contrôle de l'éclairage
- Connexions enfichables pour les modules optocoupleurs d'E/S

#### Pour connecter un module d'extension d'E/S modèle 1460 au capteur :

- 1. Vérifiez que le bloc d'alimentation 24 Vc.c. utilisé se trouve hors tension.
- Raccordez le bloc d'alimentation et les fils de terre des périphériques d'E/S distants vers les bornes du module d'extension d'E/S (Figure 3-6).

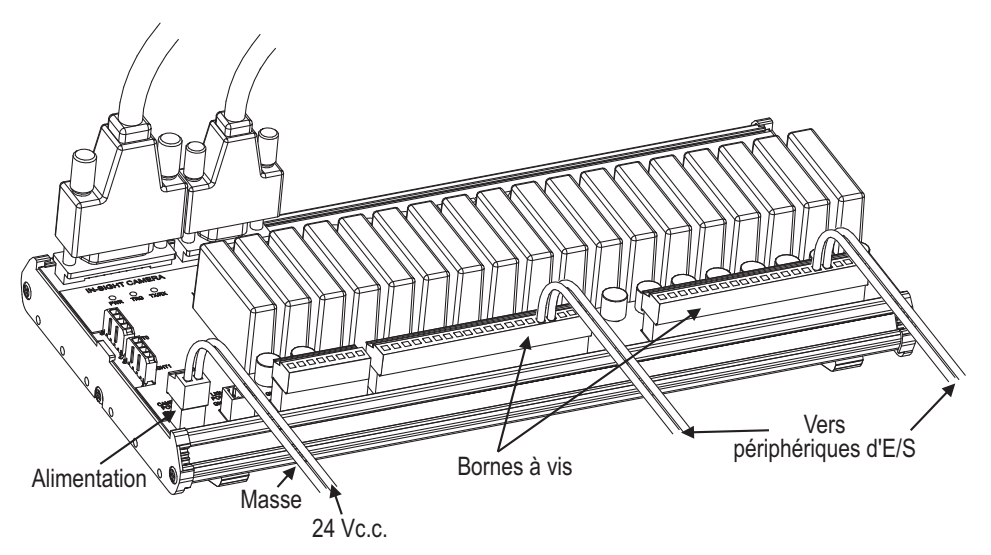

Figure 3-6 : Connexion des fils d'E/S

- a. Utilisez un tournevis plat pour desserrer les bornes à vis.
- b. Insérez les câbles des périphériques d'E/S distants dans les emplacements appropriés du bornier.

**REMARQUE:** Les sorties du module d'extension d'E/S étiquetées HSOUT 0 et HSOUT 1 correspondent aux sorties intégrées du capteur. Ces signaux sont transmis sans traitement via le micro-contrôleur du module d'extension d'E/S. Au contraire, les sorties générales étiquetées de OUT 0 à OUT 7 présentent des débits plus lents car les signaux sont traités par le micro-contrôleur avant d'être transmis aux périphériques distants.

c. Serrez les bornes à vis à l'aide du tournevis afin de fixer les câbles sur le bornier.

#### Installation du capteur

- 3. En option, branchez le connecteur DB9 mâle d'un câble série RS-232 sur le connecteur DB9 femelle correspondant du module d'extension d'E/S (Figure 3-7).
- 4. Branchez le connecteur DB15 mâle du câble du module d'E/S sur le connecteur femelle correspondant du module d'extension d'E/S.

**REMARQUE :** Les composants standard du module d'extension d'E/S n'incluent pas de câble de module d'E/S. Celui-ci doit être acheté séparément.

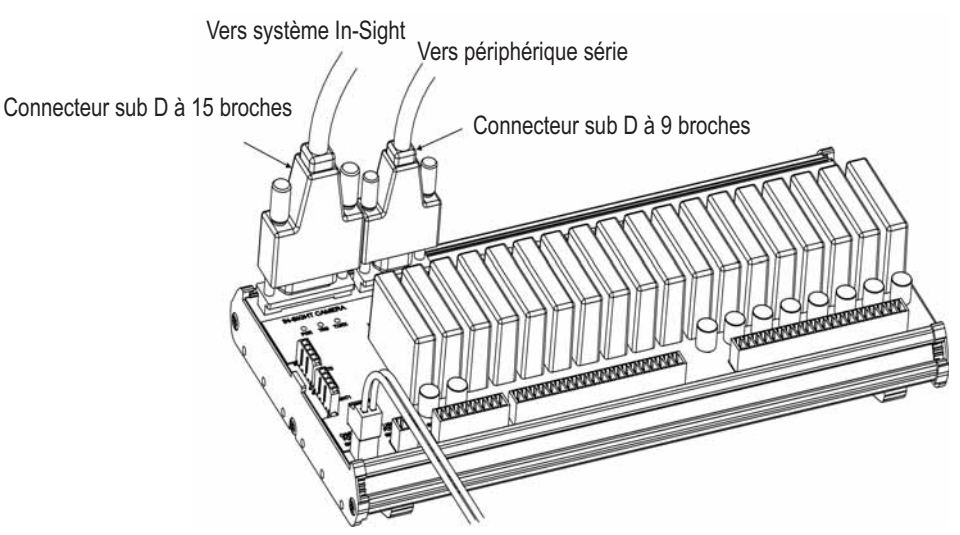

Figure 3-7 : Connexion du câble d'E/S et du câble série

 Branchez le connecteur M12 du câble du module d'E/S sur le connecteur 24 Vc.c. du capteur (Figure 3-8).

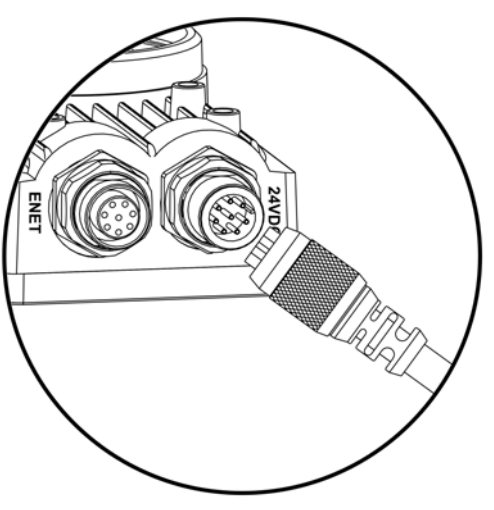

Figure 3-8 : Connexion du module d'extension d'E/S au capteur

 Connectez les conducteurs d'un bloc d'alimentation 24 Vc.c. aux bornes d'alimentation +24 V et de mise à la terre de la fiche de raccordement à 2 broches étiquetées « Camera Power » (Alimentation caméra) du module d'extension d'E/S (Figure 3-9).
Remettez le bloc d'alimentation 24 Vc.c. sous tension. La LED d'alimentation verte présente sur le capteur ainsi que la LED +24 V du module d'extension d'E/S indiquent que le capteur est sous tension.

ATTENTION : Ne connectez jamais le module d'extension d'E/S à une source d'alimentation d'une tension autre que 24 Vc.c. L'utilisation de toute autre tension entraîne un risque d'incendie ou de choc électrique, et peut endommager le matériel. Ne connectez pas la source 24 Vc.c. à des broches en dehors du connecteur d'alimentation 24 Vc.c.

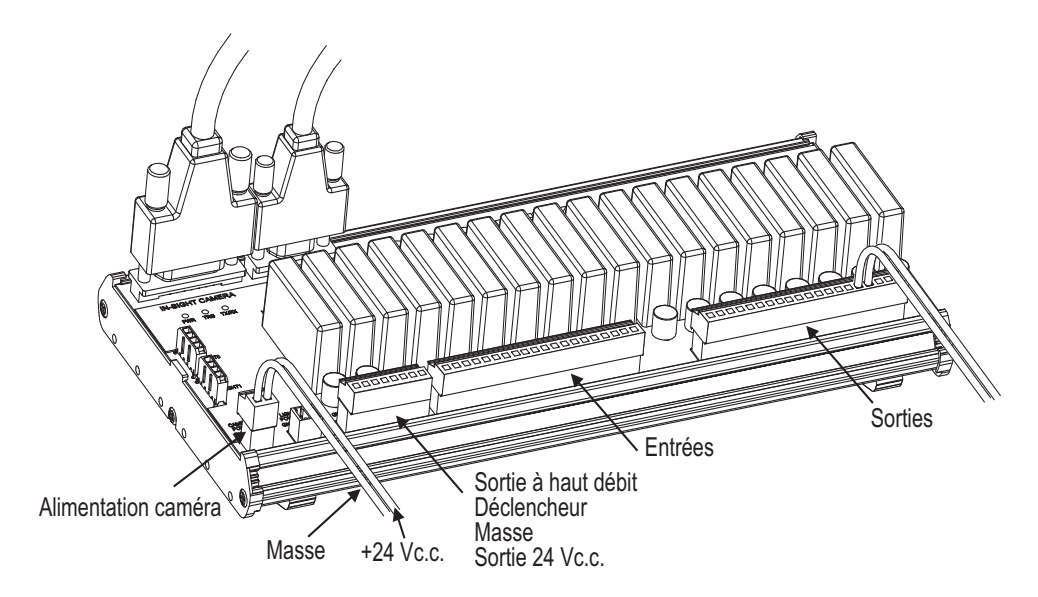

Figure 3-9 : Connexion des fils d'alimentation +24 Vc.c. et de mise à la terre

# 3.4 Connexion du module d'extension d'E/S modèle 1450

Comme le module de commande 1350 et le module d'extension d'E/S 1460, le module d'extension d'E/S 1450 en option (Réf. 800-5758-1) permet un accès pratique au bloc d'alimentation du capteur, aux communications série et aux lignes d'E/S discrètes. Outre les deux sorties discrètes, le déclencheur d'acquisition et la transmission/réception série, qui font partie de l'équipement standard du capteur, le module d'extension d'E/S offre les caractéristiques suivantes :

- 8 sorties discrètes
- 8 entrées discrètes
- Contrôle de flux matériel RS-232

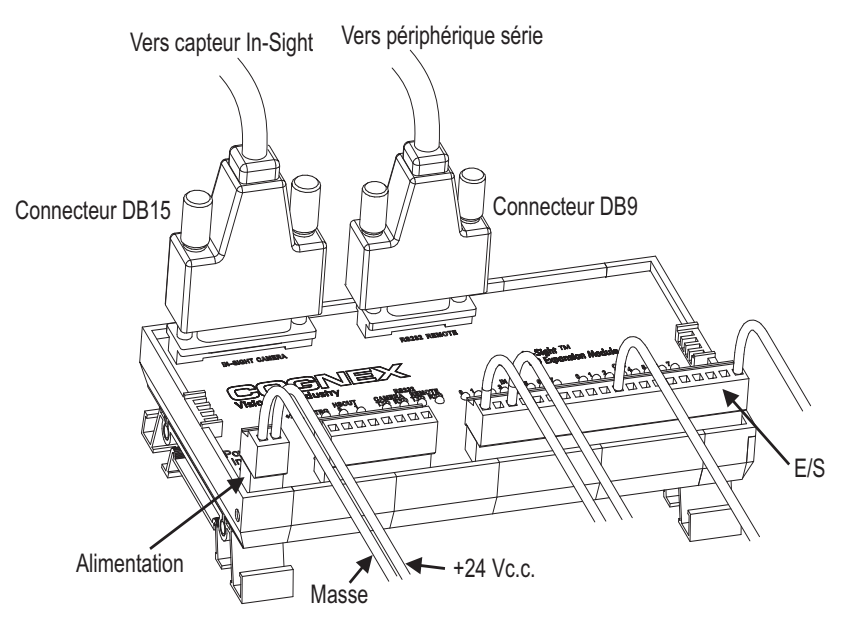

Figure 3-10 : Connexions du module d'extension d'E/S

### Pour connecter un module d'extension d'E/S modèle 1450 au capteur :

- 1. Vérifiez que le bloc d'alimentation 24 Vc.c. utilisé se trouve hors tension.
- Vous pouvez raccorder les fils d'alimentation et de mise à la terre dédiés à l'entrée du déclencheur d'acquisition, aux sorties et aux entrées discrètes aux bornes respectives du module d'extension d'E/S.

| REMARQUE : | Les sorties étiquetées HSOUT 0 et HSOUT 1 sont des sorties haut débit directement reliées au capteur, qui traversent le module d'extension d'E/S. Les sorties étiquetées OUT 0 à OUT 7 présentent des débits plus lents car les signaux sont traités par le module d'extension d'E/S avant d'être transmis aux périphériques distants. |
|------------|----------------------------------------------------------------------------------------------------|
|------------|----------------------------------------------------------------------------------------------------|

- 3. Vous pouvez brancher le connecteur DB9 mâle d'un câble série RS-232 sur le connecteur DB9 femelle correspondant du module d'extension.
- 4. Branchez le connecteur DB15 mâle du câble du module d'E/S sur le connecteur femelle correspondant du module d'extension.

5. Branchez le connecteur M12 du câble du module d'E/S sur le connecteur 24 Vc.c. du capteur.

**REMARQUE :** Les composants standard du module d'extension d'E/S n'incluent pas de câble de module d'E/S. Celui-ci doit être acheté séparément.

- Connectez les conducteurs d'un bloc d'alimentation 24 Vc.c. aux bornes d'alimentation +24 V et de mise à la terre de la fiche de raccordement à 2 broches étiquetées « Power Input » (Entrée alimentation) du module d'extension d'E/S.
- Remettez le bloc d'alimentation 24 Vc.c. sous tension. La LED d'alimentation verte présente sur le capteur ainsi que la LED +24 V du module d'extension d'E/S indiquent que le capteur est sous tension.

ATTENTION : Ne connectez jamais le module d'extension d'E/S à une source d'alimentation d'une tension autre que 24 Vc.c. L'utilisation de toute autre tension entraîne un risque d'incendie ou de choc électrique, et peut endommager le matériel. Ne connectez pas la source 24 Vc.c. à des broches en dehors du connecteur d'alimentation 24 Vc.c.

# 4 Configuration du capteur

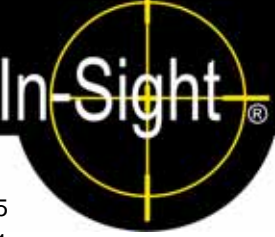

### **Sous-sections**

- 4.1 Connexion du capteur In-Sight série 5000 à un réseau .......25

# 4.1 Connexion du capteur In-Sight série 5000 à un réseau

Une fois que le capteur est alimenté et connecté physiquement au réseau, il est prêt à être installé comme hôte réseau.

| REMARQUE : | Si la fonction Microsoft « Media Sense » (qui permet de détecter automatiquement si votre interface réseau est ou non connectée à un réseau) est activée lors de l'exécution de Microsoft Windows 2000 ou XP, il est possible que la communication avec le capteur In-Sight ne soit parfois pas établie. Nous vous recommandons d'utiliser un concentrateur ou un commutateur et un câble Ethernet standard pour configurer le capteur In-Sight, ou de paramétrer votre ordinateur de manière à désactiver la fonction « Media Sense ». Pour plus de détails sur la procédure à suivre, reportez-vous à l'article 239924 de la base de connaissances Microsoft. |
|------------|----------------------------------------------------------------------------------------------------|
|------------|----------------------------------------------------------------------------------------------------|

Comme nous l'avons précédemment indiqué, il existe de nombreuses configurations de réseau In-Sight. La procédure spécifique d'ajout du capteur à un réseau dépend de l'existence d'un serveur *DHCP (Dynamic Host Configuration Protocol)*. Ce serveur DHCP peut attribuer automatiquement une adresse IP réseau ainsi qu'un masque de sous-réseau au capteur.

**REMARQUE :** Lorsque vous installez le capteur sur un réseau existant, consultez l'administrateur réseau pour déterminer si le réseau dispose d'un serveur DHCP.

# 4.1.1 Installation sur un réseau DHCP

Le capteur In-Sight série 5000 a été configuré en usine en vue d'être installé sur un réseau existant disposant d'un serveur DHCP. Après avoir connecté le câble réseau et avoir fourni l'alimentation, le serveur DHCP détecte automatiquement le capteur, configure ses paramètres et l'ajoute au réseau avec le nom d'hôte par défaut. Ce nom fait référence à un « alias » de l'adresse IP du capteur. Il apparaît dans toutes les listes de noms d'hôte affichées par l'interface In-Sight.

**REMARQUE** : Après avoir ajouté le capteur à un réseau avec un serveur DHCP, il est vivement recommandé de désactiver DHCP sur le capteur et de lui affecter une adresse IP statique.

Après avoir connecté le capteur au réseau qui possède un serveur DHCP, accédez à la section 4.2 (page 31).

# 4.1.2 Installation sur un réseau sans serveur DHCP à l'aide du gestionnaire de connexion In-Sight

Pour installer un capteur In-Sight série 5000 sur un réseau dépourvu de serveur DHCP, utilisez le gestionnaire de connexion In-Sight pour configurer les paramètres réseau du capteur. Cette installation peut également impliquer de modifier les paramètres réseau dans Microsoft Windows (reportez-vous à la section 2.2, page 10).

- 1. Assurez-vous que le capteur est connecté au réseau et alimenté en électricité.
- 2. Ouvrez le gestionnaire de connexion In-Sight à partir du groupe de programmes Cognex du menu Démarrer.
- Sélectionnez la deuxième option, « Configurer un ou plusieurs capteurs de vision In-Sight sur mon réseau » (Figure 4-1).
- 4. Cliquez sur **Suivant**.

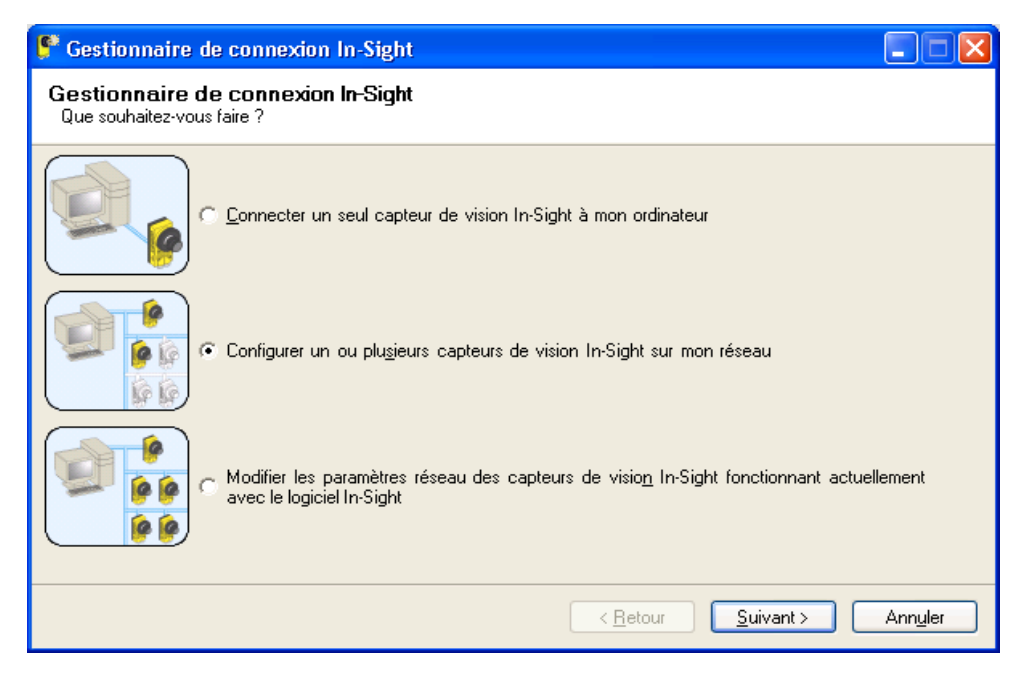

Figure 4-1 : Boîte de dialogue Gestionnaire de connexion In-Sight

- Vous devrez peut-être fournir des identifiants d'administrateur (nom d'utilisateur et mot de passe) pour l'un au moins des capteurs In-Sight connectés à votre réseau pour pouvoir poursuivre les opérations de configuration (Figure 4-2).
- 6. Cliquez sur Suivant.

| Sestionnaire de connexion de caméra                                                                                                    |         |  |  |  |
|----------------------------------------------------------------------------------------------------|---------|--|--|--|
| <b>Entrez in compte d'administrateur</b><br>Veuillez entrer un nom d'utilisateur et un mot de passe disposant d'un libre accès au système In-Sight pour continuer. |         |  |  |  |
|                                                                                                    |         |  |  |  |
|                                                                                                    |         |  |  |  |
| Nom d'utilisateur admin                                                                                                    |         |  |  |  |
| Mot de passe Transmission                                                                                                    |         |  |  |  |
|                                                                                                    |         |  |  |  |
|                                                                                                    |         |  |  |  |
| Aida Pataur Quita >                                                                                                    | Appular |  |  |  |
|                                                                                                    | Annuler |  |  |  |

Figure 4-2 : Boîte de dialogue Entrez un compte d'administrateur

#### Configuration du capteur

- 7. Dans la zone de texte située à gauche, entrez l'adresse MAC du capteur que vous souhaitez configurer, puis cliquez sur Ajouter (Figure 4-3). Répétez ces deux étapes pour tous les capteurs à configurer. Vous pouvez également redémarrer les capteurs à configurer. Le gestionnaire de connexion In-Sight ajoute automatiquement les adresses MAC correspondantes à la liste une fois le redémarrage des périphériques effectué.
- 8. Cliquez sur Suivant.

**REMARQUE :** L'adresse MAC se trouve sur l'étiquette du numéro de série apposée sur le capteur. Cet identifiant est attribué au capteur en usine. Il est unique à chaque capteur In-Sight et ne peut pas être modifié ou supprimé.

| 🗜 Gestionnaire de connexion In-Sight                                                                                                    |                                                             |                                    |  |  |  |  |
|----------------------------------------------------------------------------------------------------|-------------------------------------------------------------|------------------------------------|--|--|--|--|
| Sélection du capteur de vision In-Sight<br>Entrez l' <u>adresse MAC</u> de chaque capteur de vision In-Sight à configurer. Vous pouvez redémarrer n'importe quel<br>capteur de vision In-Sight pour l'ajouter automatiquement à la liste. |                                                             |                                    |  |  |  |  |
| Adresse <u>M</u> AC du capteur In-Sight<br>00d024 <u>Ajouter</u><br>Supp <u>r</u> imer                                                                                                    | Capteurs In-Sight à <u>c</u> onfigurer<br>00-d0-24-01-00-67 |                                    |  |  |  |  |
|                                                                                                    | <u>Retour</u>                                               | <u>S</u> uivant > Ann <u>u</u> ler |  |  |  |  |

Figure 4-3 : Boîte de dialogue Sélection du capteur de vision In-Sight

9. Dans la boîte de dialogue Définir la configuration du réseau (Figure 4-4), sélectionnez la première option, **Utiliser les paramètres réseau suivants pour tous les capteurs**.

| 🖻 Gestionnaire de connexion In-Sight 📃 🗖 🔀                                                                                                    |                                                                                                    |                |  |  |  |  |  |
|----------------------------------------------------------------------------------------------------|----------------------------------------------------------------------------------------------------|----------------|--|--|--|--|--|
| Définir la configuration<br>Entrez les nouveaux paramètr                                                                                                    | Définir la configuration du réseau<br>Entrez les nouveaux paramètres de réseau pour les périphériques sélectionnés à l'étape précédente. |                |  |  |  |  |  |
| Ces paramètres peuvent être obtenus automatiquement si le réseau prendre en charge le <u>DHCP</u> . Si votre réseau<br>ne prend pas en charge DHCP ou si vous voulez utiliser des adresses IP statiques, vous devrez indiquer d'autres<br>informations ci-dessous. Si vous n'êtes pas sûr des informations à fournir, contactez votre administrateur réseau<br>ou votre service Informatique. |                                                                                                    |                |  |  |  |  |  |
| Utiliser les paramètres ré                                                                                                    | éseau suivants pour tou                                                                                                    | s les capteurs |  |  |  |  |  |
| Adresse IP :                                                                                                    | Entrée à l'étape suivante.                                                                                                    |                |  |  |  |  |  |
| <u>M</u> asque de sous-réseau :                                                                                                    | 255.255.255.0                                                                                                    | (obligatoire)  |  |  |  |  |  |
| <u>P</u> asserelle par défaut :                                                                                                    |                                                                                                    | (facultatif)   |  |  |  |  |  |
| <u>S</u> erveur DNS :                                                                                                    |                                                                                                    | (facultatif)   |  |  |  |  |  |
| <u>D</u> omaine :                                                                                                    | yourdomain.com                                                                                                    | (facultatif)   |  |  |  |  |  |
| C <u>O</u> btenir toutes les adresses IP automatiquement                                                                                                    |                                                                                                    |                |  |  |  |  |  |
| < <u>R</u> etour <u>S</u> uivant> Ann <u>u</u> ler                                                                                                    |                                                                                                    |                |  |  |  |  |  |

Figure 4-4 : Boîte de dialogue Définir la configuration du réseau

- 10. Spécifiez les valeurs du masque de sous-réseau. Ces paramètres sont appliqués à tous les capteurs. Le masque de sous-réseau détermine les zones de l'adresse IP du capteur communes à tous les hôtes du réseau local et les zones propres à chaque hôte. Pour obtenir davantage d'informations, consultez votre administrateur réseau.
- 11. Vous pouvez spécifier les valeurs de la passerelle par défaut, du serveur DNS et du domaine. Ces paramètres sont appliqués à tous les capteurs.
  - Passerelle par défaut : spécifie l'adresse IP de l'hôte passerelle, s'il existe une passerelle sur le réseau. L'hôte passerelle assure l'envoi et la réception de données entre les hôtes de différents réseaux.
  - Serveur DNS : définit l'adresse IP de l'hôte du réseau qui est en charge de la résolution DNS, le cas échéant.
  - Domaine : spécifie le domaine réseau du réseau de l'hôte.
- 12. Cliquez sur **Suivant**.

- Pour chacun des capteurs figurant dans le tableau (Figure 4-5), spécifiez une adresse IP unique dans la colonne Nouvelle IP. Vous pouvez également attribuer un nom significatif à chaque capteur dans la colonne Nouveau nom.
- 14. Cliquez sur Suivant.

| 序 Gestionnaire de connexion In-Sight                                                                                                    |                       |             |                                                    |  |  |  |
|----------------------------------------------------------------------------------------------------|-----------------------|-------------|----------------------------------------------------|--|--|--|
| Définir les informations des nouveaux capteurs de vision In-Sight<br>A cette étape, vous devez entrer une adresse IP unique pour chaque capteur de vision In-Sight. Vous pouvez<br>également entrer un <u>nom</u> pour chaque capteur de vision In-Sight. Si vous n'entrez pas de nom, chaque capteur<br>de vision In-Sight utilisera le nom par défaut attribué en usine (par ex. IS5400_xxxxxx).<br>Remarque : Vous pouvez modifier le nom ultérieurement en exécutant à nouveau le Gestionnaire de connexion In<br>-Sight. |                       |             |                                                    |  |  |  |
| Adresse MAC                                                                                                    | Nouveau nom           | Nouvelle IP |                                                    |  |  |  |
| 00-d0-24-01-00-67                                                                                                    | <par défaut=""></par> | 192.168.0.1 |                                                    |  |  |  |
| UU-du-24-01-00-67 <par défaut=""> 192.168.0.1</par>                                                                                                    |                       |             |                                                    |  |  |  |
|                                                                                                    |                       |             | < <u>R</u> etour <u>S</u> uivant> Ann <u>u</u> ler |  |  |  |

Figure 4-5 : Boîte de dialogue Définir les informations des nouveaux capteurs de vision In-Sight

15. Cliquez sur Configurer.

| 👎 Gestionnaire de connexion In-Sight 📃 🗖 🔀                                                                                                    |                                  |                                                               |  |  |  |
|----------------------------------------------------------------------------------------------------|----------------------------------|---------------------------------------------------------------|--|--|--|
| Configurer les capteurs de vision In-Sight<br>Cliquez sur le bouton Configurer pour terminer la procédure de configuration. La colonne État du tableau ci-<br>dessous indiquera à quel moment vous devez démarrer chaque capteur de vision In-Sight. Une fois la procédure<br>de configuration terminée, appuyez sur le bouton Terminer pour fermer le Gestionnaire de connexion In-Sight. |                                  |                                                               |  |  |  |
| ATTENTION : si un module d'E/S (<br>instables pendant le processus de                                                                                                    | est connecté a<br>configuration. | ux capteurs de vision In-Sight, les résultats risquent d'être |  |  |  |
| Adresse MAC Nouveau nom                                                                                                    | Nouvelle IP                      | Etat                                                          |  |  |  |
| 00-d0-24-01-00-67 <par défaut=""></par>                                                                                                    | 192.168.0.1                      | Cliquez sur Configurer pour appliquer les modifications       |  |  |  |
|                                                                                                    |                                  |                                                               |  |  |  |
|                                                                                                    |                                  | < <u>R</u> etour C <u>o</u> nfigurer Ann <u>u</u> ler         |  |  |  |

Figure 4-6 : Boîte de dialogue Configurer les capteurs de vision In-Sight

- Mettez les différents capteurs du tableau hors tension pendant cinq secondes, puis redémarrez-les. Une fois les nouveaux paramètres réseau confirmés, le texte d'état affiché change.
- 17. Une fois tous les capteurs configurés, cliquez sur Terminer.

# 4.2 Connexion au capteur

Après avoir ajouté le capteur sur le réseau, connectez-vous au capteur pour vérifier l'installation et configurer les autres paramètres réseau. Pour vous connecter à un capteur, vous devrez indiquer un nom d'utilisateur et un mot de passe valides.

Chaque capteur est préconfiguré avec trois noms d'utilisateur : Administrateur, Moniteur et Opérateur. Chacun de ces comptes est configuré avec un mot de passe vide. Un niveau d'accès spécifique est affecté à chaque nom d'utilisateur. Le niveau d'accès gère le niveau d'interaction attribué à l'utilisateur actuel afin d'empêcher des modifications involontaires ou non autorisées de la configuration.

- Niveau Administrateur (Complet) : l'utilisateur dispose d'un accès complet, illimité au capteur In-Sight. Toutes les tâches peuvent être chargées, modifiées et enregistrées. Toutes les options d'onglet et de menu sont activées.
- Niveau Opérateur (Protégé) : l'utilisateur possède un accès limité au capteur. Un utilisateur en mode Protégé peut accéder au mode direct, activer ou désactiver le statut En ligne/Hors ligne du capteur (si cela est autorisé par leurs droits Autoriser En ligne/Hors ligne), ouvrir ou enregistrer des tâches (si cela est autorisé par leurs droits de lecture/écriture FTP) et personnaliser l'apparence de l'interface.
- Niveau Moniteur (Verrouillé) : c'est le niveau d'accès le plus restrictif possible. Un utilisateur en mode Verrouillé ne peut contrôler que le fonctionnement du capteur actif.

## 4.2.1 Connexion à l'aide d'In-Sight Explorer

- 1. Ouvrez In-Sight Explorer. Au démarrage du programme In-Sight Explorer, l'utilisateur « admin » est connecté par défaut.
- Double-cliquez sur le capteur In-Sight dans la fenêtre représentant l'arborescence du réseau In-Sight. Le nom d'utilisateur et le mot de passe par défaut sont envoyés au capteur et affichés, et la Vue projet s'affiche.
- Ouvrez le menu Image et sélectionnez le mode Vidéo Directe pour afficher une image acquise sur le réseau. Si l'image s'affiche, le capteur possède une connexion réseau totalement fonctionnelle.

**REMARQUE :** Vous pouvez vous connecter au capteur à partir de l'interface utilisateur d'In-Sight 3400.

# 4.3 Paramètres réseau du capteur

Vous aurez peut-être à modifier les paramètres réseau du capteur si vous installez ce dernier sur un réseau sans serveur DHCP, utilisant une passerelle par défaut, un serveur DNS et un nom de domaine, ou si vous retirez le capteur d'un réseau pour l'installer sur un autre.

- 1. Ouvrez In-Sight Explorer et connectez-vous au capteur.
- 2. Dans le menu Capteur, cliquez sur **Paramètres réseau** pour afficher la boîte de dialogue **Paramètres de réseau**. (Figure 4-7).

| INSPIRON - Paramètres de                          | réseau 🛛 🛛 🛛   |  |  |  |  |
|---------------------------------------------------|----------------|--|--|--|--|
| Nom d' <u>h</u> ôte : is5                         | 100_010203     |  |  |  |  |
| Utilisation du serveur DHCP                       |                |  |  |  |  |
| Adresse <u>I</u> P :                              | 192.168.0.1    |  |  |  |  |
| Ma <u>s</u> que de sous-réseau :                  | 255.255.255.0  |  |  |  |  |
| <u>P</u> asserelle par défaut :                   | 192.168. 0.254 |  |  |  |  |
| Serveur <u>D</u> NS :                             | 192.168.0.2    |  |  |  |  |
| N <u>o</u> m de domaine :                         | yourdomain.com |  |  |  |  |
| Délai d'attente du protocole DH                   | HCP : (t) 60   |  |  |  |  |
| Port Telnet 23                                    |                |  |  |  |  |
| Services de protocoles                            |                |  |  |  |  |
| Activer Modbus                                    |                |  |  |  |  |
| Protocoles Ethernet temps réel                    |                |  |  |  |  |
| C ProfiNET                                        |                |  |  |  |  |
| C Aucun                                           |                |  |  |  |  |
|                                                   |                |  |  |  |  |
| Action de délai d'attente de surveillance E/S EIP |                |  |  |  |  |
| Transition vers dépassement du délai (r)          |                |  |  |  |  |
| C Autosuppression (A)                             |                |  |  |  |  |
|                                                   | OK Annuler     |  |  |  |  |

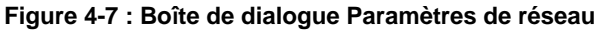

La boîte de dialogue Paramètres de réseau permet de modifier les paramètres réseau suivants :

Nom d'hôte : définit le nom du capteur In-Sight tel qu'il apparaît sur le réseau In-Sight. Le nom d'hôte des capteurs In-Sight est automatiquement défini lors du premier démarrage. À titre d'exemple, le nom d'hôte d'un capteur In-Sight série 5100 est « is5000\_xxxxxx ». Le nom d'hôte d'un capteur In-Sight 5100 est « is5100\_xxxxx ». Le nom d'hôte d'un capteur In-Sight 5400C est « is5400C\_xxxxx ». Le nom d'hôte d'un capteur In-Sight 5400C est « is5400C\_xxxxx ». Dans chaque cas, la chaîne « xxxxx » est remplacée par les 6 derniers caractères de l'adresse MAC unique. Par exemple, un capteur In-Sight 5100 portant l'adresse MAC 00-d0-24-01-02-03 reçoit le nom d'hôte « is5100\_010203 ». Si le système local est un ordinateur connecté à un réseau et équipé du logiciel In-Sight Explorer, le nom d'hôte hérite automatiquement du nom de l'ordinateur défini sur le système d'exploitation Windows.

- Utilisation du serveur DHCP : le capteur In-Sight actif est configuré dynamiquement par le serveur DHCP au démarrage.
- Adresse IP : attribue un identifiant unique à chaque capteur In-Sight du réseau. Cet identifiant doit être cohérent avec la structure de planification des adresses IP sur le réseau local.
- **Masque de sous-réseau** : indique la partie de l'adresse IP qui fait référence au réseau et la partie qui fait référence à l'hôte. La zone réseau de l'adresse IP est identique à tous les hôtes connectés au même sous-réseau, et la zone restante est propre à chaque hôte.
- **Passerelle par défaut** : spécifie l'adresse IP de l'hôte passerelle, s'il existe une passerelle sur le réseau. L'hôte passerelle assure l'envoi et la réception de données entre les hôtes de différents réseaux.
- Serveur DNS : définit l'adresse IP de l'hôte du réseau qui est en charge de la résolution DNS, le cas échéant.
- Nom de domaine : spécifie le domaine réseau du réseau de l'hôte.
- Délai d'attente du protocole DHCP : spécifie le délai pendant lequel un capteur In-Sight attend qu'un serveur DHCP réponde avec une adresse IP disponible, lorsque le capteur est configuré pour DHCP. Si le capteur arrive à expiration, la communication réseau est suspendue. Le capteur ne tente pas de se reconnecter au réseau tant que le capteur n'est pas redémarré.
- Port Telnet : attribue le port Telnet sur lequel le capteur In-Sight actif (un serveur TCP/IP qui attend une communication) écoute les demandes entrantes provenant d'un périphérique distant (un client TCP/IP qui est à l'origine de la communication). Une attribution de port valide est un nombre inutilisé compris entre 1 et 65535, à l'exclusion des ports 21, 68, 80, 502, 1069, 1070, 1212, 2222, 44818 et 50000 (réservés aux communications In-Sight).
- Services de protocoles : activez ou désactivez des services spécifiques pour des performances maximales du capteur.
- Action de délai d'attente de surveillance E/S EIP : spécifie le comportement d'expiration de connexion implicite Ethernet/IP d'In-Sight.

|            | Les options disponibles dans la boîte de dialogue Paramètres de réseau dépendent |
|------------|----------------------------------------------------------------------------------|
| NEWANGUE . | du type de capteur et de la version de microprogramme chargée sur le capteur.    |

Cette étape termine la procédure d'installation de base pour ajouter un capteur In-Sight série 5000 sur un réseau à l'aide d'In-Sight Explorer. Pour plus d'informations sur l'utilisation d'un capteur, reportez-vous au fichier *In-Sight*<sup>®</sup> *Explorer Help*.

# 5 Spécifications

## **Sous-sections**

- 5.2 Spécifications d'E/S ...... 44
- 5.3 Dimensions des capteurs In-Sight ......51

# 5.1 Spécifications générales

Les sections qui suivent contiennent les spécifications générales pour les capteurs In-Sight série 5000.

**REMARQUE :** Certains capteurs In-Sight série 5000 sont uniquement compatibles avec les outils ID (lecteurs d'identification). Les lecteurs d'identification sont repérables par le biais du numéro de modèle du capteur In-Sight série 5000. Si le troisième chiffre du numéro de modèle du capteur In-Sight série 5000 est un « 1 » (par ex. 5110), il s'agit d'un lecteur d'identification. Un lecteur d'identification est équipé du même matériel que le capteur générique correspondant.

R

# 5.1.1 Spécifications des capteurs de vision standard In-Sight

| Tableau 5-1 : Spécifications des capteur | s 5000, 51 | 100, 5100C, 540 | 1, 5400C, 5403 et 5400 |
|------------------------------------------|------------|-----------------|------------------------|
|------------------------------------------|------------|-----------------|------------------------|

| Spécification                                                                                                    |                           | In-Sight<br>5000                                                                                                    | In-Sight<br>5100                                                            | In-Sight<br>5100C <sup>1</sup>   | In-Sight<br>5401                                                         | In-Sight<br>5400C                                   | In-Sight<br>5403                                        | In-Sight<br>5400                                    |
|----------------------------------------------------------------------------------------------------|---------------------------|----------------------------------------------------------------------------------------------------|-----------------------------------------------------------------------------|----------------------------------|--------------------------------------------------------------------------|-----------------------------------------------------|---------------------------------------------------------|-----------------------------------------------------|
| Catégorie de performances                                                                                        |                           |                                                                                                    |                                                                             |                                  |                                                                          |                                                     |                                                         |                                                     |
| Configuration minimale requise pour le microprogramme                                                            |                           | In-Sight version 2.80.01 PR1                                                                                                    | ersion In-Sight<br>R1 version 3.4.0                                         |                                  | In-Sight version 2.80.01 PR1                                             |                                                     |                                                         |                                                     |
| Mémoire                                                                                                    | Applications / programmes | Mémoire flast                                                                                                    | Mémoire flash non volatile de 32 Mo ; stockage illimité sur périphérique ré |                                  |                                                                          | réseau distant.                                     |                                                         |                                                     |
|                                                                                                    | Traitement<br>des images  | 32 Mo                                                                                                    | 64 Mo                                                                       |                                  |                                                                          |                                                     |                                                         |                                                     |
| Image                                                                                                    | Capteur                   | Capteur<br>CCD 1/4 po                                                                                                    | Capteur CCE                                                                 | ) 1/3 po                         |                                                                          |                                                     | Capteur CCD<br>1/1,8 po                                 | Capteur CCD<br>1/3 po                               |
|                                                                                                    | Propriétés<br>optiques    | Diagonale<br>4,5 mm,<br>5,6 x 5,6 µm<br>pixels carrés                                                                                     | Diagonale 6 mm,<br>7,4 x 7,4 µm pixels carrés                               |                                  | Diagonale<br>6 mm,<br>4,65 x 4,65 µm<br>pixels carrés                    | Diagonale<br>6 mm,<br>7,4 x 7,4 µm<br>pixels carrés | Diagonale<br>8,923 mm,<br>4,4 x 4,4 µm<br>pixels carrés | Diagonale<br>6 mm,<br>7,4 x 7,4 µm<br>pixels carrés |
|                                                                                                    | Résolution<br>(pixels)    | 640 x 480                                                                                                    |                                                                             |                                  | 1 024 x 768                                                              | 640 x 480                                           | 1 600 x 1 200                                           | 640 x 480                                           |
|                                                                                                    | Temps<br>d'exposition     | 32 µs à<br>1 000 ms                                                                                                    | 16 μs à 1 000 ms 32 μs à<br>1 000 ms                                        |                                  |                                                                          | 16 µs à<br>1 000 ms                                 | 27 µs à<br>1 000 ms                                     | 16 µs à<br>1 000 ms                                 |
|                                                                                                    | Acquisition <sup>2</sup>  | Réinitialisation rapide, balayage progressif, intégration pleine résolution.                                                              |                                                                             |                                  |                                                                          |                                                     |                                                         |                                                     |
|                                                                                                    |                           | 256 niveaux o<br>(8 bits/pixel)                                                                                                    | ( de gris Couleurs<br>) 24 bits                                             |                                  | 256 niveaux de<br>gris<br>(8 bits/pixel)                                 | Couleurs<br>24 bits                                 | 256 niveaux de gris<br>(8 bits/pixel)                   |                                                     |
|                                                                                                    |                           | Gain/Décalage commandé par logiciel.                                                                                                    |                                                                             |                                  |                                                                          |                                                     |                                                         |                                                     |
|                                                                                                    |                           | 25 images<br>complètes<br>par<br>seconde.                                                                                                 | 42 images co<br>seconde.                                                    | omplètes par                     | 17 images<br>complètes<br>par seconde.                                   | 42 images<br>complètes<br>par seconde.              | 13 images<br>complètes<br>par seconde.                  | 42 images<br>complètes<br>par seconde.              |
|                                                                                                    | Type<br>d'objectif        | Monture C                                                                                                    |                                                                             |                                  |                                                                          |                                                     |                                                         |                                                     |
| RépétabilitéDécalage de ± 0,005 po (0,127 mm) (axes x et y) entre l'axe de l'objectif à montudes images³capteur. |                           |                                                                                                    |                                                                             |                                  | à monture C el                                                           | t le centre du                                      |                                                         |                                                     |
| E/S                                                                                                    | Déclencheur               | 1 entrée opto-isolée pour déclencheur d'acquisition.                                                                                      |                                                                             |                                  |                                                                          |                                                     |                                                         |                                                     |
|                                                                                                    |                           | Commandes à distance par logiciel via Ethernet et RS-232.                                                                                 |                                                                             |                                  |                                                                          |                                                     |                                                         |                                                     |
|                                                                                                    | Entrées<br>discrètes      | 8 entrées disponibles avec le module d'extension d'E/S en option, modèle 1450/1460. Entrées<br>illimitées avec un système d'E/S Ethernet. |                                                                             |                                  |                                                                          |                                                     |                                                         |                                                     |
|                                                                                                    | Sorties                   | 2 sorties intégrées à haut débit.                                                                                                    |                                                                             |                                  |                                                                          |                                                     |                                                         |                                                     |
|                                                                                                    | discrètes                 | 8 entrées sup<br>1450/1460. S                                                                                                    | plémentaires<br>orties illimitée                                            | disponibles av<br>s avec un syst | ec le module d'extension d'E/S en option, modèle<br>tème d'E/S Ethernet. |                                                     |                                                         |                                                     |
|                                                                                                    | LED d'état                | Alimentation, état du réseau, trafic réseau, 2 configurables par l'utilisateur.                                                           |                                                                             |                                  |                                                                          |                                                     |                                                         |                                                     |

| Tableau 5-1 : Spécifications des capteurs 5000, 5100 | 0, 5100C, 5401, 5400C, 5403 et 5400 (suite) |
|------------------------------------------------------|---------------------------------------------|
|------------------------------------------------------|---------------------------------------------|

| Spécification         |                         | In-Sight<br>5000                                                                                                    | In-Sight<br>5100                                                                                                    | In-Sight<br>5100C <sup>1</sup> | In-Sight<br>5401 | In-Sight<br>5400C | In-Sight<br>5403 | In-Sight<br>5400                          |  |  |
|-----------------------|-------------------------|----------------------------------------------------------------------------------------------------|----------------------------------------------------------------------------------------------------|--------------------------------|------------------|-------------------|------------------|-------------------------------------------|--|--|
| Communications        | Réseau                  | 1 port Etherne<br>les adresses                                                                                                    | et, 10/100 Bas<br>IP statiques.                                                                                             | seT, protocole                 | TCP/IP. Gère le  | protocole DHC     | CP (paramètre p  | ar défaut) ou                             |  |  |
|                       | Série                   | RS-232C (4 8<br>d'extension d                                                                                                    | RS-232C (4 800 à 115 200 bauds ; 1 200 à 115 200 bauds avec une connexion à un module d'extension d'E/S, modèle 1450/1460). |                                |                  |                   |                  |                                           |  |  |
| Alimentation          |                         | 24 Vc.c. ± 10 %, 350 mA maximum.<br>24 Vc.c. ± 10 %, 350 mA maximum.<br>± 10 %, ± 10 %, 350 mA maximum.<br>500 mA maximum.         |                                                                                                    |                                |                  |                   |                  | 24 Vc.c.<br>± 10 %,<br>350 mA<br>maximum. |  |  |
| Caractéristiques      | Matériau                | Boîtier en alu                                                                                                    | minium moulé                                                                                                    | é sous pressio                 | ٦.               |                   |                  | <u>.</u>                                  |  |  |
| mécaniques            | Finition                | Peinte.                                                                                                    |                                                                                                    |                                |                  |                   |                  |                                           |  |  |
|                       | Fixation                | Huit trous de fixation M4 filetés (quatre devant, quatre derrière).                                                                |                                                                                                    |                                |                  |                   |                  |                                           |  |  |
|                       | Dimensions              | 3,28 po (83,3 mm) x 4,85 po (123,2 mm) x 2,42 po (61,4 mm) avec capuchon d'objectif.                                               |                                                                                                    |                                |                  |                   |                  |                                           |  |  |
|                       |                         | 1,71 po (43,5 mm) x 4,85 po (123,2 mm) x 2,42 po (61,4 mm) sans capuchon d'objectif (inclut un dispositif de sécurité d'amorçage). |                                                                                                    |                                |                  |                   |                  |                                           |  |  |
|                       | Poids                   | 12,3 onces (350 g) avec capuchon d'objectif, sans objectif.                                                                        |                                                                                                    |                                |                  |                   |                  |                                           |  |  |
| Température           | Ambiante                | 32 °F (0 °C) à 113 °F (45 °C) (fonctionnement), -22 °F (-30 °C) à 176 °F (80 °C) (stockage)                                        |                                                                                                    |                                |                  |                   |                  |                                           |  |  |
|                       | Humidité                | 95 %, sans condensation (fonctionnement et stockage)                                                                               |                                                                                                    |                                |                  |                   |                  |                                           |  |  |
|                       | Protection              | IP67 (avec capuchon d'objectif adéquat).                                                                                           |                                                                                                    |                                |                  |                   |                  |                                           |  |  |
|                       | Résistance<br>aux chocs | Choc de 80 G avec un objectif de 150 g, conformément à IEC 68-2-27.                                                                |                                                                                                    |                                |                  |                   |                  |                                           |  |  |
|                       | Vibrations              | 10 G de 10 à                                                                                                    | 500 Hz avec                                                                                                    | un objectif de                 | 150 g, conformé  | ment à IEC 68     | -2-6.            |                                           |  |  |
| Conformité aux normes |                         | CE, UL, CUL, FCC                                                                                                    |                                                                                                    |                                |                  |                   |                  |                                           |  |  |

 Les capteurs In-Sight 5100C (Réf. 800-5837-1) sont compatibles avec le microprogramme version 2.65.00 et version supérieure. Les capteurs In-Sight 5100C (Réf. 800-5837-4) sont compatibles avec le microprogramme version 3.4.0 et version supérieure. Pour recherche la référence, reportez-vous à l'étiquette de référence à l'arrière du capteur.

2. Le nombre maximal d'images par seconde est lié à la tâche et basé sur une exposition de 8 ms et une capture d'images complètes.

 Répétabilité prévisible entre les capteurs. Elle est égale à ~ ±17 pixels sur un capteur avec une résolution de 640 x 480 pixels, ~ ±27 pixels sur un capteur avec une résolution de 1 024 x 768 pixels et ~ ±29 pixels sur un capteur avec une résolution de 1 600 x 1 200 pixels.

# 5.1.2 Spécifications des capteurs de vision In-Sight en acier inoxydable

| Tableau 5-2 : S | pécifications of | des capteurs | 5400CS, | 5403S et | 5400S |
|-----------------|------------------|--------------|---------|----------|-------|
|-----------------|------------------|--------------|---------|----------|-------|

| Spéci                               | ification                               | In-Sight 5400CS                                                                                                    | In-Sight 5403S                                                    | In-Sight 5400S                                |  |  |
|-------------------------------------|-----------------------------------------|----------------------------------------------------------------------------------------------------|-------------------------------------------------------------------|-----------------------------------------------|--|--|
| Catégorie de per                    | formances                               |                                                                                                    |                                                                   | ►                                             |  |  |
| Configuration mipour le micropro    | inimale requise<br>ogramme              | In-Sight version 2.80.01 PR1                                                                                                    |                                                                   |                                               |  |  |
| Mémoire Applications/<br>programmes |                                         | Mémoire flash non volatile de 3                                                                                                    | 32 Mo ; stockage illimité sur péri                                | phérique réseau distant.                      |  |  |
|                                     | Traitement<br>des images                | 64 Mo                                                                                                    |                                                                   |                                               |  |  |
| Image                               | Capteur                                 | Capteur CCD 1/3 po                                                                                                    | Capteur CCD 1/1,8 po                                              | Capteur CCD 1/3 po                            |  |  |
|                                     | Propriétés<br>optiques                  | Diagonale 6 mm,<br>7,4 x 7,4 µm pixels carrés                                                                                             | Diagonale 8,923 mm,<br>4,4 x 4,4 µm pixels carrés                 | Diagonale 6 mm,<br>7,4 x 7,4 µm pixels carrés |  |  |
|                                     | Résolution<br>(pixels)                  | 640 x 480                                                                                                    | 1 600 x 1 200                                                     | 640 x 480                                     |  |  |
|                                     | Temps<br>d'exposition                   | 16 µs à 1 000 ms                                                                                                    | 27 µs à 1 000 ms                                                  | 16 µs à 1 000 ms                              |  |  |
|                                     | Acquisition <sup>1</sup>                | Réinitialisation rapide, balayage progressif, intégration pleine résolution.                                                              |                                                                   |                                               |  |  |
|                                     |                                         | Couleurs 24 bits 256 niveaux de gris (8 bits/pixel)                                                                                       |                                                                   |                                               |  |  |
|                                     |                                         | Gain/Décalage commandé par logiciel.                                                                                                    |                                                                   |                                               |  |  |
|                                     |                                         | 42 images complètes par<br>seconde.                                                                                                    | 13 images complètes par<br>seconde.                               | 42 images complètes par<br>seconde.           |  |  |
|                                     | Type d'objectif                         | Monture C                                                                                                    |                                                                   |                                               |  |  |
|                                     | Répétabilité des<br>images <sup>2</sup> | Décalage de ± 0,005 po (0,127<br>centre du capteur.                                                                                       | 7 mm) (axes x et y) entre l'axe d                                 | e l'objectif à monture C et le                |  |  |
| E/S                                 | Déclencheur                             | 1 entrée opto-isolée pour décle                                                                                                    | encheur d'acquisition.                                            |                                               |  |  |
|                                     |                                         | Commandes à distance par loç                                                                                                    | giciel via Ethernet et RS-232.                                    |                                               |  |  |
|                                     | Entrées<br>discrètes                    | 8 entrées disponibles avec le module d'extension d'E/S en option, modèle 1450/1460. Entrées<br>illimitées avec un système d'E/S Ethernet. |                                                                   |                                               |  |  |
|                                     | Sorties                                 | 2 sorties intégrées à haut débit                                                                                                    | t.                                                                |                                               |  |  |
|                                     | discrètes                               | 8 entrées supplémentaires disp<br>1450/1460. Sorties illimitées av                                                                        | ponibles avec le module d'exten<br>vec un système d'E/S Ethernet. | sion d'E/S en option, modèle                  |  |  |
|                                     | LED d'état                              | Alimentation, état du réseau, trafic réseau, 2 configurables par l'utilisateur.                                                           |                                                                   |                                               |  |  |

| Spécifi                                                                              | ication              | In-Sight 5400CS                                                                    | In-Sight 5403S                              | In-Sight 5400S                   |  |  |  |
|--------------------------------------------------------------------------------------|----------------------|------------------------------------------------------------------------------------|---------------------------------------------|----------------------------------|--|--|--|
| Communications                                                                       | Réseau               | 1 port Ethernet, 10/100 BaseT,<br>défaut) ou les adresses IP stati                 | protocole TCP/IP. Gère le proto<br>iques.   | cole DHCP (paramètre par         |  |  |  |
|                                                                                      | Série                | RS-232C (4 800 à 115 200 bau<br>d'extension d'E/S, modèle 1450                     | ids ; 1 200 à 115 200 bauds ave<br>0/1460). | c une connexion à un module      |  |  |  |
| Alimentation                                                                         |                      | 24 Vc.c. ± 10 %, 350 mA maximum.                                                   | 24 Vc.c. ± 10 %, 500 mA maximum.            | 24 Vc.c. ± 10 %, 350 mA maximum. |  |  |  |
| Caractéristiques                                                                     | Matériau             | ASTM 316L acier inoxydable.                                                        |                                             |                                  |  |  |  |
| mécaniques                                                                           | Finition             | Passivé par polissage électrolytique.                                              |                                             |                                  |  |  |  |
|                                                                                      | Fixation             | Quatre trous de montage filetés M4 à l'arrière du capteur.                         |                                             |                                  |  |  |  |
|                                                                                      | Dimensions           | 3,57 po (90,6 mm) x 4,88 po (124 mm) x 2,42 po (61,4 mm) avec capuchon d'objectif. |                                             |                                  |  |  |  |
|                                                                                      |                      | 1,71 po (43,5 mm) x 4,88 po (124 mm) x 2,42 po (61,4 mm) sans capuchon d'objectif. |                                             |                                  |  |  |  |
|                                                                                      | Poids                | 32 onces (907 g) avec capuchon d'objectif, sans objectif.                          |                                             |                                  |  |  |  |
| Température                                                                          | Ambiante             | 32 °F (0 °C) à 113 °F (45 °C) (                                                    | (fonctionnement), -22 °F (-30 °C            | ;) à 176 °F (80 °C) (stockage)   |  |  |  |
|                                                                                      | Humidité             | 95 %, sans condensation (fonctionnement et stockage)                               |                                             |                                  |  |  |  |
|                                                                                      | Protection           | IP68 (avec capuchon d'objectif adéquat).                                           |                                             |                                  |  |  |  |
|                                                                                      | Résistance aux chocs | Choc de 80 G avec un objectif de 150 g, conformément à IEC 68-2-27.                |                                             |                                  |  |  |  |
| Vibrations 10 G de 10 à 500 Hz avec un objectif de 150 g, conformément à IEC 68-2-6. |                      |                                                                                    | à IEC 68-2-6.                               |                                  |  |  |  |
| Conformité aux normes                                                                |                      | CE, UL, CUL, FCC                                                                   |                                             |                                  |  |  |  |

| Tableau 5-2 : Spécifications of | des capteurs 5400CS | 5403S et 5400S (suite) |
|---------------------------------|---------------------|------------------------|
|---------------------------------|---------------------|------------------------|

1. Le nombre maximal d'images par seconde est lié à la tâche et basé sur une exposition de 8 ms et une capture d'images complètes.

 Répétabilité prévisible entre les capteurs. Elle est égale à ~ ±17 pixels sur un capteur avec une résolution de 640 x 480 pixels et ~ ±29 pixels sur un capteur avec une résolution de 1 600 x 1 200 pixels.

# 5.1.3 Spécifications des capteurs de vision à tête déportée In-Sight

| Tableau 5-3 | <b>Spécifications</b> | du capteur 5400R |
|-------------|-----------------------|------------------|
|-------------|-----------------------|------------------|

| Spéc                                | ification                   | In-Sight 5400R                                                                                                    |  |  |
|-------------------------------------|-----------------------------|----------------------------------------------------------------------------------------------------|--|--|
| Configuration minima microprogramme | le requise pour le          | In-Sight version 3.2.0                                                                                                    |  |  |
| Mémoire                             | Applications/<br>programmes | Mémoire flash non volatile de 32 Mo ; stockage illimité sur périphérique réseau distant.                                                  |  |  |
|                                     | Traitement<br>des images    | 64 Mo                                                                                                    |  |  |
| E/S                                 | Déclencheur                 | 1 entrée opto-isolée pour déclencheur d'acquisition.                                                                                      |  |  |
|                                     |                             | Commandes à distance par logiciel via Ethernet et RS-232                                                                                  |  |  |
|                                     | Entrées discrètes           | 8 entrées disponibles avec le module d'extension d'E/S en option, modèle<br>1450/1460. Entrées illimitées avec un système d'E/S Ethernet. |  |  |
|                                     | Sorties discrètes           | 2 sorties intégrées à haut débit.                                                                                                    |  |  |
|                                     |                             | 8 sorties disponibles avec le module d'extension d'E/S en option, modèle 1450/1460. Sorties illimitées avec un système d'E/S Ethernet.    |  |  |
|                                     | LED d'état                  | Alimentation, état du réseau, trafic réseau, 2 utilisateurs configurables.                                                                |  |  |
| Communications                      | Réseau                      | 1 port Ethernet, 10/100 BaseT, protocole TCP/IP. Gère le protocole DHCP<br>(paramètre par défaut) ou les adresses IP statiques.           |  |  |
|                                     | Série                       | RS-232C (4 800 à 115 200 bauds ; 1 200 à 115 200 bauds avec une connexion à un module d'extension d'E/S, modèle 1450/1460).               |  |  |
| Alimentation                        | ·                           | 24 Vc.c. ± 10 %, 250 mA maximum.                                                                                                    |  |  |
| Caractéristiques                    | Matériau                    | Boîtier en aluminium moulé sous pression.                                                                                                 |  |  |
| mécaniques                          | Finition                    | Peinte.                                                                                                    |  |  |
|                                     | Fixation                    | Quatre trous de montage filetés M4 à l'arrière du capteur.                                                                                |  |  |
|                                     | Dimensions                  | 1,34 po (34 mm) x 5,35 po (136 mm) x 2,42 po (61,4 mm)                                                                                    |  |  |
|                                     | Poids                       | 10,4 onces (295 g)                                                                                                    |  |  |
| Température                         | Ambiante                    | 32 °F (0 °C) à 131 °F (55 °C) (fonctionnement), -22 °F (-30 °C) à 176 °F (80 °C) (stockage)                                               |  |  |
|                                     | Humidité                    | 95 %, sans condensation (fonctionnement et stockage)                                                                                      |  |  |
|                                     | Protection                  | IP67                                                                                                    |  |  |
|                                     | Résistance aux chocs        | Choc de 80 G selon IEC 68-2-27.                                                                                                    |  |  |
|                                     | Vibrations                  | 10 G à 10-500 Hz selon IEC 68-2-6.                                                                                                    |  |  |
| Conformité aux norme                | es                          | CE, UL, CUL, FCC                                                                                                    |  |  |

1. Le nombre maximal d'images par seconde est lié à la tâche et basé sur une exposition de 8 ms et une capture d'images complètes.

 Répétabilité prévisible entre les capteurs. Elle est égale à ~ ±34 pixels sur un capteur avec une résolution de 640 x 480 pixels.

| S                 | Spécification                        | Caméra déportée                                                                                                    |  |  |  |  |
|-------------------|--------------------------------------|----------------------------------------------------------------------------------------------------|--|--|--|--|
| Image             | Capteur                              | Capteur CCD 1/3 po                                                                                                    |  |  |  |  |
|                   | Propriétés optiques                  | Diagonale 6 mm, 7,4 x 7,4 µm pixels carrés                                                                                                    |  |  |  |  |
|                   | Résolution (pixels)                  | 640 x 480                                                                                                    |  |  |  |  |
|                   | Vitesse du volet électronique        | 25 $\mu$ s à 1 000 ms (la valeur d'exception sélectionnée doit être par incréments de 50 $\mu$ s c'est-à-dire, 25 $\mu$ s, 75 $\mu$ s, 125 $\mu$ s, etc.).                                                               |  |  |  |  |
|                   | Acquisition <sup>1</sup>             | Réinitialisation rapide, balayage progressif (gère le balayage partiel), intégration pleine résolution.                                                                                                    |  |  |  |  |
|                   |                                      | 256 niveaux de gris (8 bits/pixel).                                                                                                    |  |  |  |  |
|                   |                                      | Gain commandé par logiciel.                                                                                                    |  |  |  |  |
|                   |                                      | 31 images complètes par seconde.                                                                                                    |  |  |  |  |
|                   | Type d'objectif                      | Monture CS et monture C (avec extension de 5 mm incluse)                                                                                                    |  |  |  |  |
|                   | Répétabilité des images <sup>2</sup> | Décalage de ± 0,01 po (0,254 mm) (axes x et y) entre l'axe de l'objectif à monture C et le centre du système de formation d'images.                                                                                      |  |  |  |  |
| Caractéristiques  | Matériau/Finition                    | Boîtier en aluminium anodisé.                                                                                                    |  |  |  |  |
| mécaniques        | Fixation                             | Trois trous filetés M3.                                                                                                    |  |  |  |  |
|                   | Dimensions                           | Diamètre 1,26 po (32 mm), longueur 1,99 po (50,6 mm)                                                                                                    |  |  |  |  |
|                   | Poids                                | 2,4 onces (68 g) sans objectif                                                                                                    |  |  |  |  |
| Température       | Ambiante                             | 32 °F (0 °C) à 113 °F (45 °C) (fonctionnement),<br>-22 °F (-30 °C) à 176 °F (80 °C) (stockage)                                                                                                    |  |  |  |  |
|                   | Humidité                             | 95 %, sans condensation (fonctionnement et stockage).                                                                                                    |  |  |  |  |
|                   | Protection                           | Pour les environnements dans lesquels une protection est nécessaire, utilisez la protection de caméra déportée en option, Réf. Cognex 800-5783-1.                                                                        |  |  |  |  |
|                   | Résistance aux chocs                 | Choc de 80 G avec un objectif de 150 g ou moins selon IEC 68-2-27. Tête déportée montée correctement à l'aide du support de fixation Cognex avec un tube d'amortisseur de vibrations.                                    |  |  |  |  |
|                   | Vibrations                           | 10 G à partir d'une vibration de 10-500 Hz selon IEC 68-2-6 avec un objectif de<br>150 g ou moins. Tête déportée montée correctement à l'aide du support de<br>fixation Cognex avec un tube d'amortisseur de vibrations. |  |  |  |  |
| Conformité aux no | ormes                                | CE, UL, CUL, FCC                                                                                                    |  |  |  |  |

| Tableau 5-4 : S | Spécifications | des | caméras | déportées |
|-----------------|----------------|-----|---------|-----------|
|-----------------|----------------|-----|---------|-----------|

### Tableau 5-5 : Spécifications de la protection de caméra déportée

| S                                                                                                    | pécification      | Protection de caméra déportée                                                                                                    |
|----------------------------------------------------------------------------------------------------|-------------------|----------------------------------------------------------------------------------------------------|
| Caractéristiques<br>mécaniques                                                                                 | Matériau/Finition | Boîtier en aluminium anodisé, avec vitre en verre.<br>Carter en acier inoxydable avec vitre en polycarbonate (en option).                              |
| Fixation                                                                                                    |                   | Trois trous filetés M3.                                                                                                    |
| Dimensions         Sans caméra déportée<br>Hauteur nominale ave           Poids         4,8 onces (136,1 g), s |                   | Sans caméra déportée : hauteur 2,62 po (66,6 mm) x diamètre 1,81 po (46 mm)<br>Hauteur nominale avec la caméra : 3,12 po (79,2 mm) à 3,69 po (93,6 mm) |
|                                                                                                    |                   | 4,8 onces (136,1 g), sans caméra déportée.                                                                                                    |
|                                                                                                    | Protection        | IP67                                                                                                    |

# 5.1.4 Spécifications des capteurs Spécifications des capteurs de vision série 5600

## Tableau 5-6 : In-Sight 5603 et 5600

| Spéci                                 | fication                                | In-Sight 5603                                                                                                    | In-Sight 5600                                              |  |  |  |
|---------------------------------------|-----------------------------------------|----------------------------------------------------------------------------------------------------|------------------------------------------------------------|--|--|--|
| Catégorie de perf                     | ormances                                |                                                                                                    | ►                                                          |  |  |  |
| Configuration mir<br>le microprogramm | nimale requise pour<br>ne               | In-Sight version 3.4.0                                                                                                    |                                                            |  |  |  |
| Mémoire                               | Applications/<br>programmes             | Mémoire flash non volatile de 64 Mo ; stockag                                                                                             | e illimité sur périphérique réseau distant.                |  |  |  |
|                                       | Traitement<br>des images                | 128 Mo                                                                                                    |                                                            |  |  |  |
| Image                                 | Capteur                                 | Capteur CCD 1/1,8 po                                                                                                    | Capteur CCD 1/3 po                                         |  |  |  |
|                                       | Propriétés<br>optiques                  | Diagonale 8,923 mm, 4,4 x 4,4 µm pixels<br>carrés                                                                                         | Diagonale 6 mm, 7,4 x 7,4 µm pixels carrés                 |  |  |  |
|                                       | Résolution<br>(pixels)                  | 1 600 x 1 200                                                                                                    | 640 x 480                                                  |  |  |  |
|                                       | Vitesse du volet<br>électronique        | 27 μs à 1 000 ms                                                                                                    | 16 µs à 1 000 ms                                           |  |  |  |
|                                       | Acquisition <sup>1</sup>                | Réinitialisation rapide, balayage progressif, intégration pleine résolution.                                                              |                                                            |  |  |  |
|                                       | -                                       | 256 niveaux de gris (8 bits/pixel)                                                                                                    |                                                            |  |  |  |
|                                       |                                         | Gain/Décalage commandé par logiciel.                                                                                                    |                                                            |  |  |  |
|                                       |                                         | 13 images complètes par seconde.                                                                                                    | 42 images complètes par seconde.                           |  |  |  |
|                                       | Type d'objectif                         | Monture C                                                                                                    |                                                            |  |  |  |
|                                       | Répétabilité des<br>images <sup>2</sup> | Décalage de $\pm$ 0,005 po (0,127 mm) (axes x et y) entre l'axe de l'objectif à monture C et le centre du système de formation d'images.  |                                                            |  |  |  |
| E/S                                   | Déclencheur                             | 1 entrée opto-isolée pour déclencheur d'acquisition.                                                                                      |                                                            |  |  |  |
|                                       |                                         | Commandes à distance par logiciel via Ethern                                                                                              | et et RS-232.                                              |  |  |  |
|                                       | Entrées discrètes                       | 8 entrées disponibles avec le module d'extension d'E/S en option, modèle 1450/1460. Entrées<br>illimitées avec un système d'E/S Ethernet. |                                                            |  |  |  |
|                                       | Sorties discrètes                       | 2 sorties intégrées à haut débit.                                                                                                    |                                                            |  |  |  |
|                                       |                                         | 8 entrées supplémentaires disponibles avec le 1450/1460. Sorties illimitées avec un système                                               | module d'extension d'E/S en option, modèle d'E/S Ethernet. |  |  |  |
|                                       | LED d'état                              | Alimentation, état du réseau, trafic réseau, 2 u                                                                                          | tilisateurs configurables.                                 |  |  |  |
| Communications                        | Réseau                                  | 1 port Ethernet, 10/100 BaseT, protocole TCP/<br>défaut) ou les adresses IP statiques.                                                    | IP. Gère le protocole DHCP (paramètre par                  |  |  |  |
|                                       | Série                                   | RS-232C (4 800 à 115 200 bauds ; 1 200 à 11<br>d'extension d'E/S, modèle 1450/1460).                                                      | 5 200 bauds avec une connexion à un module                 |  |  |  |
| Alimentation                          |                                         | 24 Vc.c. ± 10 %, 600 mA maximum.                                                                                                    | 24 Vc.c. ± 10 %, 500 mA maximum.                           |  |  |  |

| Spécification                                                 |                       | In-Sight 5603                                                                               | In-Sight 5600                                                       |  |  |  |  |
|---------------------------------------------------------------|-----------------------|---------------------------------------------------------------------------------------------|---------------------------------------------------------------------|--|--|--|--|
| Caractéristiques                                              | Matériau              | Boîtier en aluminium moulé sous pression.                                                   |                                                                     |  |  |  |  |
| mécaniques                                                    | Finition              | Peinte/Pulvérisée (plaque arrière).                                                         |                                                                     |  |  |  |  |
|                                                               | Fixation              | Huit trous de fixation M4 filetés (quatre devant                                            | Huit trous de fixation M4 filetés (quatre devant, quatre derrière). |  |  |  |  |
|                                                               | Dimensions            | 3,93 po (99,9 mm) x 4,88 po (124,1 mm) x 2,4                                                | 2 po (61,4 mm) avec capuchon d'objectif.                            |  |  |  |  |
|                                                               |                       | 2,34 po (59,4 mm) x 4,88 po (124,1mm) x 2,42 po (61,4 mm) sans capuchon d'objectif.         |                                                                     |  |  |  |  |
|                                                               | Poids                 | 16,3 onces (463 g) avec capuchon d'objectif, sans objectif.                                 | 14,4 onces (409 g) avec capuchon d'objectif, sans objectif.         |  |  |  |  |
| Température                                                   | Ambiante <sup>3</sup> | 32 °F (0 °C) à 113 °F (45 °C) (fonctionnement), -22 °F (-30 °C) à 176 °F (80 °C) (stockage) |                                                                     |  |  |  |  |
|                                                               | Humidité              | 95 %, sans condensation (fonctionnement et stockage)                                        |                                                                     |  |  |  |  |
|                                                               | Protection            | IP67 (avec capuchon d'objectif adéquat).                                                    |                                                                     |  |  |  |  |
|                                                               | Résistance aux chocs  | Choc de 80 G avec un objectif de 150 g, conformément à IEC 68-2-27.                         |                                                                     |  |  |  |  |
| Vibrations 10 G de 10 à 500 Hz avec un objectif de 150 g, cor |                       |                                                                                             | , conformément à IEC 68-2-6.                                        |  |  |  |  |
| Conformité aux n                                              | ormes                 | CE, UL, CUL, FCC                                                                            |                                                                     |  |  |  |  |

#### Tableau 5-6 : In-Sight 5603 et 5600 (suite)

1. Le nombre maximal d'images par seconde est lié à la tâche et basé sur une exposition de 8 ms et une capture d'images complètes.

 Répétabilité prévisible entre les capteurs. Elle est égale à ~ ±17 pixels sur un capteur avec une résolution de 640 x 480 pixels et ~ ±29 pixels sur un capteur avec une résolution de 1 600 x 1 200 pixels.

3. Le capteur doit être monté avec un espace suffisant sur tous les côtés pour laisser l'air circuler autour et dans le dissipateur de chaleur. Si le capteur n'est pas monté avec un espace suffisant, il est recommandé d'utiliser un ventilateur.

# 5.2 Spécifications d'E/S

Les spécifications des câbles et des connecteurs et des exemples de connexion de l'entrée du déclencheur d'acquisition et des sorties à haut débit sont fournies dans les sections suivantes.

## 5.2.1 Entrée du déclencheur d'acquisition

#### Tableau 5-7 : Spécifications de l'entrée du déclencheur d'acquisition

|         | Spécification                                                                                                    | Description                                                                                                    |
|---------|----------------------------------------------------------------------------------------------------|----------------------------------------------------------------------------------------------------|
| Tension |                                                                                                    | Mise à l'état HAUT de 20 à 28 V (tension nominale : 24 V)                                                                                                    |
|         |                                                                                                    | Mise à l'état BAS de 0 à 3 V (seuil nominal : 12 V)                                                                                                    |
| Courant |                                                                                                    | Mise à l'état HAUT de 2,0 à 2,9 mA                                                                                                    |
|         |                                                                                                    | Mise à l'état BAS <150 μA                                                                                                    |
|         |                                                                                                    | Résistance ~10 000 ohms                                                                                                    |
| Délai   | In-Sight 5100, In-Sight 5100C,<br>In-Sight 5400C, In-Sight 5400CS,<br>In-Sight 5400, In-Sight 5400S,<br>In-Sight 5400R, In-Sight 5600 | Délai de temporisation maximal de 62 µs entre le front montant du<br>signal déclencheur et le début de l'acquisition. L'impulsion d'entrée doit<br>posséder une durée de 1 ms minimum. |
|         | In-Sight 5403, In-Sight 5403S,<br>In-Sight 5603                                                                                       | Délai de temporisation maximal de 66 µs entre le front montant du<br>signal déclencheur et le début de l'acquisition. L'impulsion d'entrée doit<br>posséder une durée de 1 ms minimum. |
|         | In-Sight 5000, In-Sight 5401                                                                                                    | Délai de temporisation maximal de 76 µs entre le front montant du<br>signal déclencheur et le début de l'acquisition. L'impulsion d'entrée doit<br>posséder une durée de 1 ms minimum. |

L'entrée du déclencheur d'acquisition sur le capteur est opto-isolée. Pour déclencher le système depuis un photodétecteur de type NPN (descendant) ou une sortie d'automate programmable, connectez la broche 2 (TRG+) à la borne +24 V, puis connectez la broche 3 (TRG-) à la sortie du détecteur. Lorsque la sortie est activée, elle abaisse la tension de TRG- à 0 V, déclenchant ainsi l'optocoupleur du capteur.

Pour déclencher le système depuis un photodétecteur de type PNP (montant) ou une sortie d'automate programmable, connectez la broche 2 (TRG+) à la sortie du détecteur, puis connectez la broche 3 (TRG-) à la borne 0 V. Lorsque la sortie est activée, elle élève la tension de TRG+ à 24 V, déclenchant ainsi l'optocoupleur du capteur.

**REMARQUE**: Lorsque vous connectez le capteur avec le câble de commande, il n'est pas impératif de respecter la polarité du déclencheur d'entrées (broches 2 et 3). Toutefois, si vous utilisez les modules de commande ou d'extension E/S disponibles en option, vous devez respecter la polarité des bornes TRG+ et TRG-.

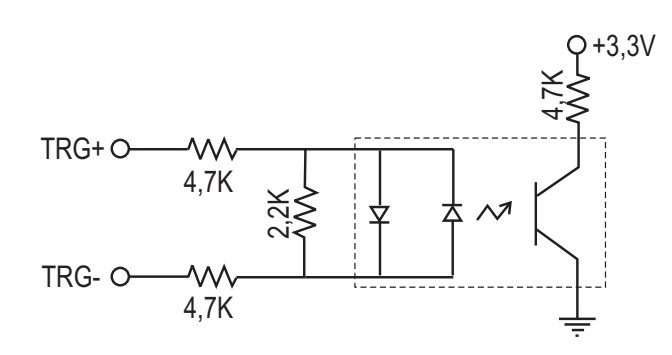

28 V max, aux broches d'entrée - Transition env, 12 V (min.) Figure 5-1 : Schéma de l'entrée du déclencheur d'acquisition

# 5.2.2 Sorties à haut débit

Les capteurs de vision In-Sight série 5000 disposent de sorties à haut débit intégrées.

| Spécification | Description                                                                                                    |  |
|---------------|----------------------------------------------------------------------------------------------------|--|
| Tension       | 28 V maximum à travers une charge externe.                                                                                                    |  |
| Courant       | Courant de chute : 200 mA maximum.                                                                                                    |  |
|               | Courant de fuite à l'état BAS : 200 µA maximum                                                                                                    |  |
|               | Résistance de charge externe : 120 Ohms à 10 K Ohms                                                                                                    |  |
|               | Le courant nominal de chaque ligne est de 200 mA maximum ; Les lignes sont<br>protégées contre les surintensités, les courts-circuits et les courants transitoires<br>résultant des charges inductives de commutation. Une protection par diode externe est<br>requise dans le cas d'une charge inductive à fort courant. |  |

Tableau 5-8 : Spécifications des sorties à haut débit

Les sorties à haut débit sont toutes deux des lignes NPN (descendantes). La charge externe doit être connectée entre la sortie et la tension d'alimentation positive (<28 V). La tension des sorties est abaissée à 0 V lorsqu'elles sont activées, permettant ainsi au courant de traverser la charge. Lorsque les sorties sont inactives, aucun courant ne traverse la charge.

# Exemple 1

Pour connecter les sorties à haut débit à un relais, à une LED ou à une charge similaire, connectez le pôle négatif de la charge à la sortie et le pôle positif à une borne +24 V. Lorsque la sortie est activée, le pôle négatif de la charge est abaissé à 0 V et une tension de 24 V apparaît aux bornes de la charge. Utilisez une diode de protection en cas de charge inductive élevée, en connectant l'anode à la sortie et la cathode à la borne +24 V.

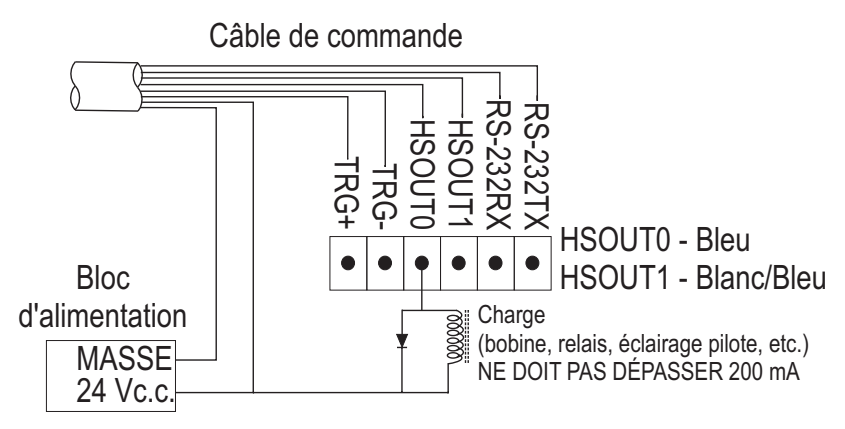

Figure 5-2 : Connexion de sortie à haut débit - exemple 1

## Exemple 2

Pour connecter le capteur à une entrée d'automate programmable compatible NPN, branchez directement la sortie 0 ou 1 à l'entrée d'automate programmable. Une fois activée, la sortie force l'entrée d'automate programmable au 0 V.

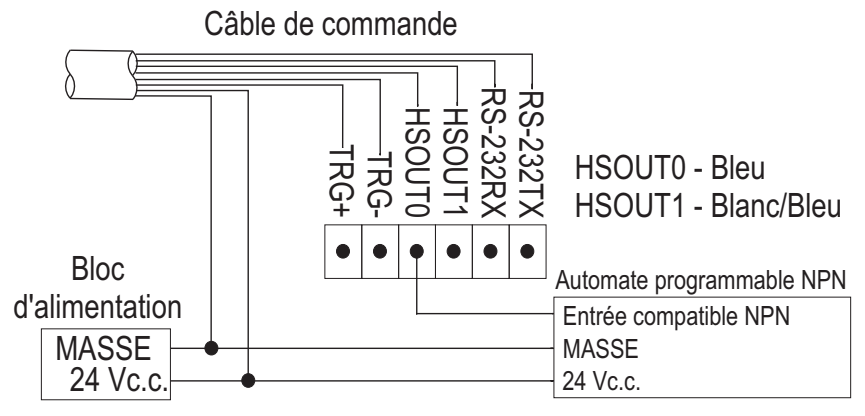

Figure 5-3 : Connexion de sortie à haut débit - exemple 2

# Exemple 3

Vous pouvez également utiliser les sorties haut débit avec une entrée d'automate programmable compatible PNP si une résistance montante (2,2 kW / 0,5 W par exemple) est connectée entre la sortie et la borne +24 V. Dans ce cas, la résistance fournit une tension de 24 V à l'entrée d'automate programmable. La sortie force la tension au 0 V, désactivant ainsi l'entrée d'automate programmable. Cet événement crée une inversion en activant l'entrée de l'automate programmable lorsque la sortie du capteur In-Sight est désactivée, et inversement. Si vous ne souhaitez pas une telle inversion, utilisez un convertisseur externe NPN - PNP.

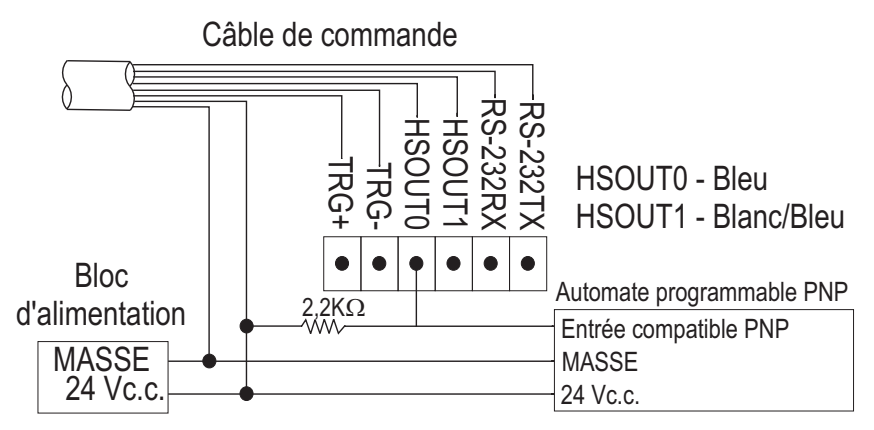

Figure 5-4 : Connexion de sortie à haut débit - exemple 3

# 5.2.3 Spécifications du connecteur et du câble standard 24 Vc.c.

Le connecteur de commande 24 Vc.c. comporte des connecteurs d'alimentation, de communications série, de déclencheur et de sortie à haut débit. Le câble de commande ne possède pas de terminaison (Tableau 5-9).

### Tableau 5-9 : Schéma de brochage du câble du connecteur de commande 24 Vc.c.

| 6.<br>5(<br>4 |                                                     |                |
|---------------|-----------------------------------------------------|----------------|
| N° broche     | Nom du signal                                       | Couleur du fil |
| 1             | Alimentation, +24 Vc.c.                             | Blanc/vert     |
| 2             | Déclencheur+                                        | Vert           |
| 3             | Déclencheur-                                        | Blanc/orange   |
| 4             | Sortie à haut débit 0                               | Bleu           |
| 5             | Sortie à haut débit 1                               | Blanc/bleu     |
| 6             | Réception RS-232 (RxD) <sup>1</sup>                 | Orange         |
| 7             | Transmission RS-232 (TxD) <sup>1</sup> Blanc/marron |                |
|               |                                                     |                |

1. En cas d'utilisation du contrôle de flux matériel RS-232, l'utilisation d'un module d'extension d'E/S est nécessaire.

|             | <ul> <li>Les composants standard du capteur In-Sight n'incluent pas de câble standard.<br/>Celui-ci doit être acheté séparément.</li> </ul>                                                                                                    |
|-------------|----------------------------------------------------------------------------------------------------|
| REMARQUES : | <ul> <li>Les fils nus inutilisés peuvent être coupés ou noués à l'aide d'un lien fait dans<br/>un matériau non conducteur. Conservez tous les fils nus à distance du fil<br/>+24 Vc.c. (blanc/vert).</li> </ul>                                                                                                    |
|             | <ul> <li>Le boîtier du capteur est connecté en interne au fil de terre du système<br/>(broche 8 du câble de commande). Par conséquent, si la surface de montage du<br/>capteur a un potentiel de terre différent de 0, il est vivement recommandé que le<br/>capteur soit monté sur une monture isolée ou non conductrice.</li> </ul> |

# 5.2.4 Câble du module d'E/S

Le câble du module d'E/S (Tableau 5-10) est utilisé avec les modules d'E/S 1460 et 1450 et le module standard d'E/S 1350. Le câble du module d'E/S connecte le capteur directement au module d'E/S applicable par le biais du connecteur DB15. En cas d'utilisation du module d'extension d'E/S 1460, du module d'extension d'E/S 14650 ou du module de commande 1350, toutes les lignes d'alimentation et de communications utilisées par le capteur In-Sight série 5000 sont connectées par l'intermédiaire du câble du module d'E/S.

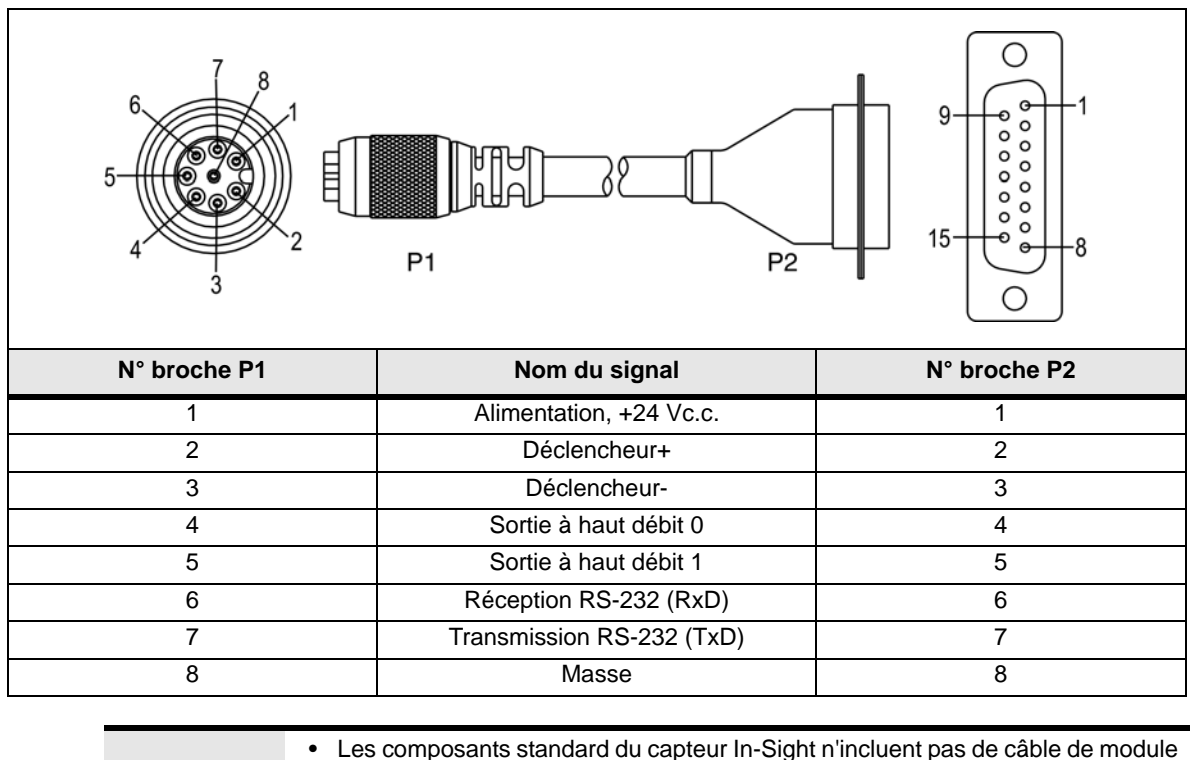

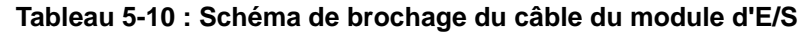

|             | <ul> <li>Les composants standard du capteur In-Sight n'incluent pas de câble de module<br/>d'E/S. Celui-ci doit être acheté séparément.</li> </ul>                                         |
|-------------|----------------------------------------------------------------------------------------------------|
| REMARQUES : | <ul> <li>Pour plus d'informations sur les connexions, reportez-vous au manuel du<br/>module d'extension d'E/S 1460, du module d'extension d'E/S 1450 ou du<br/>module standard.</li> </ul> |

## 5.2.5 Spécifications du câble réseau

Le câble réseau est utilisé pour connecter le capteur à d'autres périphériques réseau. Le câble réseau peut être connecté à un périphérique unique ou fournir des connexions à plusieurs périphériques par l'intermédiaire d'un commutateur ou d'un routeur réseau.

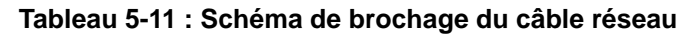

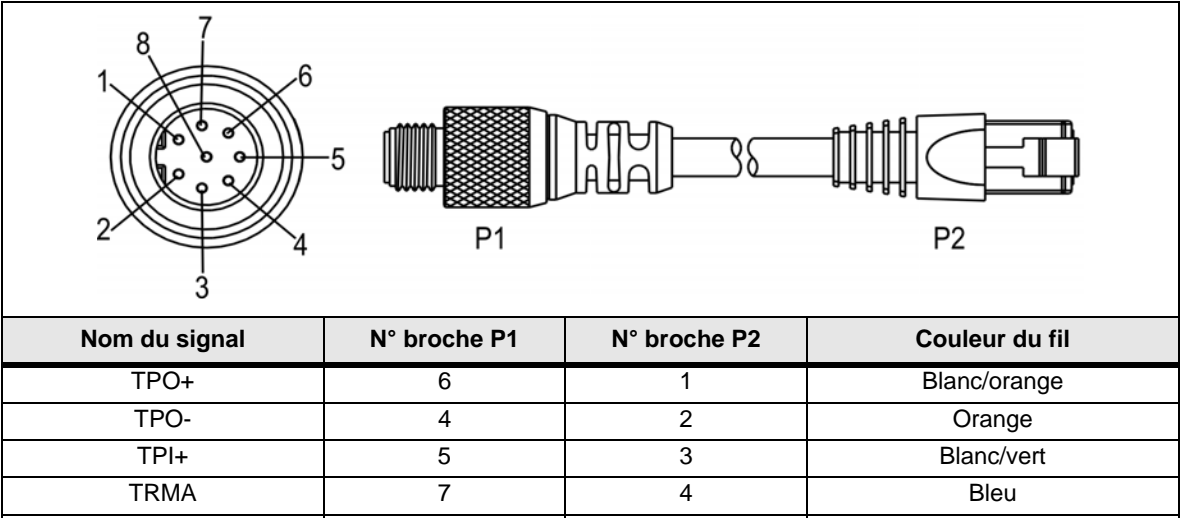

| TPO+ | 6 | 1 | Blanc/orange |
|------|---|---|--------------|
| TPO- | 4 | 2 | Orange       |
| TPI+ | 5 | 3 | Blanc/vert   |
| TRMA | 7 | 4 | Bleu         |
| TRMB | 1 | 5 | Blanc/bleu   |
| TPI- | 8 | 6 | Vert         |
| TRMC | 2 | 7 | Blanc/marron |
| TRMD | 3 | 8 | Marron       |
|      |   |   |              |

| Le brochage de ce câble est conforme aux spécifications de la norme Indust |             | <ul> <li>Les composants standard du capteur In-Sight n'incluent pas de câble réseau.<br/>Celui-ci doit être acheté séparément.</li> </ul>               |
|----------------------------------------------------------------------------|-------------|----------------------------------------------------------------------------------------------------|
| Ethernet M12. Celle-ci diffère de la norme 568B.                           | REMARQUES : | <ul> <li>Le brochage de ce câble est conforme aux spécifications de la norme Industrial<br/>Ethernet M12. Celle-ci diffère de la norme 568B.</li> </ul> |

# 5.2.6 Spécifications du câble de caméra

Le câble de caméra connecte la caméra déportée au capteur 5400R. Le câble de caméra permet l'alimentation et les communications de la caméra.

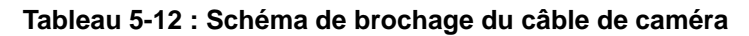

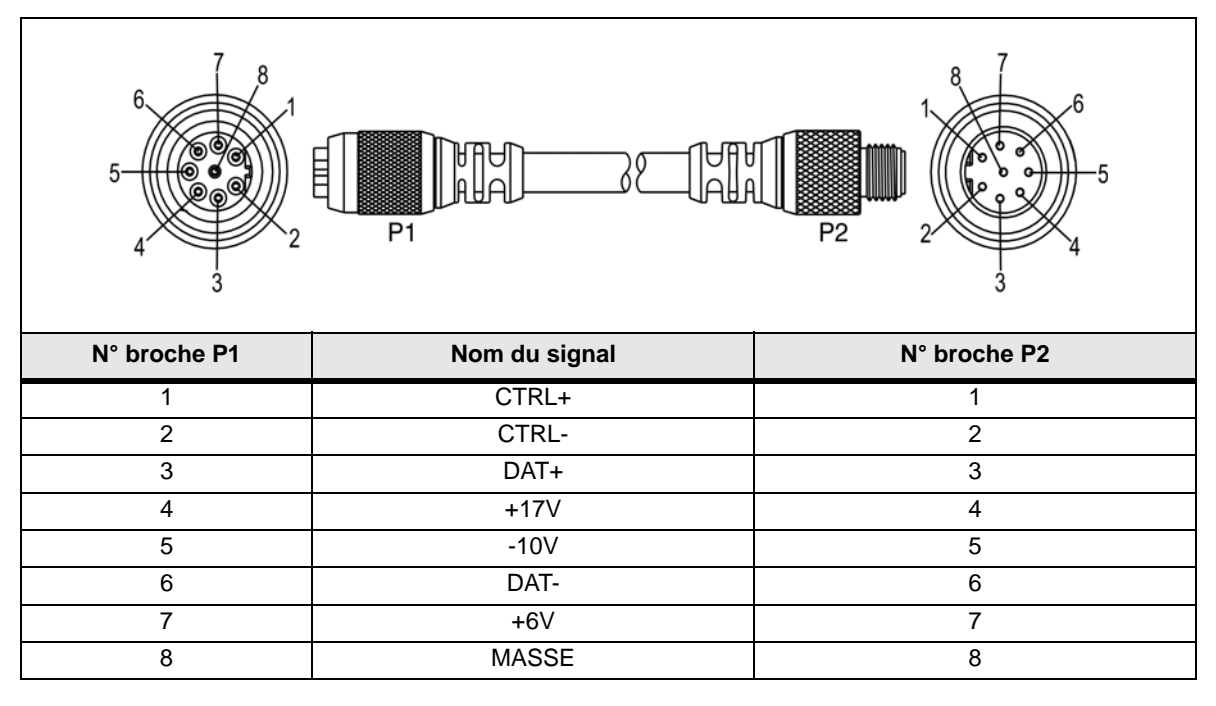

**REMARQUE :** Les composants standard du capteur In-Sight n'incluent pas de câble de caméra. Celui-ci doit être acheté séparément.

# 5.3 Dimensions des capteurs In-Sight

### 5.3.1 Dimensions des capteurs 5000, 5100, 5100C, 5400, 5401, 5400C et 5403

REMARQUE : Toutes les dimensions sont exprimées en millimètres [pouces].

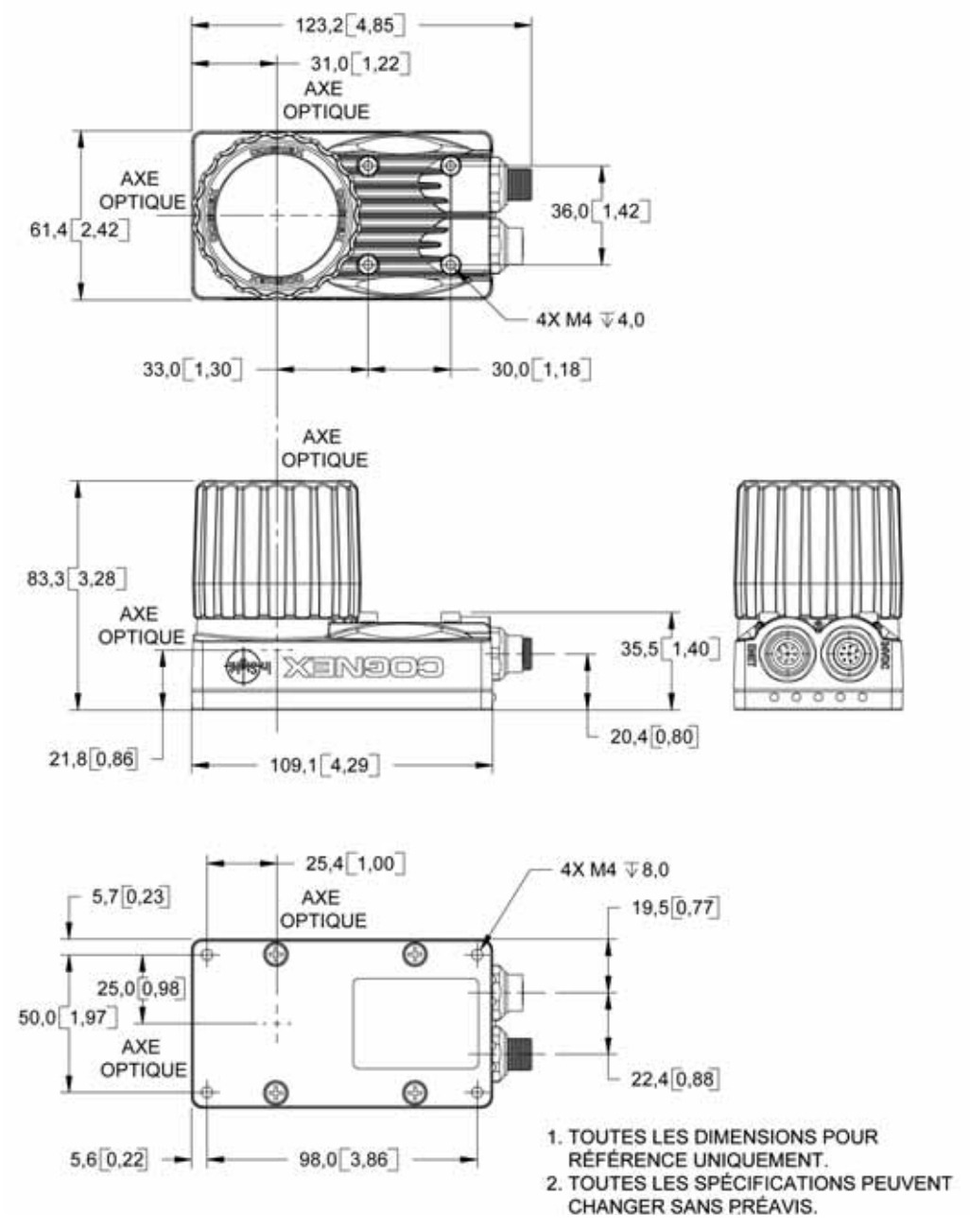

Figure 5-5 : Dimensions des capteurs de vision standard In-Sight (avec objectif)

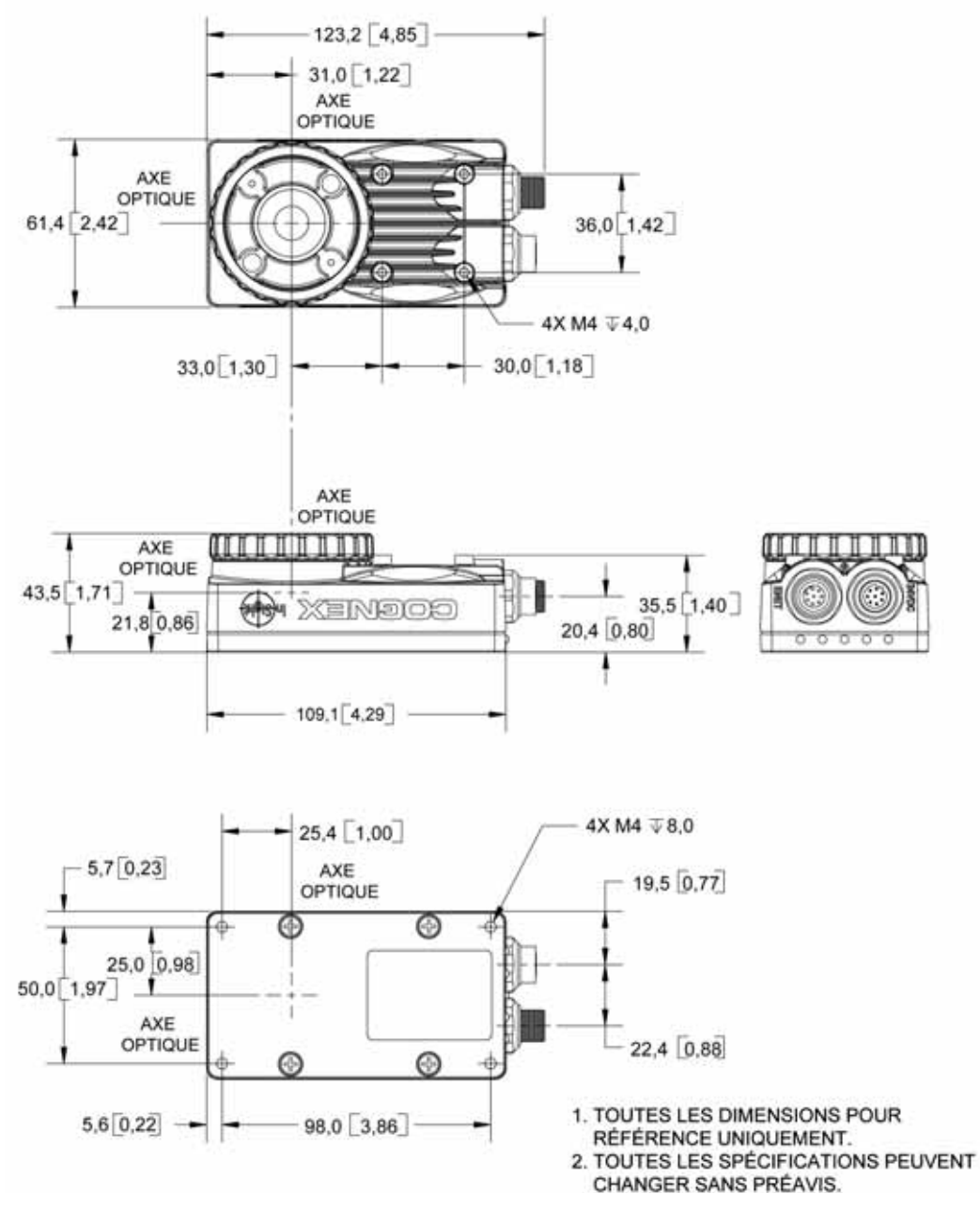

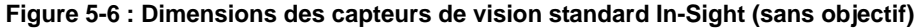

# 5.3.2 Dimensions des capteurs 5403S, 5400CS et 5400S

**REMARQUE** : Toutes les dimensions sont exprimées en millimètres [pouces].

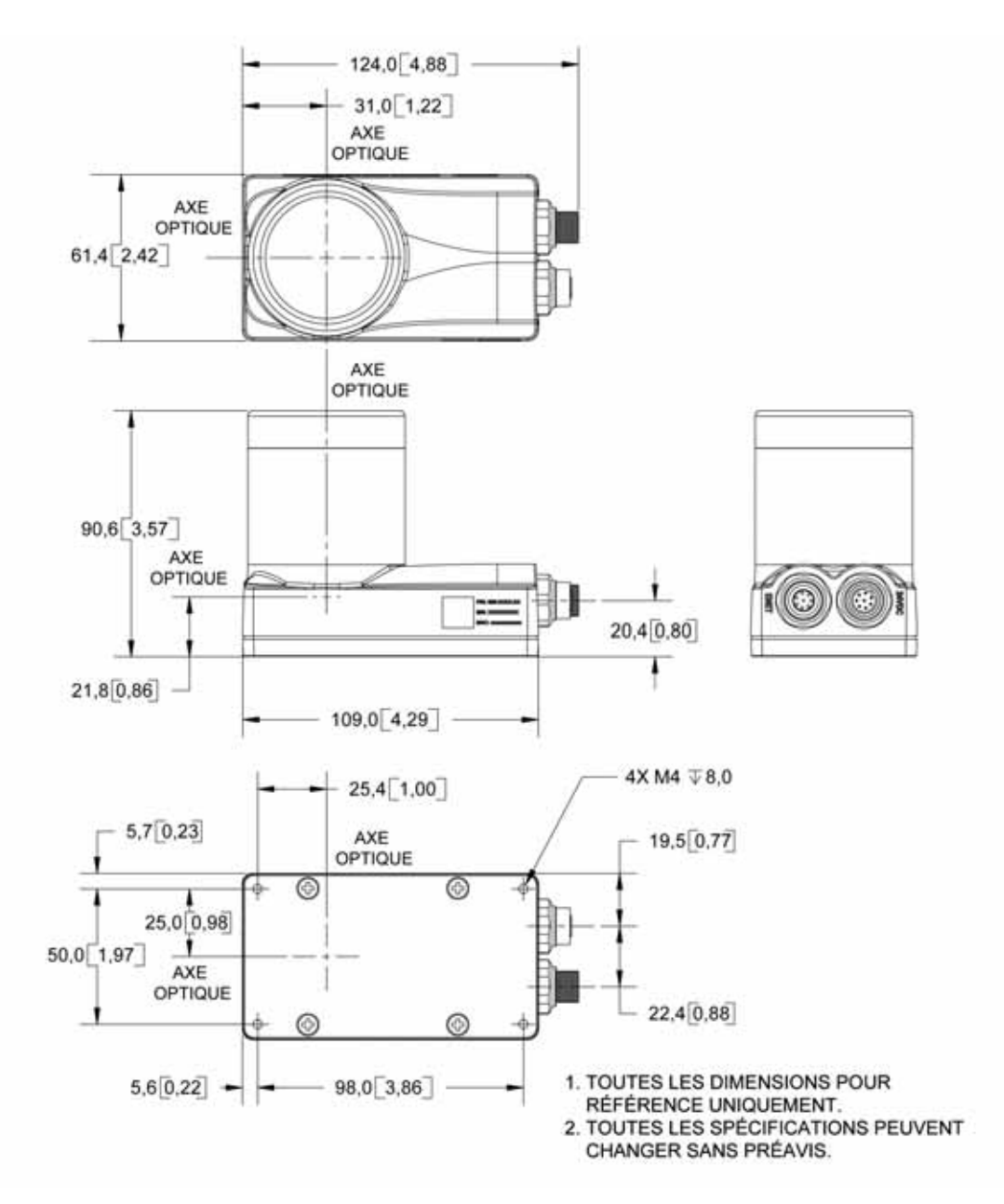

Figure 5-7 : Dimensions des capteurs de vision en acier inoxydable In-Sight (avec objectif)

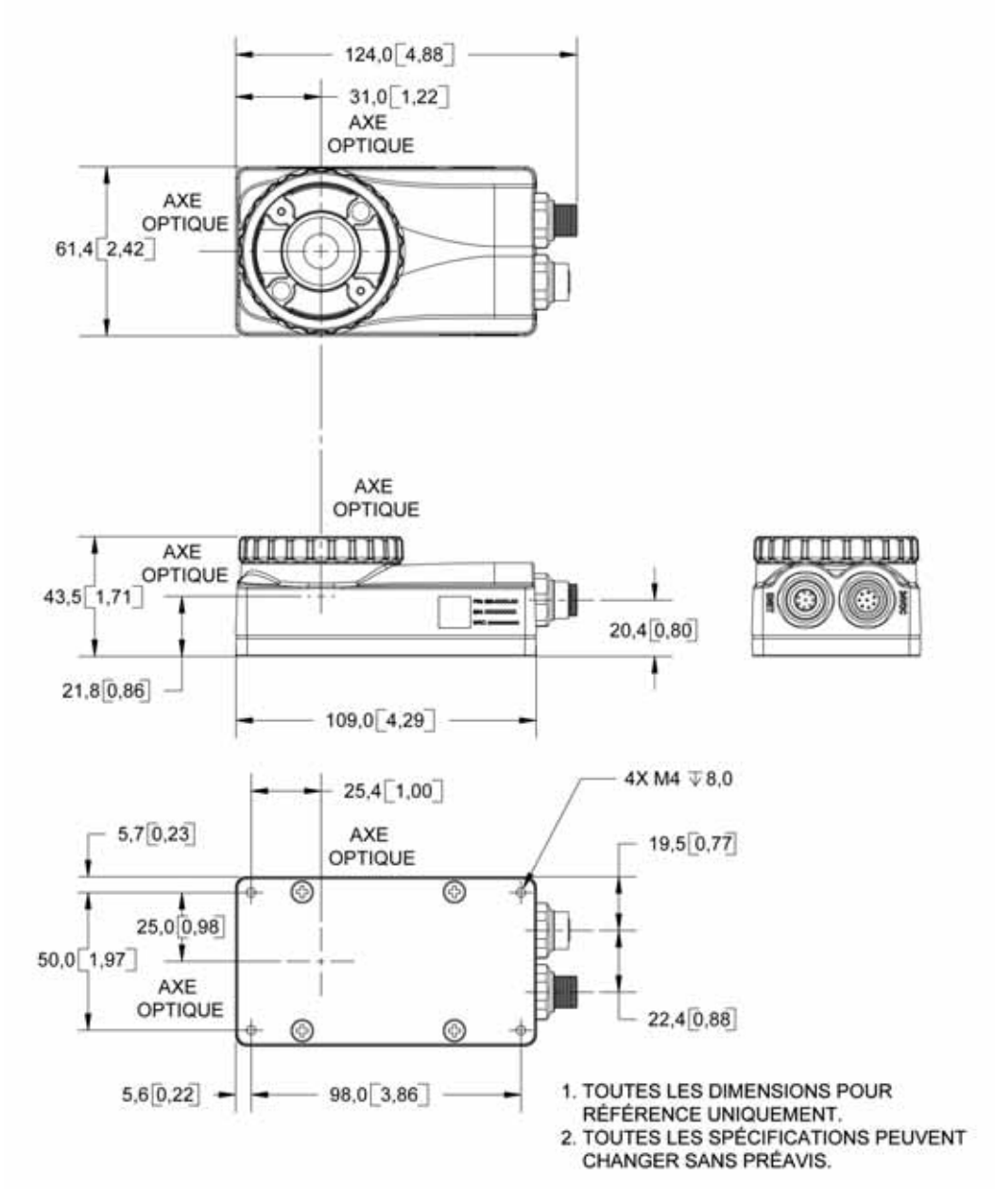

Figure 5-8 : Dimensions des capteurs de vision en acier inoxydable In-Sight (sans objectif)

# 5.3.3 Dimensions du capteur 5400R

**REMARQUE**: Toutes les dimensions sont exprimées en millimètres [pouces].

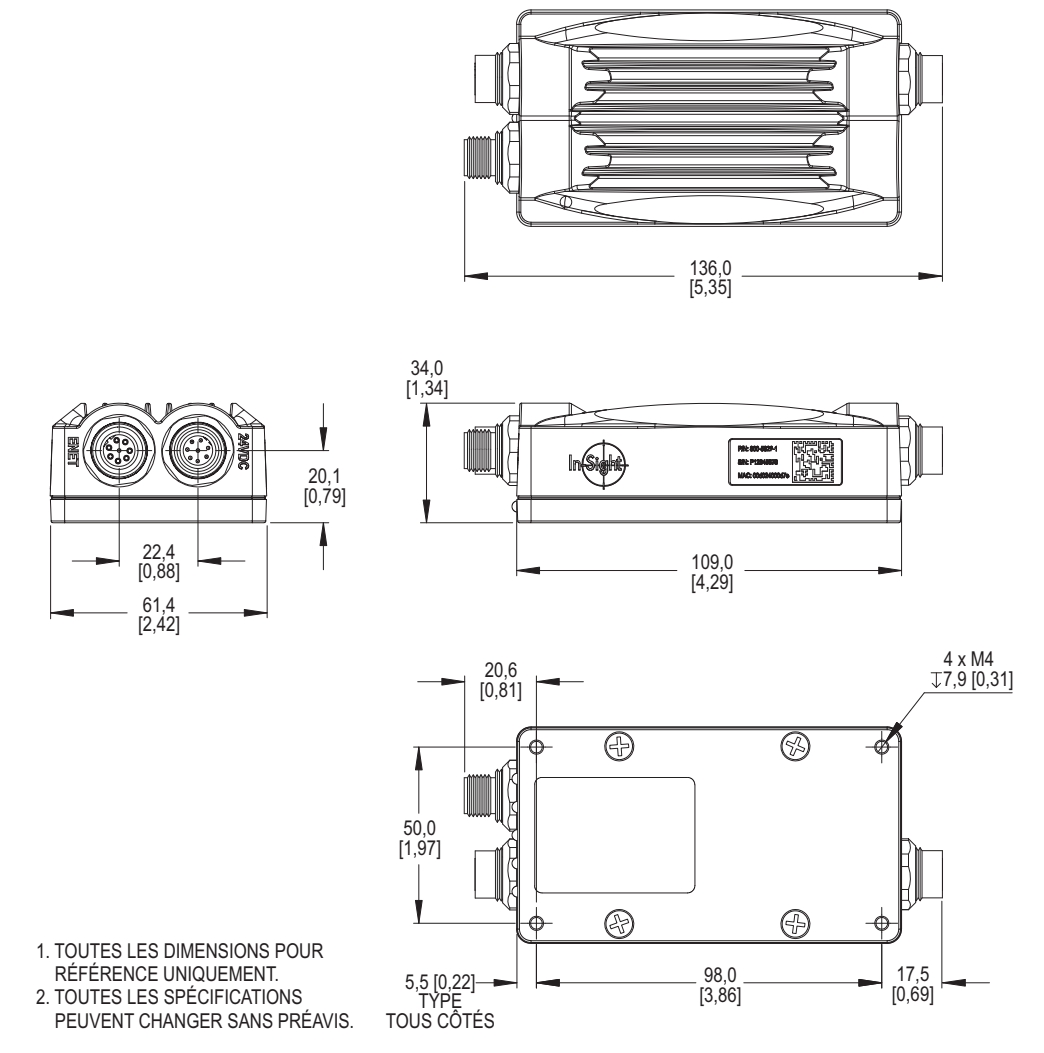

Figure 5-9 : Dimensions du capteur de vision In-Sight 5400R

### 5.3.4 Dimensions de la caméra déportée

**REMARQUE** : Toutes les dimensions sont exprimées en millimètres [pouces].

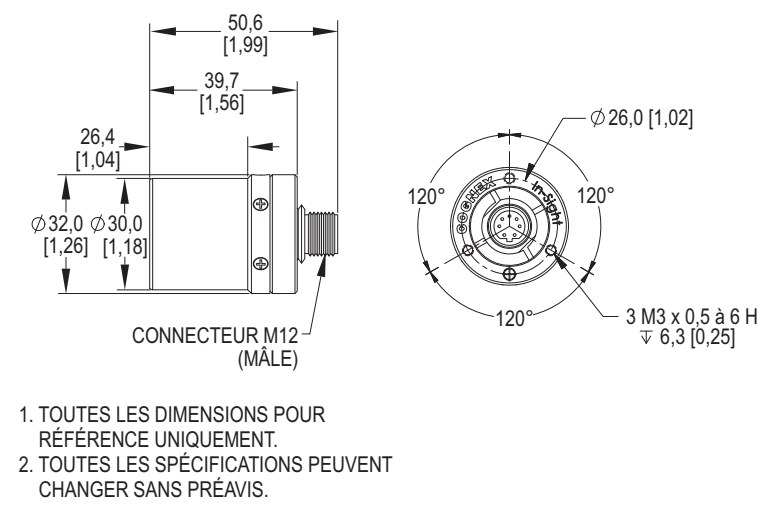

Figure 5-10 : Dimensions de la caméra déportée In-Sight
#### 5.3.5 Dimensions de la protection de caméra déportée

**REMARQUE** : Toutes les dimensions sont exprimées en millimètres [pouces].

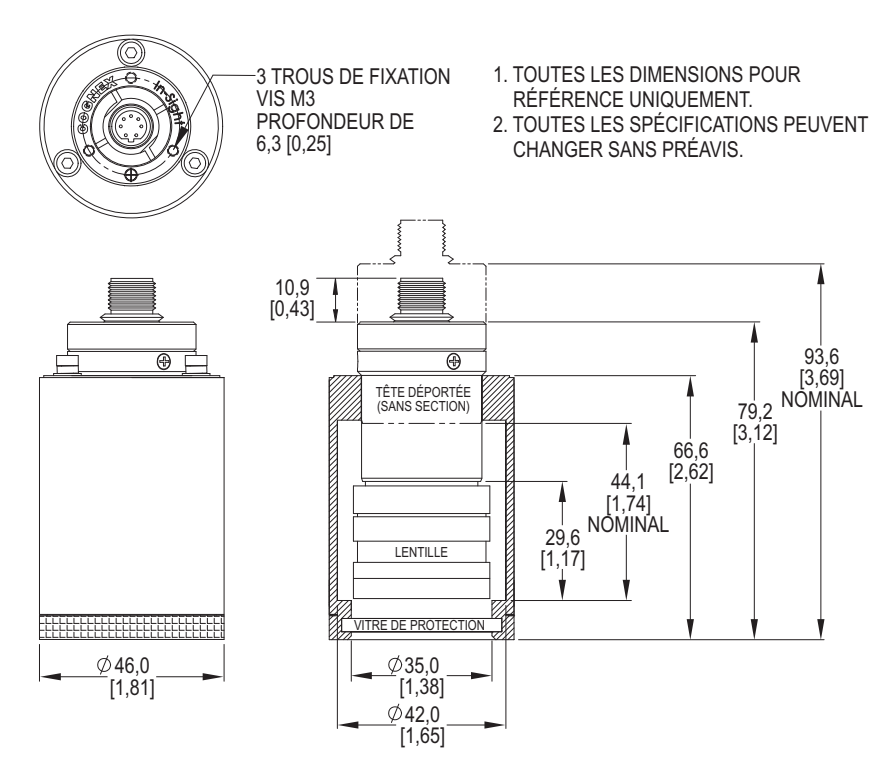

Figure 5-11 : Dimensions de la protection de la caméra déportée In-Sight

#### 5.3.6 Dimensions de la monture de caméra déportée

Les dimensions du support de fixation de la tête déportée sont indiquées ci-dessous. Pour plus d'informations sur l'installation, reportez-vous à l'Annexe B.

**REMARQUE** : Toutes les dimensions sont exprimées en millimètres [pouces].

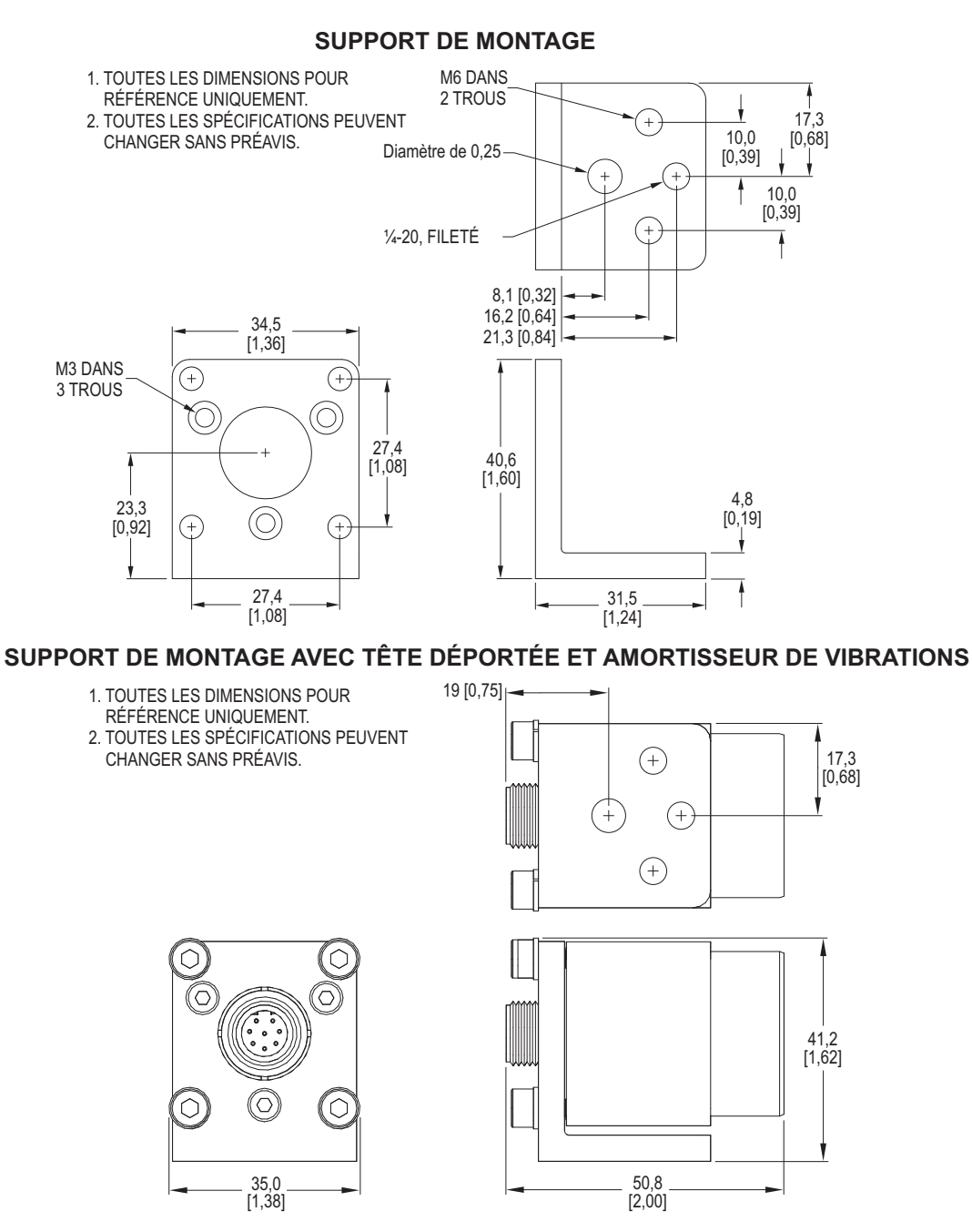

Figure 5-12 : Dimensions de la monture de caméra déportée In-Sight

#### 5.3.7 Dimensions des capteurs 5600 et 5603

REMARQUE : Toutes les dimensions sont exprimées en millimètres [pouces].

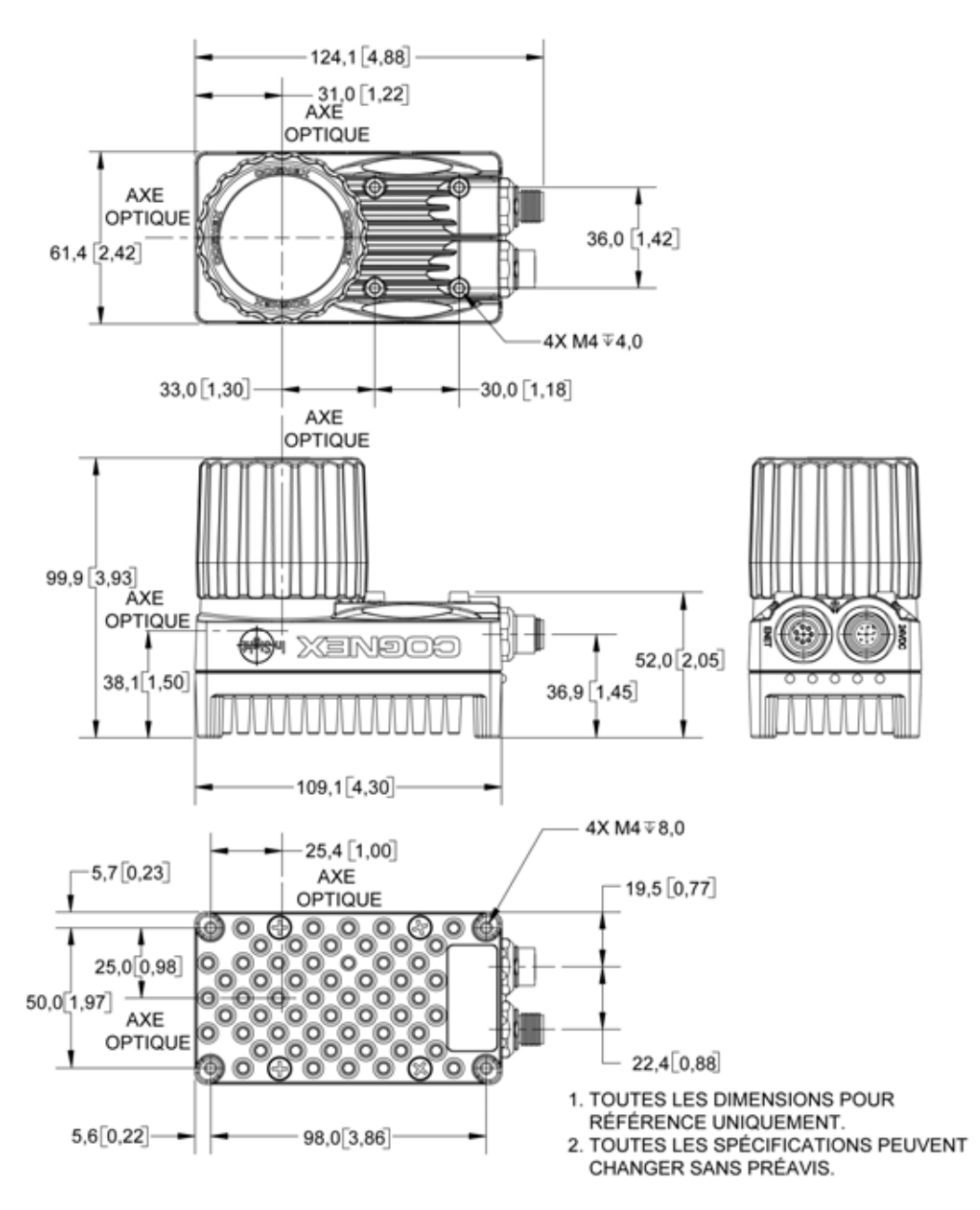

Figure 5-13 : Dimensions des capteurs de vision In-Sight série 5600 (avec objectif)

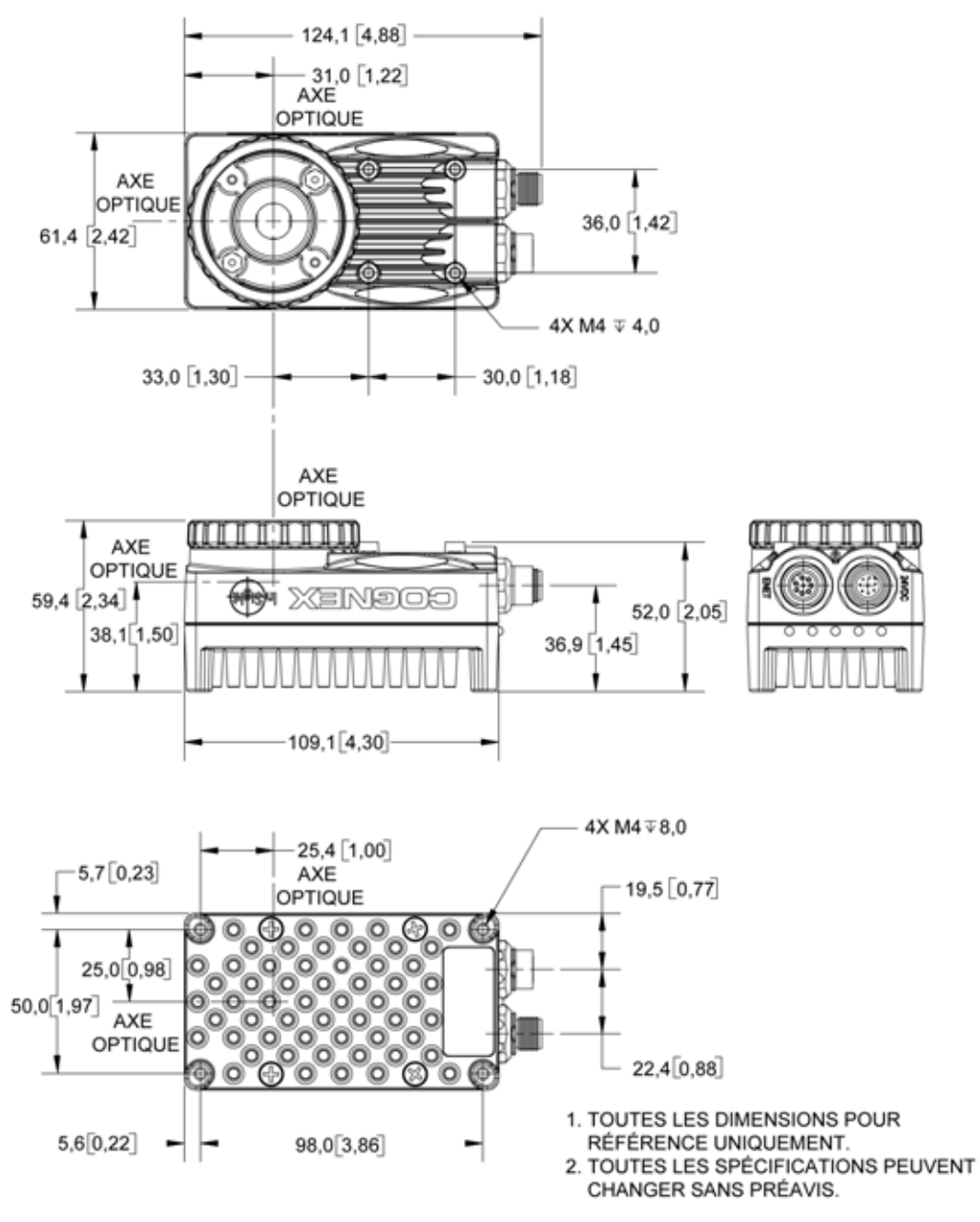

Figure 5-14 : Dimensions des capteurs de vision In-Sight série 5600 (sans objectif)

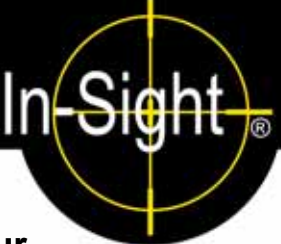

## A.1 Configuration des paramètres d'E/S du capteur In-Sight

Pour pouvoir utiliser un module d'extension d'E/S, vous devez configurer les paramètres du capteur In-Sight afin de détecter la présence d'entrées et de sorties supplémentaires et la fonction de contrôle de flux matériel ajoutée à la connexion série. Le module d'extension d'E/S peut être configuré à l'aide du logiciel In-Sight Explorer.

# A.1.1 Configuration du module d'extension d'E/S à l'aide du logiciel In-Sight Explorer

- 1. Connectez physiquement le module d'extension d'E/S au capteur, selon les indications des sections 3.3 et 3.4.
- 2. Ouvrez In-Sight Explorer et connectez-vous au capteur.
- Dans le menu Capteur, sélectionnez le sous-menu Paramètres des E/S discrètes. Sélectionnez l'option Paramètres de sortie (Figure A-1).

| <u>F</u> ichier | <u>E</u> dition | Affiche <u>r</u> | Insérer | F <u>o</u> rmater | l <u>m</u> age | <u>C</u> ap | teur S <u>y</u> stèm                 | e Fe <u>n</u> être       | <u>A</u> ide     | _ |                               |
|-----------------|-----------------|------------------|---------|-------------------|----------------|-------------|--------------------------------------|--------------------------|------------------|---|-------------------------------|
|                 |                 |                  |         |                   |                | Ċ           | En ligne                             |                          | Ctrl+F8          |   |                               |
|                 |                 |                  |         |                   |                |             | Paramètres <u>r</u> é                | seau                     |                  |   |                               |
|                 |                 |                  |         |                   |                |             | P <u>a</u> ramètres de Date et Heure |                          |                  |   |                               |
|                 |                 |                  |         |                   |                |             | tableau Nom des <u>h</u> ôtes        |                          |                  |   |                               |
|                 |                 |                  |         |                   |                |             | Paramètres <u>F</u> TP               |                          |                  |   |                               |
|                 |                 |                  |         |                   |                |             | Paramètres du                        | u port série (S          | 9                |   |                               |
|                 |                 |                  |         |                   |                |             | Paramètres de                        | es E/S d <u>i</u> scrète | es 🕨             |   | Paramètres d'e <u>n</u> trée  |
|                 |                 |                  |         |                   |                |             | <u>D</u> émarrage                    |                          |                  |   | Paramètres de s <u>o</u> rtie |
|                 |                 |                  |         |                   |                | 5           | Liste des <u>u</u> tilis             | ateurs                   |                  |   |                               |
|                 |                 |                  |         |                   |                |             | Paramètres de                        | e l'image affict         | née ( <u>m</u> ) |   |                               |
|                 |                 |                  |         |                   |                | 600         | Paramètres de                        | e <u>l</u> iste de résul | tats             |   |                               |
|                 |                 |                  |         |                   |                |             | Paramètres du                        | i disque <u>v</u> irtue  | I                |   |                               |
|                 |                 |                  |         |                   |                |             | <u>J</u> ournal                      |                          |                  |   |                               |
|                 |                 |                  |         |                   |                |             | Réinitialis <u>e</u> r               |                          |                  |   |                               |

#### Figure A-1 : Accès aux paramètres de sortie E/S

- Ouvrez la liste déroulante Module de sortie située dans la partie inférieure gauche de la fenêtre (Figure A-2), puis sélectionnez Module d'extension d'E/S. La boîte de dialogue Sorties discrètes est reconfigurée automatiquement afin de correspondre au module d'extension d'E/S.
- 5. Configurez les paramètres Nom, Type et Détails de la ligne à votre guise.

| is5100_010067 - Paramètres des sorties discrètes |            |           |   |         |  |  |  |  |
|--------------------------------------------------|------------|-----------|---|---------|--|--|--|--|
| Ligne                                            | Nom        | Туре      |   |         |  |  |  |  |
| 0                                                | Line O     | Programmé | ~ | Détails |  |  |  |  |
| 1                                                | Line 1     | Programmé | ~ | Détails |  |  |  |  |
| 2                                                | Line 2     | Programmé | ~ | Détails |  |  |  |  |
| 3                                                | Line 3     | Programmé | ~ | Détails |  |  |  |  |
| 4                                                | Line 4     | Programmé | * | Détails |  |  |  |  |
| 5                                                | Line 5     | Programmé | ~ | Détails |  |  |  |  |
| 6                                                | Line 6     | Programmé | ~ | Détails |  |  |  |  |
| 7                                                | Line 7     | Programmé | ~ | Détails |  |  |  |  |
| 8                                                | HSOUT 0    | Programmé | ~ | Détails |  |  |  |  |
| 9                                                | HSOUT 1    | Programmé | ~ | Détails |  |  |  |  |
| 10                                               | Green LED  | Programmé | ~ | Détails |  |  |  |  |
| 11                                               | Red LED    | Programmé | ~ | Détails |  |  |  |  |
| Module de sortie :<br>Module d'extension E/S     |            |           |   |         |  |  |  |  |
|                                                  | OK Annuler |           |   |         |  |  |  |  |

Figure A-2 : Boîte de dialogue Paramètres des sorties discrètes

**REMARQUE:** Lorsqu'un fichier .JOB existant contenant une fonction WriteDiscrete est chargé sur un capteur auquel le module d'extension d'E/S vient d'être ajouté, les paramètres Bit de départ et Nombre de bits de la fonction WriteDiscrete doivent être modifiés afin de refléter la nouvelle configuration des lignes d'E/S. Par exemple, les lignes de sortie physique 0 et 1 deviennent les lignes 8 et 9 (HSOUT 0 et HSOUT 1) lors de l'activation du module d'extension d'E/S.

6. Cliquez sur **OK** pour enregistrer les nouveaux paramètres dans la mémoire vive flash du capteur.

| REMARQUE : | Un message d'erreur s'affiche si le module d'extension d'E/S n'est pas associé au capteur, et la boîte de dialogue Sorties discrètes revient alors à sa configuration par défaut. Assurez-vous que le module d'extension d'E/S est connecté, puis répétez les étapes 1 à 6 selon les indications ci-dessus. |
|------------|----------------------------------------------------------------------------------------------------|
|------------|----------------------------------------------------------------------------------------------------|

Vous pouvez également configurer le capteur de manière à utiliser le module d'extension d'E/S. Ouvrez la boîte de dialogue Entrées discrètes et suivez les étapes 4 à 6 selon les indications ci-dessus.

Une fois le module d'extension d'E/S sélectionné dans la boîte de dialogue Entrées discrètes ou Sorties discrètes, il sera activé automatiquement pour les entrées et les sorties, et le contrôle de flux matériel pourra être utilisé pour les communications série.

#### A.1.2 Activation du contrôle de flux matériel à l'aide du logiciel In-Sight Explorer

- 1. Connectez physiquement le module d'extension d'E/S au capteur, selon les indications des sections 3.3 et 3.4.
- 2. Ouvrez In-Sight Explorer et connectez-vous au capteur.
- 3. Dans le menu Capteur (Figure A-3), sélectionnez le sous-menu Paramètres du port série.

| <u>F</u> ichier | <u>E</u> dition | Affiche <u>r</u> | <u>I</u> nsérer | F <u>o</u> rmater | l <u>m</u> age | <u>С</u> ар     | teur                                  | S <u>v</u> stème      | Fe <u>n</u> être     | <u>A</u> ide    |
|-----------------|-----------------|------------------|-----------------|-------------------|----------------|-----------------|---------------------------------------|-----------------------|----------------------|-----------------|
|                 |                 |                  |                 |                   |                | Ċ               | Enli                                  | gne                   |                      | Ctrl+F8         |
|                 |                 |                  |                 |                   |                | <mark>PN</mark> | Paramètres <u>r</u> éseau             |                       |                      |                 |
|                 |                 |                  |                 |                   |                |                 | P <u>a</u> ramètres de Date et Heure  |                       | э                    |                 |
|                 |                 |                  |                 |                   |                |                 | tableau Nom des <u>h</u> ôtes         |                       |                      |                 |
|                 |                 |                  |                 |                   |                |                 | Para                                  | mètres <u>F</u> TP    |                      |                 |
|                 |                 |                  |                 |                   |                |                 | Para                                  | mètres du po          | ort série (S         | J               |
|                 |                 |                  |                 |                   |                |                 | Paramètres des E/S d <u>i</u> scrètes |                       | s 🕨                  |                 |
|                 |                 |                  |                 |                   |                |                 | <u>D</u> ém                           | arrage                |                      |                 |
|                 |                 |                  |                 |                   |                | <u></u>         | Liste                                 | des <u>u</u> tilisate | urs                  |                 |
|                 |                 |                  |                 |                   |                |                 | Para                                  | mètres de l'i         | mage affich          | ée ( <u>m</u> ) |
|                 |                 |                  |                 |                   |                | <b>611</b>      | Para                                  | mètres de <u>l</u> is | te de résult         | ats             |
|                 |                 |                  |                 |                   |                |                 | Para                                  | mètres du di          | sque <u>v</u> irtuel |                 |
|                 |                 |                  |                 |                   |                |                 | <u>J</u> our                          | nal                   |                      |                 |
|                 |                 |                  |                 |                   |                |                 | Réin                                  | itialis <u>e</u> r    |                      |                 |

Figure A-3 : Accès aux paramètres du port série

4. Sélectionnez Matériel dans la liste déroulante Accusé de réception (Figure A-4).

| is5100_010067 - I             | Paramètres du p | oort série 1                     |            | × |
|-------------------------------|-----------------|----------------------------------|------------|---|
| Dé <u>b</u> it en Bauds :     | 115200 💌        | Mode : Propriétaire              | ▼          |   |
| Bits <u>d</u> e données :     | 8 💌             | Détails                          |            |   |
| Bit <u>s</u> d'arrêt :        | 1 💌             | Longueur <u>fi</u> xe en entrée  | 13-1 CB    |   |
| <u>P</u> arité :              | Aucun 🔽         | Terminais <u>o</u> n de sortie : | 13÷ CR     |   |
| Accusé de <u>r</u> éception : | Matériel 🔽      |                                  |            |   |
|                               |                 |                                  |            |   |
|                               |                 |                                  | OK Annuler |   |

Figure A-4 : Boîte de dialogue Paramètres du port série

Pour plus d'informations sur l'utilisation des fonctions Entrée/Sortie discrètes et série de la feuille de calcul In-Sight, reportez-vous au fichier *In-Sight*<sup>®</sup> *Explorer Help*.

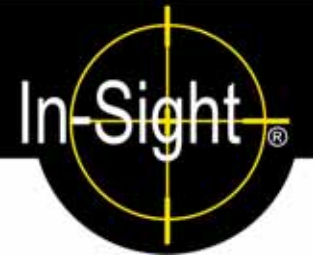

## B.1 Installation de la caméra déportée

Le kit de montage de la caméra déportée inclut le matériel nécessaire à la fixation de la caméra déportée sur une surface de montage. Le tube de l'objectif (élément 6) est inclus dans le kit, mais n'est pas nécessaire à toutes les applications. Ce tube est vivement recommandé pour les environnements présentant des vibrations.

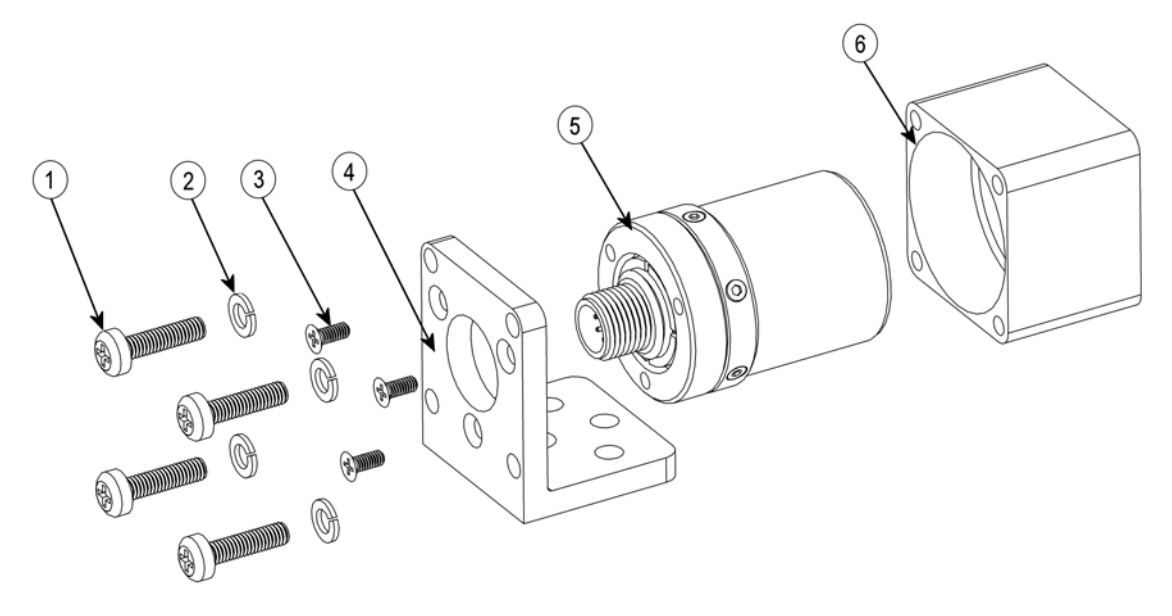

Figure B-1 : Schéma d'installation de la caméra déportée

- 1. Raccordez le support de la caméra déportée (élément 4) à la surface de montage (Figure 5-11).
- Raccordez la caméra déportée (élément 5) au support de la caméra déportée à l'aide de trois vis cruciformes M3 de 8 mm (élément 3).
- Si nécessaire, faites glissez le tube de l'objectif (élément 6) sur la caméra déportée (élément 5) et fixez le support de la caméra déportée (élément 4), à l'aide de quatre vis M4 de 18 mm (élément 1) et de rondelles frein (élément 2).
- 4. Raccordez le câble de la caméra à la caméra déportée.

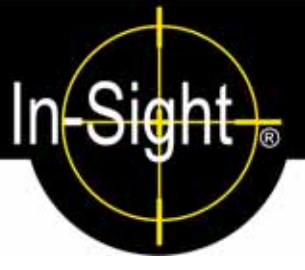

## C.1 Nettoyage/maintenance

#### C.1.1 Nettoyage du capteur

Pour nettoyer l'extérieur du capteur, utilisez une petite quantité d'agent nettoyant détergeant ou d'alcool isopropylique sur un chiffon de nettoyage. Ne versez pas d'agent nettoyant directement sur le capteur.

**REMARQUE :** N'essayez pas de nettoyer les produits In-Sight avec des solvants durs ou corrosifs, comme de la lessive de soude, du méthyléthylcétone ou de l'essence.

### C.1.2 Nettoyage de la vitre du capteur CCD

Pour retirer les poussières à l'extérieur de la vitre du capteur CCD, utilisez un dépoussiérant à air sous pression. L'air doit être dépourvu d'huile, d'humidité ou d'autres contaminants, qui peuvent rester sur la vitre et dégrader l'image. Ne touchez pas la vitre. S'il reste encore de l'huile/des fumées, nettoyez la vitre avec un coton et de l'alcool éthylique. Ne versez pas d'alcool directement sur la vitre.

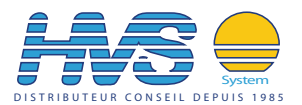

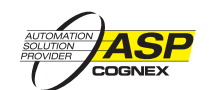

2 rue René Laennec 51500 Taissy France Fax: 03 26 85 19 08, Tel : 03 26 82 49 29 Email:hvssystem@hvssystem.com Site web : www.hvssystem.com